# 石油ガス税の申告を e-Tax で

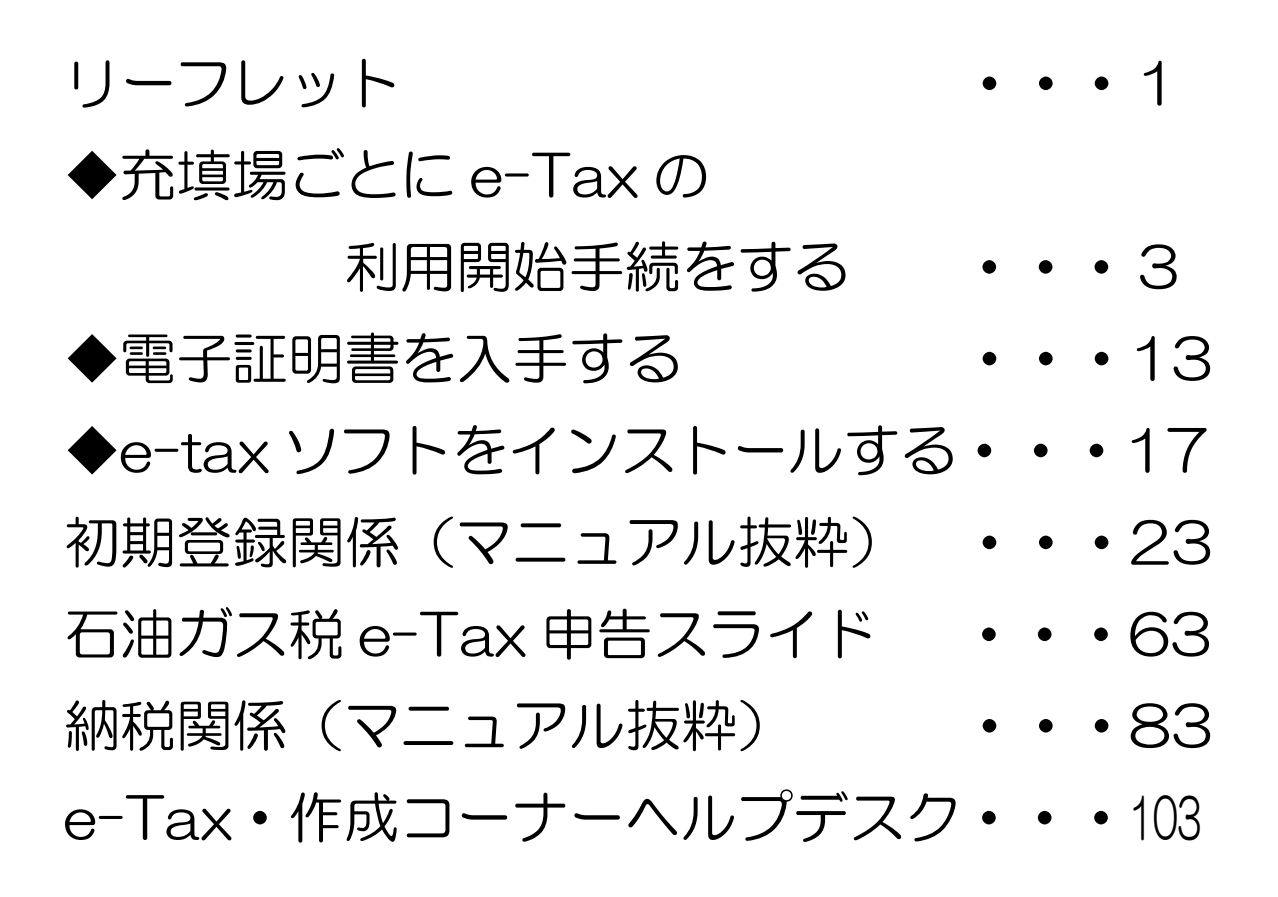

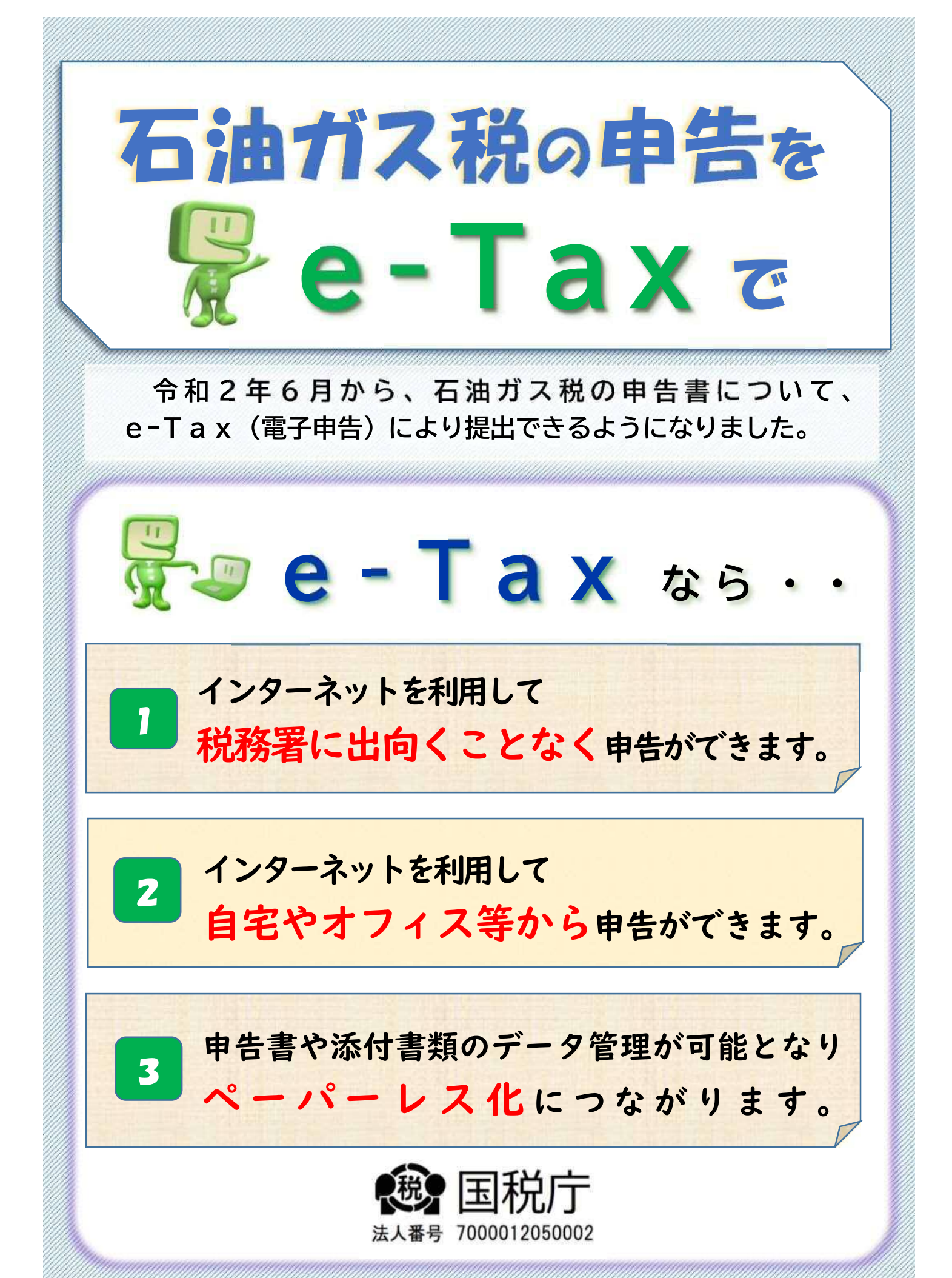

# e-Taxを利用するには

◆ 充てん場ごとにe-Taxの利用開始手続をする

e-Taxホームページより「電子申告・納税等開始(変更等)届出書」を オンラインで提出し利用者識別番号を取得してください(即時発行されます)。

- ◆ 電子証明書を入手する 公的認証局や民間認証局から電子証明書を入手してください。
- e-Taxソフトをインストールする
   e-Taxホームページからダウンロードできます。

# 納税もe-Taxが便利

電子納税を利用すれば、金融機関や税務署に出向くことなく納付 できます。

- ダイレクト納付
- インターネットバンキングなどによる納付

# 利用可能時間

月曜日~金曜日(休祝日及び12月29日~1月3日を除きます。) 24時間 (注)休祝日の翌稼働日は8時30分から利用開始となります。

毎月の最終土曜日及び翌日の日曜日

8時30分~24時

※利用可能時間については、メンテナンス作業等により変更する場合や、 時期により延長する場合がありますので、事前にe-Taxホームページで ご確認ください。

#### 詳しくは、e-Tax ホームページをご覧ください。 「イータックス」 接索

e-Taxホームページでは、パソコンの推奨環境、e-Taxソフトの操作マニュアル、よくある質問 (Q&A)など最新の情報を掲載していますのでご覧ください。

e-Taxソフトの事前準備、送信方法、エラー解消などに関するご質問は「e-Tax・作成 コーナーヘルプデスク」(TEL.0570-01-5901)へお問い合わせください。

ヘルプデスクの受付時間は、月曜日~金曜日 9時~17時(休祝日及び12月29日~1月3日 を除きます。)です。

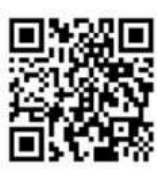

受付時間は、時期により延長する場合がありますので、最新の情報をe-Taxホームページで ご確認ください。 「石油ガス税の申告を e-Tax で」の裏面 →「e-Tax を利用するには」 →「◆充填場ごとに e-Tax の利用開始手続をする」の詳しい案内で す。

国税庁ホームページ

| 国税庁                 | NATIONAL TAX                                                   | X AGENCY                                                          | €3                              | 这へ 🕨 English | <ul> <li>文字拡大・読み</li> </ul> | ヶ上げ ▶ 利用者別に調べる                                     | ▶ サイトマップ |
|---------------------|----------------------------------------------------------------|-------------------------------------------------------------------|---------------------------------|--------------|-----------------------------|----------------------------------------------------|----------|
|                     | *-4                                                            | 根の情報・手続・用紙・                                                       | 刊行物等。                           | 法令等。         | お知らせ・                       | 国税庁等について・                                          |          |
| ·<br>•              | 緊急のお知ら<br>東京国税局東京」<br>の一時中断・再開<br>税務者の執務状況                     | 5せ<br>- 野税税者における新型コロナウ<br>1について(令和2年10月6日1<br>について(今和2年10月6日18    | イルス感染症の感染<br>8時45分)<br>8時45分更新) | 者の発生及び総合     |                             | 郵送やインターネットで<br>申請できます<br>Millの増予、Mill回当など<br>はロワード | >        |
| 新型<br>重<br>•1<br>•1 | 型コロナウ~<br>要なお知ら<br>国税庁における<br>納税が困難な方/<br>申告・納付周晩の<br>百頭事業者等の7 | イルス感染症関連情報<br>せ<br>「型コロナウイルス感染症の感<br>「▼05く<br>D縦長 ▼05く<br>うへ ▼05く | 会防止策について(*                      | 會和2年9月18日    | 2                           |                                                    | 9        |

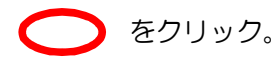

| e-Tax                      | K HIOT   | 市サイトマ   | ップ 0 よくあるご覧 | <ul> <li>         司              の             お問い合わせ      </li> </ul> | 文字サイズ 標準          | * <b>Q</b> DØ4 |
|----------------------------|----------|---------|-------------|------------------------------------------------------------------------|-------------------|----------------|
| X WRWTHD WRDA              | 181,00/7 | 16A0075 | ND 7 99302  | 0 M O E                                                                | 41/H1 H1 BC4(H14) | #yyr.1-)-      |
| 法人の方                       |          |         |             |                                                                        |                   | × 閉じる          |
|                            |          |         |             |                                                                        |                   |                |
| (2) 法人の方                   |          |         |             |                                                                        |                   |                |
| <ul> <li>金融機関の方</li> </ul> |          |         |             |                                                                        |                   |                |
| <ul><li>地方公共団体の方</li></ul> |          |         |             |                                                                        |                   |                |
|                            |          | -       |             | ±                                                                      | 曜日及び翌日の日曜日        |                |
|                            |          |         |             |                                                                        |                   |                |
|                            |          |         | ⇒ 詳しくは      | ごちら 休                                                                  | 祝日、12月29日~1月3日    | ∃ 休止           |
|                            |          |         |             |                                                                        |                   | はこちら           |
| <                          |          | Ш       |             | >                                                                      |                   |                |
|                            |          |         |             |                                                                        |                   |                |
|                            |          |         |             |                                                                        |                   |                |

| → ■ https://www.e-tav.nta.go.jp/hojin.html ファイル(F) 編集(F) 美元(0, 5年に3.1(a) ペール(F) A | - ● C 😕 法人でご利用の方 ] 【e-1 | īax] × 📑                         |                                |                             | - ¤ ×<br>↑★\$   |
|-----------------------------------------------------------------------------------|-------------------------|----------------------------------|--------------------------------|-----------------------------|-----------------|
|                                                                                   | 由 サイ1 個人の方 法人の方         | マップ ● よくあるご質問<br>電子納税            | お問い合わせ 文字サイ<br>お知らせ 利用可        | ズ <u>標準</u> 大 Q<br>能時間 Aソフト | ログイン ^<br>・コーナー |
| ホーム > 法人でご利用の方                                                                    |                         |                                  |                                |                             | 本文へ<br>         |
|                                                                                   | <b>法人</b><br>● トピックス    | でご利用(<br>│ • <sup>ご利用の流れ</sup> │ | <b>の方</b><br>o <sup>参考情報</sup> |                             |                 |
|                                                                                   |                         | トピックス                            |                                |                             |                 |

ここから次ページ以降です。

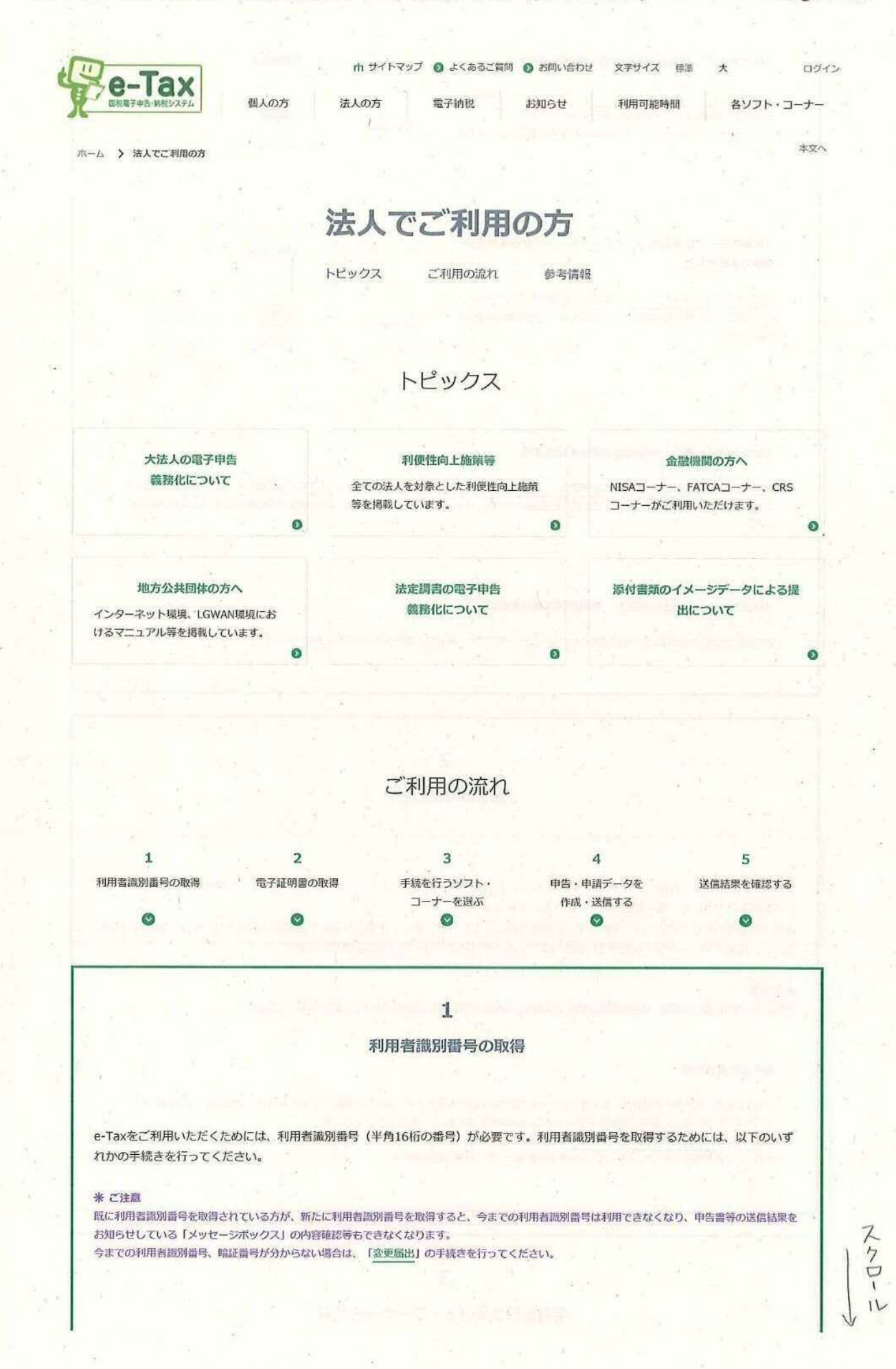

~5~

#### 法人でご利用の方 | 【e-Tax】国税電子申告・納税システム(イータックス)

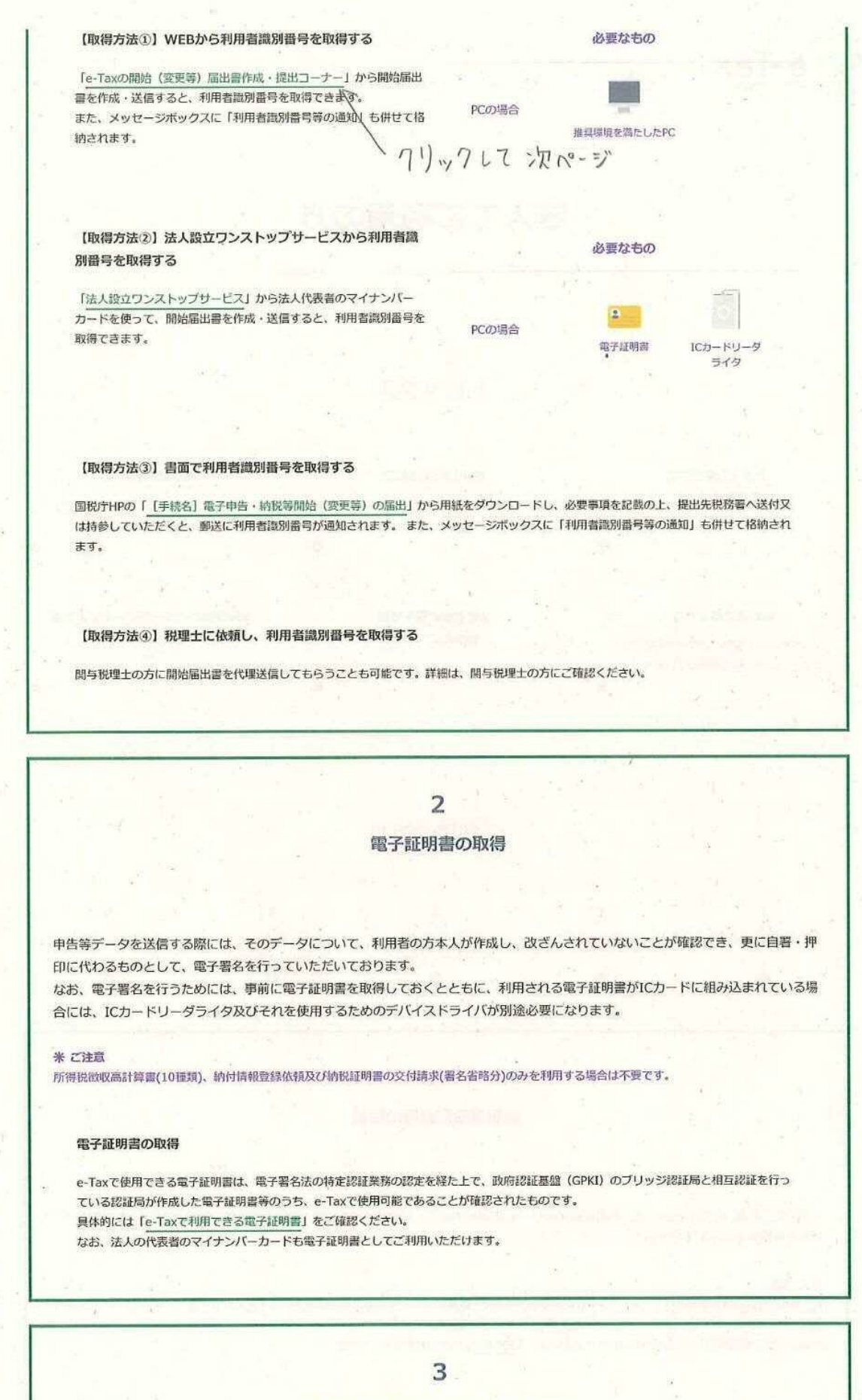

手続を行うソフト・コーナーを選ぶ

| WANT TO MEXATA                                                                                                    | 個人の方法人の方                                                                                                    | 電子納税 お知らせ 利用可能時間 各ソフト・コー                                                                                                    |
|----------------------------------------------------------------------------------------------------|----------------------------------------------------------------------------------------------------|----------------------------------------------------------------------------------------------------|
| ム > 各ソフト・コーナー                                                                                                    | > e-Taxの開始(変更等)届出書作成・提出コーナ                                                                                                    | -62117                                                                                                    |
| Tay                                                                                                    | 明心(亦古华) 尼山                                                                                                    |                                                                                                    |
|                                                                                                    | 制炬(发史守))阻口                                                                                                    | G音作成。近山コーナーに、                                                                                                    |
|                                                                                                    | 6                                                                                                    | 71                                                                                                    |
| e-Taxの開始                                                                                                    | 治(変更等)届出書とは e-Taxの                                                                                                    | 開始(変更等)届出書作成・提出コーナーとは 関連情報                                                                                                    |
|                                                                                                    | The set of the set of the                                                                                                    |                                                                                                    |
|                                                                                                    | · · · · ·                                                                                                    |                                                                                                    |
|                                                                                                    | e-Taxの開始(3                                                                                                    | 変更等)届出書とは                                                                                                    |
|                                                                                                    | 100761-                                                                                                    |                                                                                                    |
| HEYSKE                                                                                                    | ************************************                                                                                                    | ります。                                                                                                    |
| ●<br>●<br>●<br>●<br>●<br>●<br>●<br>●<br>●<br>●<br>●<br>●<br>●<br>●                                                                                                    | R     1       (11) (12) (12) (12) (12) (12) (12) (12)                                                                                                    | <ul> <li>マ「ねれには、中日、朝廷及び中部・/ 面田寺手続の(王助))利用可能<br/>な「申告・納税等手続」と電子納税に限定した「特定納税専用手<br/>続」の2種類の手続があります。ご利用形態にあった手続をお選<br/>びください。</li> <li>なお、特定納税専用手続をご利用される場合は、書面のみでの提<br/>出となります。</li> <li>▼「特定納税専用手続」とは</li> <li>開始届出書の提出にあたっては、「<u>e-Taxの開始(変更等)</u>届出書<br/>(作成・提出コーナー」をご利用ください。</li> <li>税理士等の方が代理で作成・送信する場合は、「e-Taxソフト」<br/>もご利用できます。 (参考)</li> <li>書面で作成・提出する場合は、国税庁HPから「様式」をダウン</li> </ul>                          |
| ● 和 年 月 日<br>● 和 年 月 日<br>● 本 月 日<br>● 本 日<br>● 本 日<br>● 本 日<br>● | R         I           Criticia         IT         I           Criticia         IT         I           Criticia         IT         I           Criticia         IT         I           Criticia         IT         I           Criticia         IT         I           Criticia         IT         I           Criticia         IT         I           Criticia         IT         I           Criticia         IT         I           Criticia         IT         I           Criticia         IT         IT           Criticia         IT         IT           Criticia         IT         IT           Criticia         IT         IT           Criticia         IT         IT           Criticia         IT         IT           Criticia         IT         IT           Criticia         IT         IT           Criticia         IT         IT           Criticia         IT         IT           Criticia         IT         IT           Criticia         IT         IT           Critia <t< td=""><td><ul> <li>□ 「中告・納税等手続」と電子納税に限定した「特定納税専用手続」の2種類の手続があります。ご利用形態にあった手続をお選<br/>びください。</li> <li>☆ 「特定納税専用手続をご利用される場合は、雪面のみでの提<br/>出となります。</li> <li>♥ 「特定納税専用手続」とは</li> <li>■ 附始属出雪の提出にあたっては、「e-Taxの開始(変更等)届出書<br/>作成・提出コーナー」をご利用ください。</li> <li>税理士等の方が代理で作成・送信する場合は、「e-Taxソフト」<br/>もご利用できます。 (参考)</li> <li>■ 置面で作成・提出する場合は、国税庁HPから「様式」をダウン<br/>ロードしてください。 (参考)</li> <li>▼ 注意事項</li> </ul></td></t<>                                                                                                    | <ul> <li>□ 「中告・納税等手続」と電子納税に限定した「特定納税専用手続」の2種類の手続があります。ご利用形態にあった手続をお選<br/>びください。</li> <li>☆ 「特定納税専用手続をご利用される場合は、雪面のみでの提<br/>出となります。</li> <li>♥ 「特定納税専用手続」とは</li> <li>■ 附始属出雪の提出にあたっては、「e-Taxの開始(変更等)届出書<br/>作成・提出コーナー」をご利用ください。</li> <li>税理士等の方が代理で作成・送信する場合は、「e-Taxソフト」<br/>もご利用できます。 (参考)</li> <li>■ 置面で作成・提出する場合は、国税庁HPから「様式」をダウン<br/>ロードしてください。 (参考)</li> <li>▼ 注意事項</li> </ul>                                    |
| ● 10 年 月 日<br>● 10 年 月 日<br>■ 10 日<br>■ 10 日<br>■            | R         1         1         1           (10) (5, 6)         1         1         1         1           (15, 6)         (17)         1         1         1         1           (15, 6)         (17)         1         1         1         1         1         1         1         1         1         1         1         1         1         1         1         1         1         1         1         1         1         1         1         1         1         1         1         1         1         1         1         1         1         1         1         1         1         1         1         1         1         1         1         1         1         1         1         1         1         1         1         1         1         1         1         1         1         1         1         1         1         1         1         1         1         1         1         1         1         1         1         1         1         1         1         1         1         1         1         1         1         1         1         1         1 <td< td=""><td><ul> <li>□ 「日本には、サイム、町町の久び中町・角田寺手続の2玉助り利用可能<br/>な「申告・納税等手続」と電子納税に限定した「特定納税専用手<br/>続」の2種類の手続があります。ご利用形態にあった手続をお選<br/>びください。</li> <li>☆ 【特定納税専用手続」とは</li> <li>▼ 「特定納税専用手続」とは</li> <li>■ 開始福出書の提出にあたっては、「e-Taxの開始(変更等)編出書<br/>作成・提出コーナー」をご利用ください。</li> <li>税理士等の方が代理で作成・送信する場合は、「e-Taxソフト」<br/>もご利用できます。 (参考)</li> <li>■ 置面で作成・提出する場合は、国税庁HPから「様式」をダウン<br/>ロードしてください。 (参考)</li> <li>▼ 注意専項</li> <li>&gt; 注意専項</li> </ul></td></td<> | <ul> <li>□ 「日本には、サイム、町町の久び中町・角田寺手続の2玉助り利用可能<br/>な「申告・納税等手続」と電子納税に限定した「特定納税専用手<br/>続」の2種類の手続があります。ご利用形態にあった手続をお選<br/>びください。</li> <li>☆ 【特定納税専用手続」とは</li> <li>▼ 「特定納税専用手続」とは</li> <li>■ 開始福出書の提出にあたっては、「e-Taxの開始(変更等)編出書<br/>作成・提出コーナー」をご利用ください。</li> <li>税理士等の方が代理で作成・送信する場合は、「e-Taxソフト」<br/>もご利用できます。 (参考)</li> <li>■ 置面で作成・提出する場合は、国税庁HPから「様式」をダウン<br/>ロードしてください。 (参考)</li> <li>▼ 注意専項</li> <li>&gt; 注意専項</li> </ul> |

e-Taxの開始(変更等)届出書作成・提出コーナーとは

開始届出書(個人の方用)新規

https://www.e-tax.nta.go.jp/todokedesho/index.htm -

2020/10/07

スクロ

ール

## e-Taxの開始(変更等)届出書作成・提出コーナーについて | 【e-Tax】国税電子申告・... Page 2 of 3

e-Taxの開始(変更等)届出書作成・提出コーナーでは、上記の「e Re-Tax -Taxの開始(変更等) 届出書」をWEB上で、作成・送信すること ができ、即時に利用者識別番号及び暗証番号を通知(注)しま 268611R (開始局出(個人の方用) 斯根 す。 新信地表び提加売 総算者せ等の人均 人均行首の確認 「日間直接留着号」 設置習の人力 利用者識別番号とは、e-Taxをご利用いただくために必要な半角1 |氏名等の入力 山下の明85人方。「は、150」ったて、広志・4 6桁の番号です。暗証番号とは、利用者識別番号を取得又は更新 KB(7/87) [:4:] 002074 34:1 002071 00207 した際に登録した半角英数字8文字以上50文字以内のものです。 £6 11 1 1 1×64 € 1 -----生年月日 利用者識別番号及び暗証番号は、e-Taxにログインする 11.11 ] - [ ] - [ ] (\*\*\*\*\*\* 电动数号 隠、本人認証のために必要不可欠なものとなりますので、 昌棠(李奕的容 1000 利用者本人の責任において盗難等の事故が起こらないよう 至り(フリガナ) lean 適切に管理してください。 Sid Okura COLUMN THE OWNER C e-Taxの開始(変更等)届出書作成,提出コーナーで作成できる届 A-10-UAD-出書は以下のとおりです。 ビクリック すると 拡大表示 ▼ 開始届出書 い表示これます ▲ 開始届出書(法人用)新規 ▼ 変更等届出書 Re-Tax e-Taxの開始(変更等)届出書作成・提出コーナーを利用するに当 ACAN DER たっては、「こちら」の手順を実施してください。 (网络窗出(法人用) 新規 1 は人名特容の入力 ル下の4日をしたし、「たっぽうつんのしてしたない クリックして次ページ dasnessisnessessessesters = n 0 n usan(n,talis) Virialiant Visa - [ -deen Virian Hall Servicean 2144079833 いわ75年5日2月日の日本市内注入の平田です -----HOMEINATERADIZ-STRTT. RORADENSARJSVAN FRANKARLER NAVAOSKOLTCHR. (K) ##FR22/27 王昌年8日(79月7) 7.0744 I INTRO-MIN (TARY) HEAT валя \*\*\*\* 新建地 TRIBIN -----15.84 ROMACON CAR ----設出先務務署の裏訳 INTERNETIU (MENESTER.T(AL) M. V. AMERE V MARTINGCHISCEL HALABE 拡大表示 関連情報 作成・送信する開始(変更等)届出書 マイナンバーカード方式について e-Taxの開始(変更等)届出書作成・ の選択 提出コーナーを利用するに当たって Ø 0 0

e-Taxの開始(変更等)届出書作成・

提出コーナーについてよくある質問

https://www.e-tax.nta.go.jp/todokedesho/index.hgn

e-Taxの開始(変更等)届出書作成・ 提出コーナーの利用想約

2020/10/07

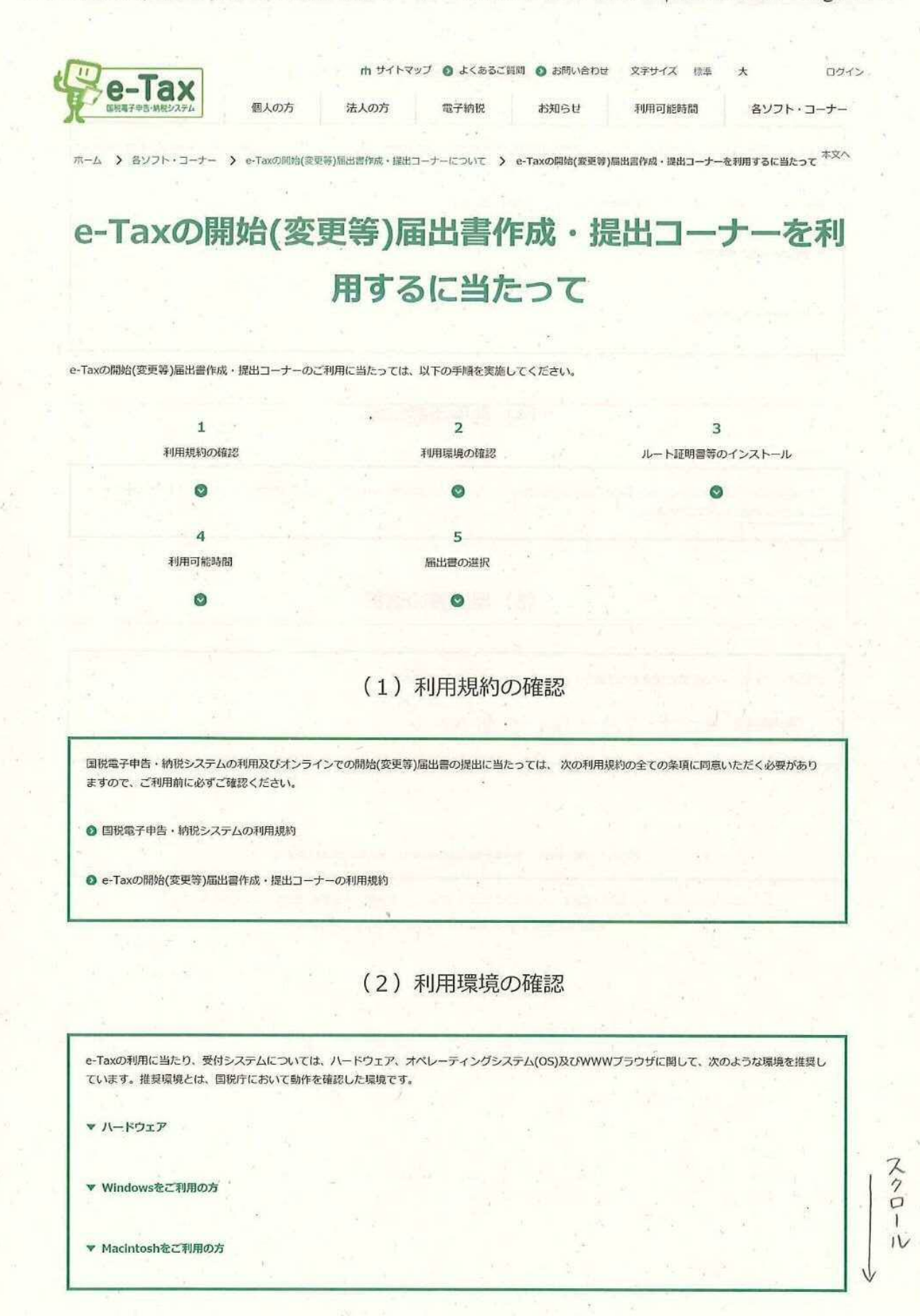

e-Taxの開始(変更等)届出書作成・提出コーナーを利用するに当たって | 【e-Tax】国... Page 2 of 2

#### (3) ルート証明書等のインストール

e-Taxのご利用に当たっては、ご使用のパソコンに政府共用認証局(官職認証局)、政府共用認証局(アブリケーション認証局2)のルート証明書・中間証明書 及び セコムパスポートfor WebSR3.0のルート証明書・中間証明書をインストールする必要があります。

お使いのパソコンのOSによってルート証明書等のインストール手順が異なります。

▼ Windowsをご利用の方

▼ Macintoshをご利用の方

#### (4) 利用可能時間

e-Taxの開始(変更等)届出書作成・提出コーナーの利用可能時間は、e-Taxの利用可能時間に限られます。利用可能時間については、「e-Taxの運転状況・利用可能時間」をご確認ください。

#### (5) 届出書の選択

以下のリンクから、e-Taxの開始(変更等)届出書作成・提出コーナーをご利用いただけます。

周出日の避沢 ← クリックして次ページ

#### 国税庁 〒100-8978 東京都千代田区霞が関3-1-1 法人番号7000012050002

このサイトについて ご意見・ご要望 ウェブアクセシビリティ 利用現約・免責事項・習作版 プライバシーポリシー

国协宁Copyright ⓒ NATIONAL TAX AGENCY ALL Rights Reserved.

https://www.e-tax.nta.go.jp/todokedesho/kaishi\_ponfirm.htm

2020/10/07

|                                                                                                    | 「る開始(変更等)」                                                                                                    | 届出書の選択                                                                                                    |
|----------------------------------------------------------------------------------------------------|----------------------------------------------------------------------------------------------------|----------------------------------------------------------------------------------------------------|
| ▼ ご注意ください。                                                                                                    |                                                                                                    |                                                                                                    |
|                                                                                                    |                                                                                                    |                                                                                                    |
| 開始届出書                                                                                                    | 変更等届出書                                                                                                    | 留意事項                                                                                                    |
| 2<br>2                                                                                                    |                                                                                                    |                                                                                                    |
|                                                                                                    |                                                                                                    |                                                                                                    |
|                                                                                                    |                                                                                                    | and the second second second second second second second second second second second second second second second |
| 開始届出書(個人の方用)新規<br>開始届出書(法人用)新規                                                                                                    | 71.7                                                                                                    |                                                                                                    |
| 開始届出書(個人の方用)新規<br>開始届出書(法人用)新規<br>開始届出(個人の方用) 税理士等評                                                                                      | 7 リック<br><sup>新規</sup>                                                                                                    |                                                                                                    |
| 開始届出書(個人の方用)新規<br>開始届出書(法人用)新規<br>開始届出(個人の方用) 税理士等評                                                                                      | - 7リック<br><sup>新規</sup>                                                                                                    |                                                                                                    |
| 開始届出書(個人の方用)新規<br>開始屆出書(法人用)新規<br>開始届出(個人の方用) 税理士等評<br>開始届出(法人用) 税理士法人等評                                                                 | - 7リック<br><sup>新規</sup>                                                                                                    |                                                                                                    |
| 開始届出書(個人の方用)新規<br>開始届出書(法人用)新規<br>開始届出(個人の方用) 税理士等評<br>開始届出(法人用) 税理士法人等評<br>し→ この名変<br>を名う。                                              | · 7リック<br><sup>新規</sup><br>、「開始る届欣書(法人用) <sup>多</sup><br>て下さい。                                                                                                    | 所規」画面に、法人名等の                                                                                                    |
| <ul> <li>開始届出書(個人の方用)新規</li> <li>開始届出書(法人用)新規</li> <li>開始届出(個人の方用) 税理士等評</li> <li>開始届出(法人用) 税理士法人等評</li> <li>し⇒ この名数<br/>を名う,</li> </ul> | - 7リック<br>新規<br>「開始合届欣考(法人用)<br>て下さい。<br>100-8978 東京部千代田区臨が開3-1-1 法人相写70                                                                                                  | 所規」画面に、法人名等の                                                                                                    |
| 開始届出書(個人の方用)新規<br>開始届出書(法人用)新規 ←<br>開始届出(個人の方用) 税理士等朝<br>開始届出(法人用) 税理士法人等朝<br>しか この名文<br>を名う,<br>正晩庁 〒1<br>このサイトについて ご意見・ご<br>国税         | 7リック<br>新規<br>新規<br>(「開大台届広書(法人用))<br>て下さい。<br>100-8978 東京部千代田区臨が開3-1-1 法人相号70<br>要望 ウェブアウセンビリティ 利用現約・免<br>FCopyright © NATIONAL TAX AGENCY ALL Rights Re                 | 所規」画面に、法人名等の<br>100012050002<br>両町山、音作権 ブライバシーボリシー<br>served.                                                    |
| 開始編出書 (個人の方用) 新規<br>開始編出書 (法人用) 新規<br>開始編出 (個人の方用) 税理主等朝<br>開始編出 (法人用) 税理主法人等朝<br>しか この 名変<br>を 名う,<br>このサイトについて ご意見・ご<br>国税<br>た 力 かい   | 7リック<br>新規<br>新規<br>(「開始合届欣書(法人用))<br>て下さい。<br>100-8978 東京部千代田区臨が開3-1-1 法人相同70<br>要望 ウェブアウセンビリティ 利用殿的・免<br>FCOpyright © NATIONAL TAX AGENCY ALL Rights Re<br>全て 絵子 すると、手J | 所規」画面に、法人名等の<br>100012050002<br>1周期 · 前伸縮 フライノビシーボリシー<br>served.<br>用者 識別番号 及び暗                                  |

https://www.e-tax.nta.go.jp/todokedesho/kaishi3.htm

「石油ガス税の申告を e-Tax で」の裏面
 → 「e-Tax を利用するには」
 → 「◆電子証明書を入手する」のご案内です。

みなさまそれぞれにおいて、手数料、利用目的等に対する考えをお 持ちでいらっしゃると思います。

次ページ以降の「e-Tax で利用できる電子証明書」に掲載している外部サイトでご検討の上、電子証明書を取得してください。

次ページ以降については

国税庁ホームページ → e-Tax → 「目的から探す」の「ご利用の流れ」

→ 「2.電子証明書の取得」の「マイナンバーカード以外の電子証明書の取得」

の「e-Tax で利用できる電子証明書」に掲載しています。

本文へ

「日本」の方 法人の方 電子納税 お知らせ 各ソフト・コーナー htサイトマップ ログイン 内 サイトマップ O よくあるご質問 O お問い合わせ 文字サイズ 停準 大 ログイン

ホーム > ご利用の流れ > 電子証明書の取得

電子証明書の取得

電子証明書とは e-Taxで利用できる電子証明書 電子証明書の有効期間等

#### 電子証明書とは

e-Taxでは、インターネットを利用してやりとりするデータにつ いて、電子証明書及び電子署名を用いて、以下の2点を確認して います。 用了目明書の 電子試明書 を見行する 。そのデータの作成者が誰であるのか 送信されたデータが改ざんされていないこと 電子証明書を利用する ータを受け取る人 つまり、インターネットを利用したデータのやりとりにおいて、 免許証やバスポートのような本人確認の役割を果たすものが電子 拡大表示 証明書であり、データの真正性を保証するために必要なものが電 子署名なのです。 (注1) 税理土等が納税者の申告等データを作成し、送信する場合は、税理土等の電子署名の付与及び電子証明書の添付のみで送信することができ ます(納税証明書の交付請求手続をe-Taxを利用して行う場合は除きます。)。 詳しくは、「e-Taxで申告等データを送信する際の電子署名等の一部省略について」をご覧ください。 (注2)所得税徴収高計算書(10種類)、納付情報登録依頼及び納税証明書の交付請求(署名省略分)のみを利用する場合には、電子証明書は不要 です。 (注3)電子証明書のバスワードはe-Taxで電子署名及び電子証明書の添付を行う場合に必要になりますのでお忘れになったり、盗難等の事故がない ように適切に管理して下さい。 e-Taxで利用できる電子証明書 e-Taxで使用できる電子証明書は、電子署名法の特定認証業務の認定を経た上で、政府認証基盤(GPKI)のブリッジ認証局と相互認証を行って いる認証局が作成した電子証明書等のうち、 e-Taxで使用可能であることが確認されたものです。 具体的には以下のとおりです。取得方法及び費用につきましては、各電子証明書の発行機関へお尋ねください。 令和2年1月より、電子委任状取扱事業者から発行される委任事項を搭載した電子証明書についても、これまでの電子証明書と同様に電子署名 (電子証明書の添付)・送信が可能となりました。詳細は、「e-Taxで利用可能な電子委任状について」をご確認ください。

公的個人認証サービス

https://www.e-tax.nta.go.jp/systemriyo/systemriyo2.htm

2020/10/07

地方公共団体情報システム機構の認証業務に関する法律に基づいて、地方公共団体情報システム機構が発行し、市区町村が交付するもの。 「公的個人認証サービス」に係る電子証明書を取得するためには、住民票のある市区町村にマイナンバーカード(個人番号カード)の交付申請を 行い、マイナンバーカード(電子証明書が標準的に組み込まれます。)の交付を受けます。

(公式サイト) https://www.kojinbango-card.go.jp/kofushinse/

商業登記認証局

法務省が運営する「商業登記認証局」が発行するもの。(日本電子認証株式会社法人認証カードサービス含む) なお、電子証明書の申請受付、発行等は、法人等の登記を管轄する全国の登記所のうち指定を受けた登記所で行われています。

(公式サイト) http://www.moj.go.jp/ONLINE/CERTIFICATION/

株式会社帝国データバンク(電子委任状取扱事業者)

TDB電子認証サービス Type Aに係る認証局が作成する電子証明書

(公式サイト) https://www.tdb.co.jp/typeA/

東北インフォメーション・システムズ株式会社

TOINX電子入札対応認証サービスに係る認証局が作成する電子証明書

(公式サイト) https://www.toinx.net/ebs/info.html

日本電子認証株式会社

AOSignサービスG2に係る認証局が作成する電子証明書

(公式サイト) https://www.ninsho.co.jp/aosign/index.html

株式会社NTTネオメイト (電子委任状取扱事業者)

e-Probatio PS2サービスに係る認証局が作成する電子証明書

(公式サイト) https://www.e-probatio.com/

セコムトラストシステムズ株式会社 (電子委任状取扱事業者)

セコムバスボート for G-IDに係る認証局が作成する電子証明書

(公式サイト) https://www.secomtrust.net/service/ninsyo/forgid.html

三菱電機インフォメーションネットワーク株式会社 (電子委任状取扱事業者) (旧ジャパンネット株式会社)

DIACERTサービスに係る認証局が作成する電子証明書 DIACERT-PLUSサービスに係る認証局が作成する電子証明書

(公式サイト) https://www.diacert.jp/plus/

地方公共団体組織認証基盤(LGPKI)

#### 電子証明書の取得|【e-Tax】国税電子申告・納税システム(イータックス)

FAQ

地方公共団体(LGPKI)の認証局が作成する電子証明書

※第四次LGPKI(LGPKI組織認証局R2)から発行されたペンティオ社のUSBトークンもご利用いただけます。

政府共用認証局(官戰認証局)

政府共用認証局(官職認証局)が作成する電子証明書

(公式サイト) https://www.gpki.go.jp/osca/index.html

#### 電子証明書の有効期間等

#### 1. 電子証明書の有効期間

電子証明書の有効期間(証明期間)は、それぞれ発行する認証機関で定められることとなっており、各認証機関に確認する必要があります。 公的個人認証サービスにおいては、ICカードにより有効期間が異なりますので、「公的個人認証サービスボータルサイト電子証明書の有効期間」」を ご覧ください。

また、商業登記認証局の場合、3か月から27か月まで3か月単位で利用者が指定できることとなっています(平成31年4月末現在)。

#### 2. 電子証明書等の取得費用

電子証明書の取得費用は、それぞれ電子証明書を発行する認証局によって定められるものであり、発行する認証局によって異なります。 「公約個人認証サービス」に係る電子証明書を取得するためには、マイナンバーカードの交付申請を行い、マイナンバーカード(電子証明書が標準的に組み 込まれます。)を取得します。マイナンバーカードの交付申請に係る手数料は、当面は無料です。(再発行の際は、原則として手数料が必要です。) また、「商業登記認証局」の場合は、証明期間が12か月の場合、7,900円となっています(平成31年4月末現在)。

#### 3. ICカードリーダライタ等

マイナンバーカードなど、ICカードに組み込まれた電子証明書をご利用の方は、電子証明書のほかにICカードリーダライタが必要になります。 また、マイナンバーカード以外の電子証明書をご利用の場合は、電子証明書を使用するための専用ソフトが必要になる場合がありますので、それぞれのイ ンストールマニュアル等に従い、インストール及び設定を行ってください。 詳しくは、ご利用の電子証明書の発行元に確認してください。

国税庁 〒100-8978 東京都千代田区霞が開3-1-1 法人番号7000012050002

このサイトについて ご意見・ご要望 ウェブアクセシビリティ 利用規約・免責事項・管作権 プライバシーボリシー 国境庁Copyright © NATIONAL TAX AGENCY ALL Rights Reserved. 「石油ガス税の申告を e-Tax で」の裏面

→「e-Tax を利用するには」

→「◆e-Tax ソフトをインストールする」のご案内です。

インストールの手順は以下のとおりです。 ① ルート証明書のインストール ② e-Tax ソフト(共通プログラム)のインストール

なお、Windows環境下では、e-Tax関係のURLを信頼済みサイト及びポップアップブロックの許可サイトに登録しないと正しく動作しない場合があります。

その際は、上記①の後、「信頼済みサイト登録ツール」をダウンロ ードしていただき、上記②を行ってください。

次ページ以降については

国税庁ホームページ → e-Tax → 「目的から探す」の「ご利用の流れ」

→ 「2.ダウンロード型ソフト・コーナー」の「e-Tax ソフト」に掲載しています。

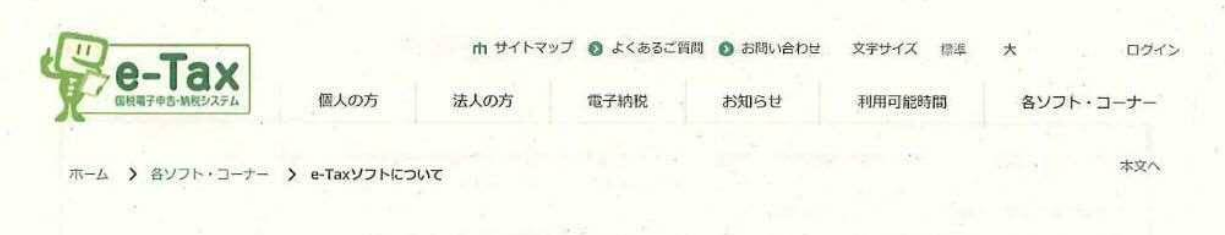

# e-Taxソフトについて

(1) e-Taxソフトとは (2) e-Taxソフトのインストール (3) 使用に当たっての注意事項

(4) e-Taxソフトのバージョンアップ

(5) 追加インストール

関連情報

#### (1) e-Taxソフトとは

#### e-Taxソフト「メイン画面」

| The second second second second second second second second second second second second second second second s |     | #17.17                                                                                                    | 1 |
|----------------------------------------------------------------------------------------------------|-----|----------------------------------------------------------------------------------------------------|---|
|                                                                                                    |     | ertexyor halfs                                                                                                    |   |
| Barra Barra                                                                                                    | 1   | Parties automotion and the second second sec |   |
|                                                                                                    |     | And Definition of the activity of the second second |   |
|                                                                                                    |     | A grant beek                                                                                                    |   |
|                                                                                                    | 12  | PTVF, 211, 214, 887, PTV(8729848188), 2187,<br>PT(212), 223, 234, 211, 223, 237, 237                                                                                                    |   |
|                                                                                                    |     | We needed to be the                                                                                                    |   |
|                                                                                                    |     | A second and second                                                                                                    |   |
|                                                                                                    |     | A MANAGERACE CETTORIAL TILETER                                                                                                    |   |
|                                                                                                    |     | AND AND CARACTAR MUTICATION.                                                                                                    |   |
| 86171415218                                                                                                    |     | a second descent a second second second                                                                                                    |   |
| Fitzebat                                                                                                    |     | -HADY.TO PRODUCTION OFFICE READING DUTTED FOR HA                                                                                                    |   |
|                                                                                                    |     | 4745 PR. (25 #08.80445077512)TETE                                                                                                    |   |
| 4818-N-                                                                                                    |     | -21 PELLER BIDERCORP. DEPELUTER                                                                                                    |   |
| 1-1-42-42                                                                                                    | 100 | CONTRACTOR BUILDING CONTRACTOR STATE                                                                                                    |   |
| 41114-1                                                                                                    | XX  | -KORANDE - ELEVITEDERINGEN DES BREACHTIPSES                                                                                                    |   |
|                                                                                                    |     | A REAL PROPERTY AND A REAL PROPERTY AND A REAL |   |

拡大表示

e-Taxソフトとは、申告書等の様式に準じた入力画面に必要事項 を入力することで申告等データを作成するソフトです。 また、青色申告決算書、収支内訳書、勘定科目内訳明細書など利 用者が自ら作成する添付書類で様式が指定されているものについ ての作成にも対応しており、申告等データとともに送信すること が可能です。

e-Taxソフトで作成可能な手続については、「利用可能手続一 覧」をご確認ください。

(2) e-Taxソフトのインストール

e-Taxソフトは、以下のリンク先からダウンロードができます。 e-Taxソフトをご利用になるには、インストーラの実行時に表示される「国税電子申告・納税システム利用者用ソフトウェア(e-Taxソフト)の使用許諾 書」に記載されているすべての条項に同意いただくことが必要になります。

←7りックして次ページ e-Taxソフトをダウンロードする

e-Taxソフトダウンロードコーナーのご利用に当たっては、以下の点にご注意ください。

1. e-Taxソフトをダウンロードし、全ての機能を利用するには利用者識別番号等が必要となります。

2. e-Taxのご利用に当たっては、申告等データへの電子署名が必要になりますので、電子証明書をあらかじめ取得する必要があります。

▼ (参考)e-TaxソフトのCD-ROMによる提供の終了について

#### e-Taxソフトについて | 【e-Tax】国税電子申告・納税システム(イータックス)

Page 2 of 3

#### (3) 使用に当たっての注意事項

e-Taxソフトの使用に当たっての共通的な注意事項や、所得税、法人税などについての個別の注意事項がありますので、ご確認ください。 なお、できるだけ簡便に帳票が作成できるよう、入力項目によっては自動計算を行いますが、態様により計算方法が異なる場合もあるため、必要に応じ て自動計算の結果を上書きで入力していただく必要があります。

そのため、それぞれの帳票を作成する際には、対応する帳票のヘルプ及び以下の注意事項を参考にしてください。

▼ 共通的な注意事項

▼ 所得税関係の注意事項

▼ 法人税関係の注意事項

#### (4) e-Taxソフトのバージョンアップ

税制改正による様式の変更等のため、定期的にe-Taxソフトをバージョンアップしますので、ご利用の際には最新版を追加ダウンロードしてください。 バージョンアップは、e-Taxソフトを起動した際に表示される「バージョンアッププログラム接続確認」画面からインターネットに接続し、「バージョン 確認」画面から行います。

▼「バージョン確認」画面について

これまでのバージョンアップ情報については、「e-Taxソフト更新履歴」からご確認ください。

#### (5) 追加インストールについて

e-Taxソフトをインストールした際に選択しなかった税目とその税目の帳票ファイルを後で追加したい場合は、必要な税目をダウンロードサイトから追加 してください、なお、インストールを行う際には、管理者権限が必要となります。

#### ダウンロードサイトから税目を追加する

e-Taxソフトを起動すると、「バージョンアッププログラム接続確認」画面が表示されます。「OK」ボタンをクリックすると、インターネットに接続します。

次に、「パージョン確認」画面又は「更新済みメッセージ表示」画面が表示されますので、「追加インストール」をクリックして、追加インストールを 行ってください。

詳しくは、「e-Taxソフト操作マニュアル」の「付録-付録2 e-Taxソフトのメンテナンス-付録2-4追加インストールを行う」を参照してください。

#### 関連情報

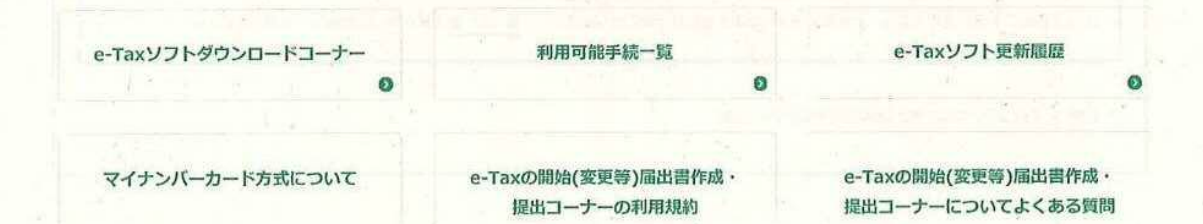

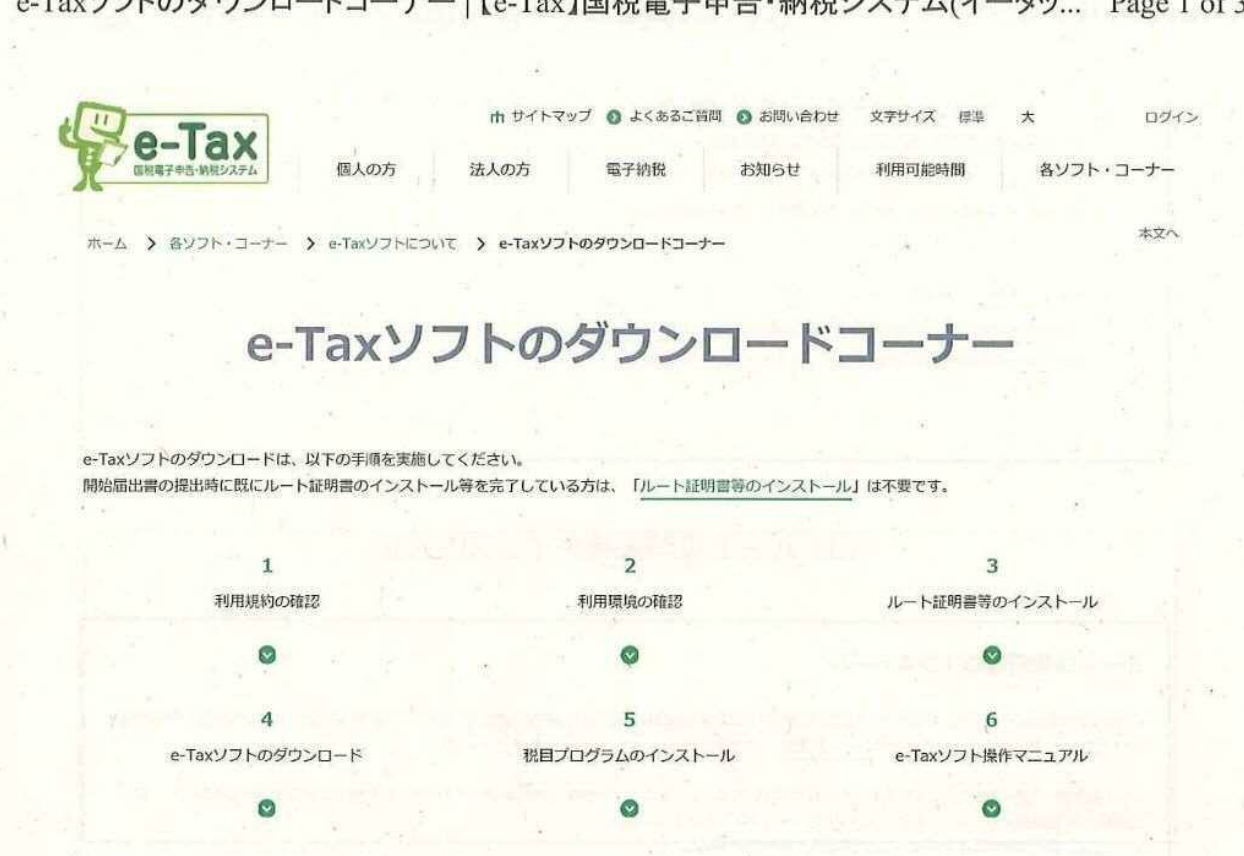

#### (1)利用規約の確認

国税電子申告・納税システムの利用及びe-Taxソフトのダウンロードに当たっては、次の利用規約のすべての条項に同意いただく必要がありますので、ご 利用前に必ずご確認ください。 なお、ダウンロードコーナーを利用された方は、利用規約に同意したものとみなされます。

国税電子申告・納税システムの利用規約

◎ ダウンロードコーナーの利用規約

#### (2)利用環境の確認

e-Taxの利用に当たり、受付システムについては、ハードウェア、オペレーティングシステム(OS)及びWWWブラウザに関して、次のような環境を推奨し ています。推奨環境とは、国税庁において動作を確認した環境です。 ▼ ハードウェア

| OS                                                 | プラウザ                                                                                   | PDF閲覧                   |
|----------------------------------------------------|----------------------------------------------------------------------------------------|-------------------------|
| Microsoft Windows 8.1<br>※「デスクトップモード」の場合に限りま<br>す。 | C Microsoft Internet Explorer 11                                                       | Adobe Acrobat Reader DC |
| Microsoft Windows 10                               | <ul> <li>Microsoft Internet Explorer 11</li> <li>Microsoft Edge (Edge HTML)</li> </ul> |                         |

スクロー

.12

#### e-Taxソフトのダウンロードコーナー | 【e-Tax】国税電子申告・納税システム(イータツ... Page 2 of 3

※ サポートが終了しているOS等を含め、上記以外は推奨環境外となりますので、使用できないおそれがあります。

- ※ WWWブラウザは、Windowsでは32bit版をご利用ください。
- ※ OSについては、いずれも日本語版であることが必要です。
- ※ OSには、最新のサービスパック等を適用した上でご利用ください。

※ インストール・アンインストール・バージョンアップを行う際には、管理者権限が必要となります。

(注1) 留意事項をご確認の上、e-Taxをご利用ください。

(注2) Microsoft Windowsの64bit版をご利用の場合、e-Taxソフトをご利用になれない場合がありますので、ご注意ください。

(注3) Mac OS をご利用の方は、e-Taxソフトをご利用いただけません。

#### (3) ルート証明書等のインストール

#### ルート証明書等のインストール

e-Taxのご利用に当たっては、ご使用のパソコンに政府共用認証局(官職認証局)、政府共用認証局(アプリケーション認証局2)のルート証明書・中間証明書 及び セコムパスポートfor WebSR3.0のルート証明書・中間証明書をインストールする必要があります。

ルート証明書・中間証明書をまだインストールされていない方は、以下のルート証明書・中間証明書のインストールに関するマニュアルを確認の上、ルート 証明書・中間証明書インストーラをダウンロードし、インストールしてください。

ルート証明書·中間証明書インストーラ (exe形式:約4.4MB) そ クリックして イラストーレ

ルート証明書・中間証明書のインストールに関するマニュアル の ← マニュアルもあります。

▼ 注意事項

▼ インストーラから正常にルート証明書・中間証明書がインストールできなかった場合

#### 信頼済みサイト及びポップアップブロックの許可サイトへの登録

Windows環境下では、e-Tax関係のURLを信頼済みサイト及びポップアップブロックの許可サイトに登録しないと正しく動作しない場合があります。

信頼済みサイトへの登録をされていない方は、以下の信頼済みサイト登録ツール操作マニュアルを確認の上、信頼済みサイト登録ツールをダウンロード し、信頼済みサイトへの登録をしてください。

(4) e-Taxソフトのダウンロード

以下のリンクから、e-Taxソフト(共通プログラム)のインストーラをダウンロードし、実行してください。

https://www.e-tax.nta.go.jp/download/e-taxSoftDownLoad.htm

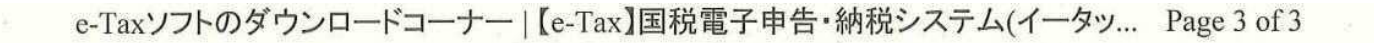

e-Taxソフト(共通プログラム)のインストーラ (exe形式:約49.2MB) < 7リックしてインストール

e-Taxソフト(共通プログラム)インストールに関するマニュアル 🚥

# < マニュアルもあります。

### (5) 税目プログラムのインストール

e-Taxソフトを起動し、申告・申請等の作成、電子納脱等の各手続を行うために、必要な税目のプログラムをインストールします。

e-Taxソフト(税目プログラム)インストールに開するマニュアル

e-Taxソフトから、必要な税目のプログラムが正常にインストールできない場合には、次のマニュアルに従って傷別にインストールしてくださ

e-Taxソフト個別インストールに関するマニュアル 🚥

ダウンロード一覧 🚥

61.

(6) e-Taxソフトの操作マニュアル

必要な祝目のプログラムのインストールまでが完了しましたら、e-Taxソフトのインストール作業は完了です。 詳細なご利用方法は、「e-Taxソフトの操作マニュアル」をご確認ください。

国税庁 〒100-8978 東京部千代田区霞が関3-1-1 法人番号7000012050002

このサイトについて ご意見・ご要望 ウェブアクセシビリティ 利用規約・処責事項・著作権 プライバシーボリシー 回税庁Copyright © NATIONAL TAX AGENCY ALL Rights Reserved.

# 4

# 利用者ファイルを 作成する

e-Tax ソフトでは、電子申告・申請等を行うために必要な情報を、利用者ファイル に格納します。

この章では、利用者ファイルの作成方法について説明します。

なお、作成する際、利用者識別番号の入力が必要になりますので、税務署からの通 知書を準備の上、操作を始めてください。

### 

初めて起動した際、まず利用者ファイルを作成します。

2 回目以降は、作成済みの利用者ファイルを選択して、e-Tax ソフトの操作を始めます。

これらの流れは下図のようになります。

| 四段電子<br>利用<br>2.50/21-91-27              | F申告・納税システム       者用ソフトウェア       00-2004 照MT       HER######ALDUMERAFICE VALUES AT VALUE |
|------------------------------------------|-----------------------------------------------------------------------------------------|
| はじめての起動                                  | 2回目以降の起動                                                                                |
| 🕈                                        | 利用モファイルの提供 SCO04520<br>利用モファイルの提供 SCO04520                                              |
| 11-112-11-112500000000000000000000000000 | ひとうかが消費シティルにお飲め中心。中国等のデージが保存できます。                                                       |
|                                          | ご 新聞にすい時をファイルを作成すた00                                                                    |

➡□□「4-1 利用者ファイルを新規に作成する」

➡□□「4-2 利用者ファイルを開く」

また、e-Tax ソフトは、o 営業所別に申告する、o 1 台のパソコンを複数の利用者が 利用する、o 税理士等が利用する、など、様々な使い方ができます。これらの場合は、 利用者ファイルを複数作成の上、ご利用ください。詳しくは、以下を参照してください。

●□□「4-3 複数の利用者ファイルを利用する」

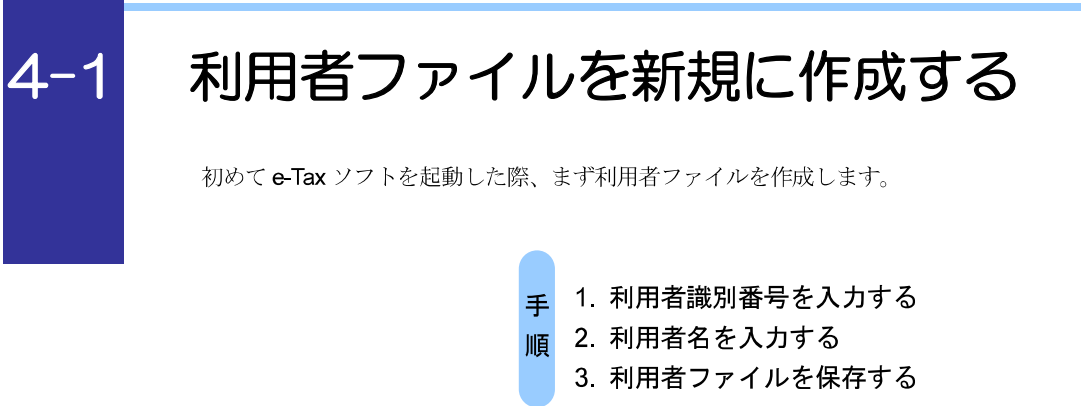

e-Tax ソフトを初めて起動すると、以下の画面が表示されます。

| 利用方法の選択: SC00A450                                                                                                    | <b>**</b> |
|----------------------------------------------------------------------------------------------------|-----------|
| マイナンバーカードを使用して利用者ファイルを作成することができます。<br>マイナンバーカードをお持ちで、e・Taxホームページでマイナンバーカードの事前登録が<br>できている方は「マイナンバーカードを利用する」を、それ以外の方は「マイナンバーカード<br>を利用しない」を選択してください。 |           |
| <ul> <li>マイナンバーカードを利用する(インターネット接続が必要です)(U)</li> <li>○ マイナンバーカードを利用しない(D)</li> </ul>                                                                 |           |
| 法へ(N) > キャンセル                                                                                                    | AJ17      |

#### マイナンバーカードを利用する場合

1-1 「マイナンバーカードを利用する」を選択し、次へ」をクリックします。

2-1 「インターネット接続確認」画面で、OK」をクリックします。

| 124- | イツト接続雑誌                 | : SC00A054                 |                     |
|------|-------------------------|----------------------------|---------------------|
| これ   | より先の処理はイン<br>ターネットに接続し、 | /ターネットに接続する<br>[OK]を押してくださ | る必要があります。<br>い。     |
|      |                         |                            |                     |
|      | 次回からこの画面                | mを表示しない(P)                 |                     |
|      | or or                   | 1 ++`/711                  | へル <del>プ</del> (H) |

3-1 「マイナンバーカードの読み取り」画面が表示されますので、マイナンバーカー ドを IC カードリーダライタにセットし、次へ」をクリックします。

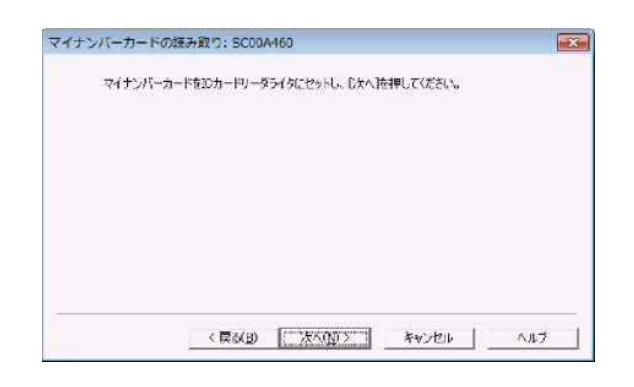

4-1 「利用者ファイルの新規作成」画面が表示されます。

| のソフトウェアの利用()<br> 用者ファイルを作成す<br> 用者議別番号、利) | 「際しては、まず作成する」<br>する必要があります。<br>利者名を入力後、[[呆存]                  | 申告・申請等デ・<br> を押して利用者:           | ータの保存先となる<br>ファイルを作成してくた | EE(% |
|-------------------------------------------|---------------------------------------------------------------|---------------------------------|--------------------------|------|
| 税務署からの通知<br>利用者激別番号<br>利用者名(氏名又)<br>利用者名  | 創に記載された利用者線<br>9(0):  xoox    xoox<br> お去人名)を入力してくだ<br>((10): | 部1番号(16桁)<br> xoox  xoox<br>さい。 | を入力してください。               |      |
|                                           |                                                               |                                 |                          |      |

5-1 「利用者名」(氏名又は法人名)を30文字以内で入力します。

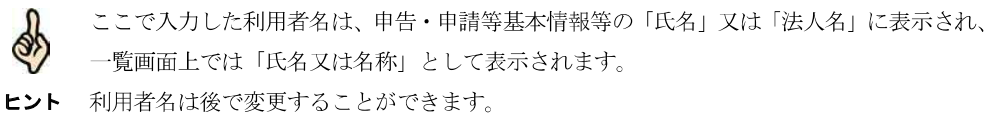

●□□「6-2 申告・申請等の基本情報を登録する」

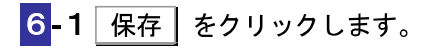

マイナンバーカードを利用しない場合

1-2 「マイナンバーカードを利用しない」を選択し、次へ」をクリックします。

2-2 「利用者ファイルの新規作成」画面が表示されます。

| このソフトウェアの利用に増加<br>利用者ファイルを作成する。<br>利用者識別番号、利用者 | しては、まず作成する<br>各要があります。<br>名を入力後、【保存 | 申告・申請等デ<br> を押して利用者       | ータの保存先となる<br>わァイルを作成して | 。<br>(ださい。 |
|------------------------------------------------|-------------------------------------|---------------------------|------------------------|------------|
| 税務署からの通知書に<br>利用者審別番号(D                        | 記載された利用者論<br>: 1111 1111            | 的番号(16桁)<br>[1111   [1111 | を入力してください。<br>3        | 10         |
| 利用者名(氏名又は法                                     | (人名)を入力して(だ                         | SU.                       |                        |            |
| 利用者名(1)                                        | : 国税太郎                              |                           | 4                      |            |
|                                                |                                     |                           |                        |            |
|                                                | 5                                   | 5                         |                        |            |

3-2 「利用者識別番号」を半角の数字で入力します。

税務署からの通知書に記載されている 16桁の番号を4桁ずつ入力してください。

4-2 「利用者名」(氏名又は法人名)を 30 文字以内で入力します。

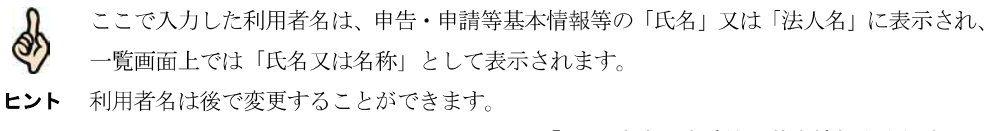

▶□□「6-2 申告・申請等の基本情報を登録する」

<mark>5-2</mark>保存 をクリックします。

## 6 保存先を指定し、必要に応じてファイル名を変更します。

ファイル名には初期表示として、利用者名が表示されます。

| ▶ 利用者ファイルの保存:5                                                                | CDDA430          |               |              | 100     |
|-------------------------------------------------------------------------------|------------------|---------------|--------------|---------|
| CC 1 1 1 5475                                                                 | U , F#1×5        | h •           | + 4 F#230-NO | oes A   |
| 整理 - 新しいフォル                                                                   | 9-               |               |              | E. 0    |
| * 280239                                                                      | ドキュメ             | ントライブラ<br>2かち | U BART       | フォルター - |
| <ul> <li>デスクトップ</li> <li>単立表示した場け。</li> <li>コイブラリ</li> </ul>                  | 8.41             |               | 更新日时         | 52      |
| <ul> <li>■ ドキュメント</li> <li>■ ピクチャ</li> <li>■ ピチオ</li> <li>♪ ミュージック</li> </ul> |                  |               |              |         |
| 37-1-1-8(N): 18                                                               | 6                | 7             | 1            |         |
| ファイルの建築(1):   料用料<br>(*) フォルターの非表示                                            | \$⊅7*-f/µ(*.nec) |               | 7            | ++Stor  |

7 保存 をクリックします。

利用者ファイルが保存され、「メイン」画面が表示されます。

| Ś   |  |
|-----|--|
| ヒント |  |

利用者ファイルには、利用者識別番号、利用者名、申告・申請等など、利用者が作成したすべてのデータが保存されます。

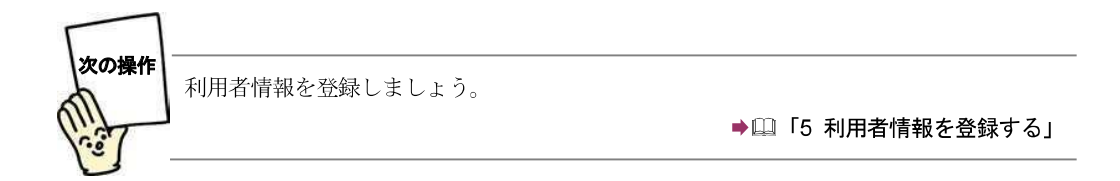

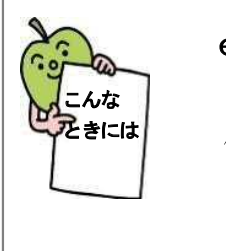

#### e-Tax ソフトを再インストールした場合は

作成した利用者ファイルを引き続き利用することができます(ただし、e-Tax ソフトのバージョンアップ作業が必要な場合があります)。この場合は、以下の操作を行ってください。

- 1. 「利用者ファイルの新規作成」画面で、 キャンセル をクリックします。 利用者ファイルの未選択確認メッセージが表示されます。
- 2. 利用者ファイルの未選択確認メッセージで、 はい をクリックします。 「メイン」画面が表示されます。
- 3. メニューボタンの「利用者選択」から「作成済みファイルを選択」を選択しま す。

「利用者ファイルを開く」画面が表示されます。

4. 「既存の利用者ファイルを探して開く」をチェックし、<u>OK</u> をクリックしま す。

「利用者ファイルを開く」画面が表示されます。

5. 利用者ファイルを選択し、 開く をクリックします。 利用者ファイルが開き、「メイン」画面が表示されます。

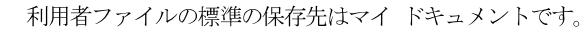

ヒント

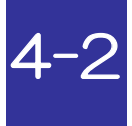

# 利用者ファイルを開く

2回目以降の起動では、作成済みの利用者ファイルを開いて、e-Tax ソフトの操作を始めます。

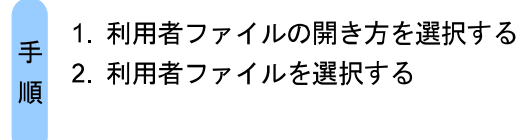

2回目以降の起動では、以下の画面が表示されます。

| 利用者ファイルの選択: SC00A420                                   |          | ×       |
|--------------------------------------------------------|----------|---------|
| 利用者ファイルを選択してください。<br>ひとつの利用者ファイルに該款の甲告・申請等のデータが保存できます。 |          |         |
| ○ 既存の利用者ファイルを探して開((E)                                  |          |         |
| ○ 過去に開いた利用者ファイルー皆から違んで閉く(0)                            |          |         |
| 0¥Users¥cholnyce¥Dacuments¥EIR⊄≾≊noc<br>2              |          |         |
| ○ 新規に利用者ファイルを作成する(N)                                   |          |         |
| 「 次回からこの画面を表示しない(P)         OK                         | ]++>tenk | ~~~J(H) |

1 「過去に開いた利用者ファイル一覧から選んで開く」をチェックします。

● 一覧には、過去に e-Tax ソフトで開いたことのある利用者ファイルが、最新分から 5 件表示 されます。

ヒント 移動や削除を行った利用者ファイルは、一覧に表示されません。
 一覧に開きたいファイルがない場合は、以下を参照してください。
 ▶□ 61 ページ「既存のファイルを探して開く」

2 一覧で開きたいファイルをクリックして選択します。

この画面を表示せずに「メイン」画面から利用者ファイルを開くこともできます。その場合は、「次回からこの画面を表示しない」をチェックします。
 単口 62ページ「「メイン」画面から利用者ファイルを開く」

3 OK をクリックします。

利用者ファイルが開き、「メイン」画面が表示されます。

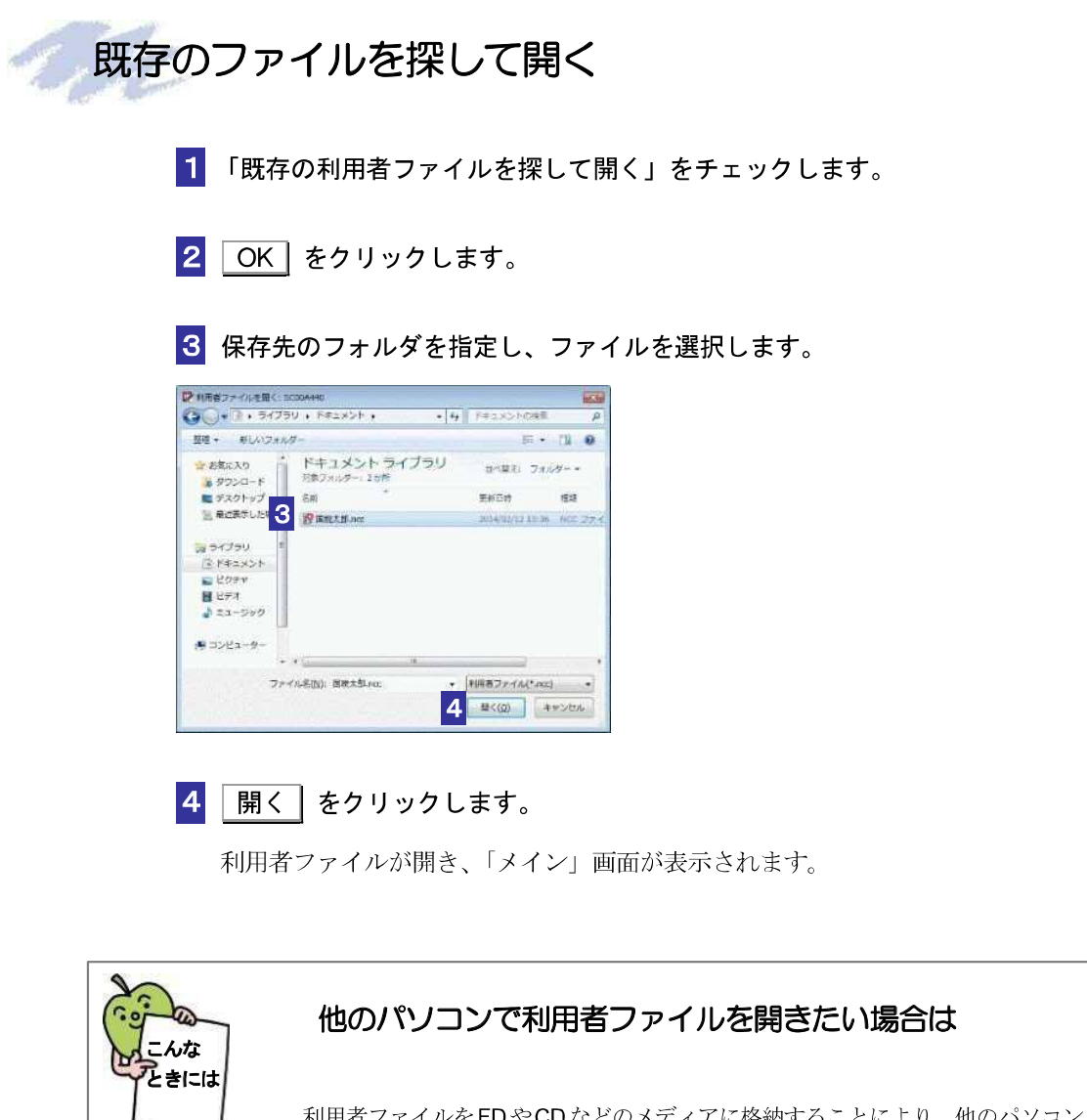

利用者ファイルをFDやCDなどのメディアに格納することにより、他のパソコン で利用することができます。 利用者ファイルを格納したメディアをドライブにセットして(必要に応じて、ハ ードディスクにコピーして)、61ページの「既存のファイルを探して開く」の操作 を行ってください。

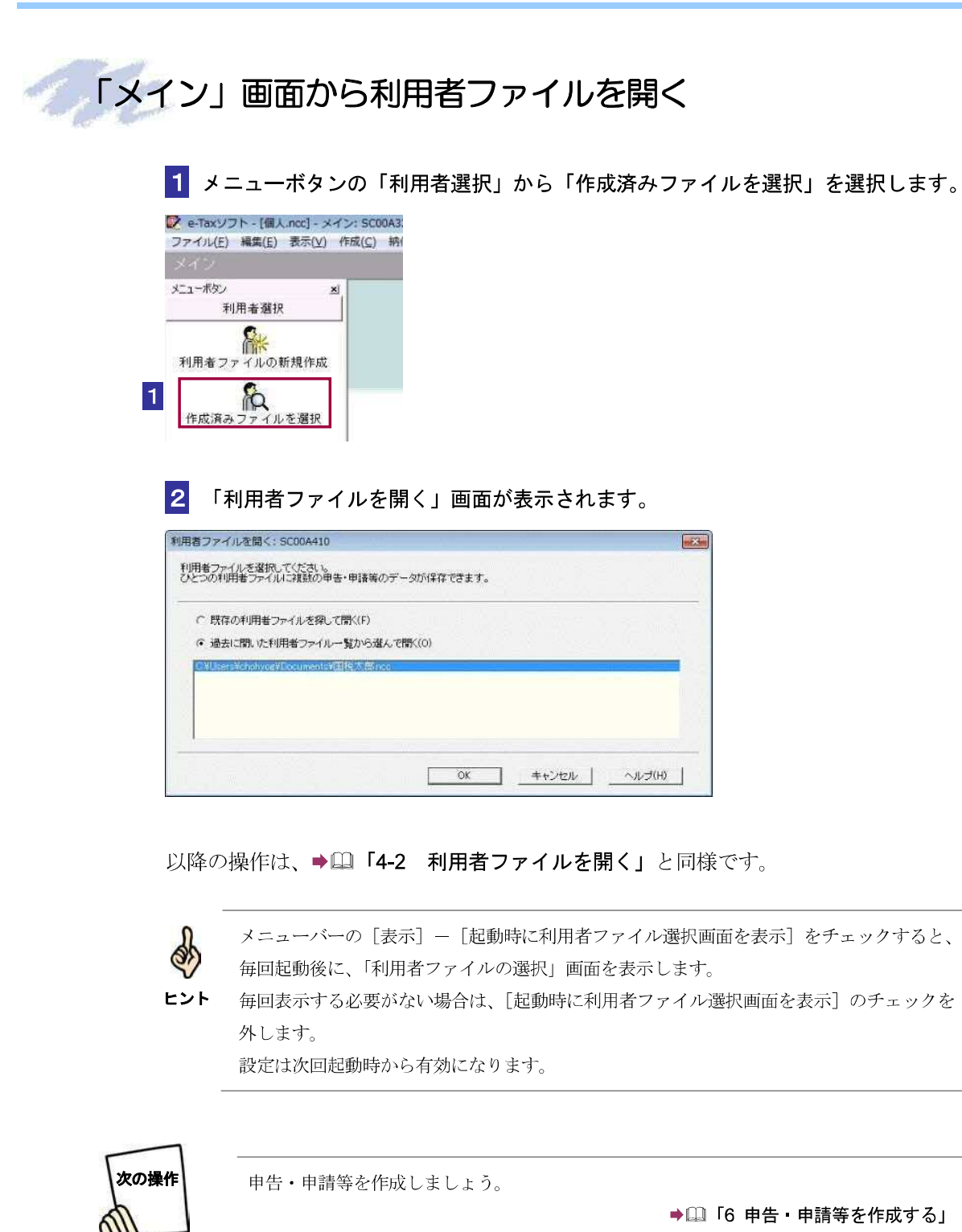

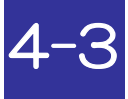

# 複数の利用者ファイルを利用する

◎ 営業所別に申告する、◎ 1台のパソコンを複数の利用者が利用する、◎ 税理士等が利用する、などの使い方をされる方は、利用者ファイルを複数作成し、利用者ファイルを切り替えながら、e-Tax ソフトの操作を行います。

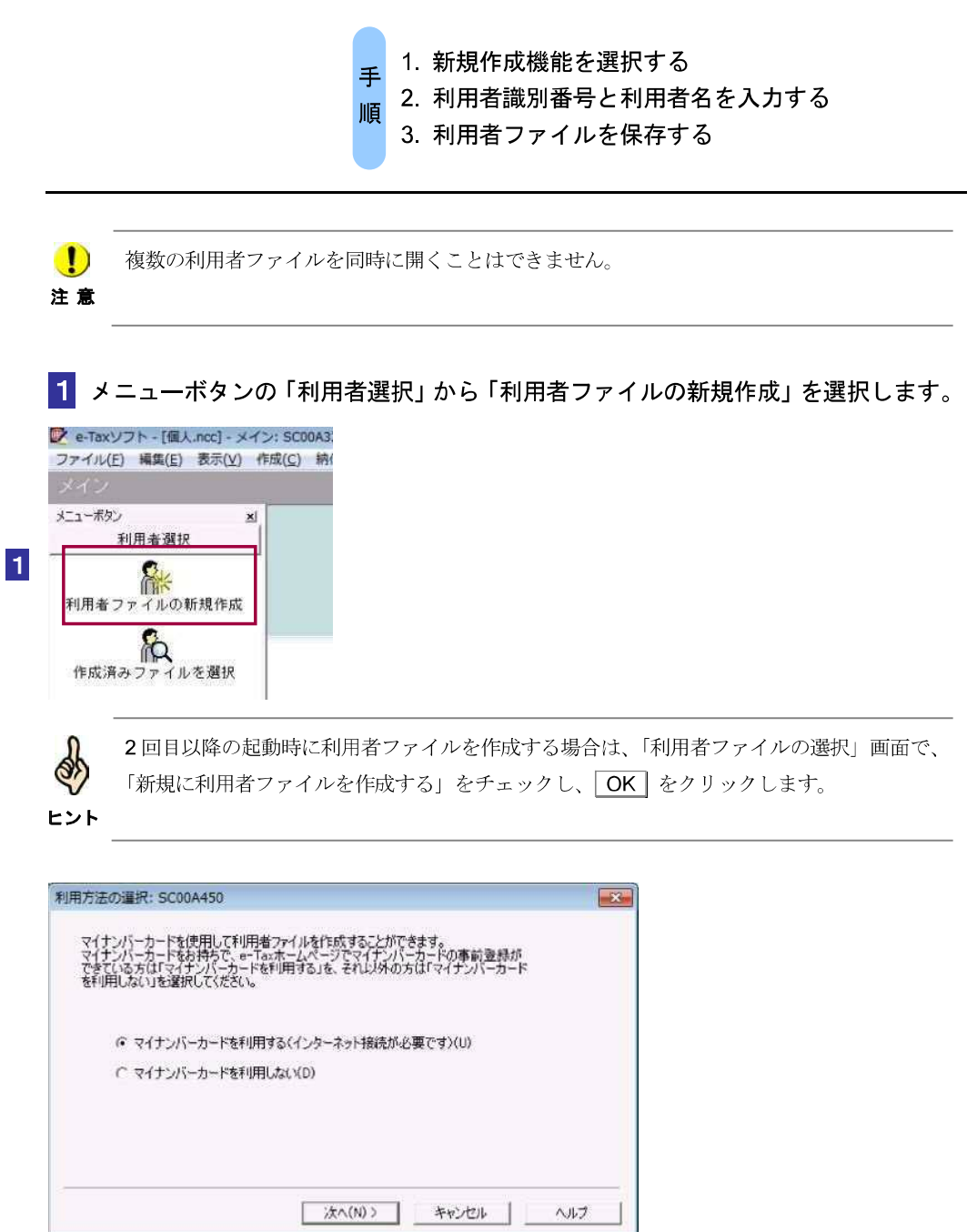

マイナンバーカードを利用する場合

2-1 「マイナンバーカードを利用する」を選択し、次へ」をクリックします。

3-1 「インターネット接続確認」画面で、OK」をクリックします。

| 22 1 | NY MERCHERS : | SCUUAU54                   |          |
|------|---------------|----------------------------|----------|
| これよ  | うちの処理はイン      | ターネットに接続する<br>[OK1を調 アイだね] | 必要があります。 |
| 1/2  | -POLICIBING   | 1010/2010 00200            | 10       |
|      | ☆回からこの画面      | を表示しなし ( <u>P</u> )        |          |
|      | [             | a                          |          |
|      | I OK          | キャンセル                      | ヘルフ(日)   |

4-1 「マイナンバーカードの読み取り」画面が表示されますので、マイナンバーカー ドを IC カードリーダライタにセットし、次へ をクリックします。

| 271 73 1 9966 | HR(1): 5000/ | 4900          |            |  |
|---------------|--------------|---------------|------------|--|
| マイナンバーカー      | *を10カードリータ   | ライタにセットし、 したへ | 」を押してください。 |  |
|               |              |               |            |  |
|               |              |               |            |  |
|               |              |               |            |  |
|               |              |               |            |  |
|               |              |               |            |  |
|               |              |               |            |  |
|               |              |               |            |  |

5-1 「利用者ファイルの新規作成」画面が表示されます。

| 税務署からの通知書(記載だれた利用者銀刷番号(16桁)を入力して(だたい。<br>利用者銀刷番号(1) 2000、2000、2000、2000、2000、 | 「保存」を押して利用者ファイン                    | を作取してください。 |
|-------------------------------------------------------------------------------|------------------------------------|------------|
|                                                                               | 月者識別書号(16前)を入え<br>2001 20001 20001 | してください。    |
| 利用者名(氏名又は注入名)を入力して(ださい。                                                       | してください。                            |            |
| 利用者名(N):                                                                      |                                    |            |
6-1 「利用者名」(氏名又は法人名)を 30 文字以内で入力します。 ここで入力した利用者名は、申告・申請等基本情報等の「氏名」又は「法人名」に表示され、 S S 一覧画面上では「氏名又は名称」として表示されます。 **ヒント** 利用者名は後で変更することができます。 ●□□「6-2 申告・申請等の基本情報を登録する」 7-1 保存 をクリックします。 マイナンバーカードを利用しない場合 2-2 「マイナンバーカードを利用しない」を選択し、次へ | をクリックします。 3-2 「利用者ファイルの新規作成」画面が表示されます。 利用者ファイルの新規作成: SC00A400 × このソフトウェアの利用に置しては、まず作成する申告・申請等データの1米存先となる 利用者をファイルを行応する必要があげます。 利用者を認知者を、利用者を名んプロを、11米存さ押して利用者ファイルを作成してください。 税務署からの通知書に記載された利用者語別番号(16前)を入力してください。 利用者識別番号(): 1111 1111 1111 1111 4. 利用者名(氏名又は法人名)を入力して(ださい。 利用者名(N): 国税太郎 5

4-2 「利用者識別番号」を半角の数字で入力します。

6

保存

〈戻る(B)

税務署からの通知書に記載されている 16 桁の番号を4桁ずつ入力してください。

キャンセル ヘルプ

5-2 「利用者名」(氏名又は法人名)を 30 文字以内で入力します。

**6-2**保存をクリックします。

7-2 保存先を指定し、必要に応じてファイル名を変更します。

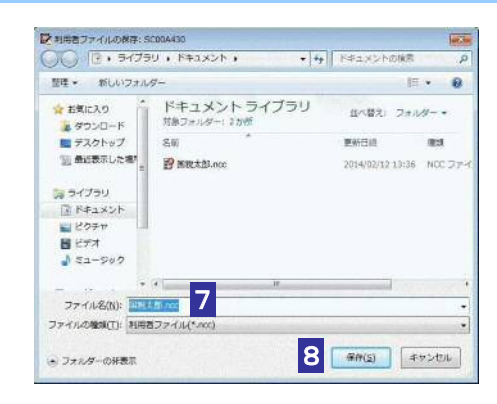

8-2 保存 をクリックします。

利用者ファイルが保存され、「メイン」画面に戻ります。

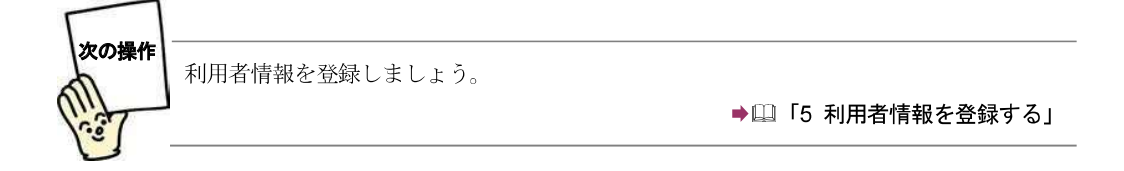

利用者ごとに、1~8の操作を行い、利用者ファイルを作成します。

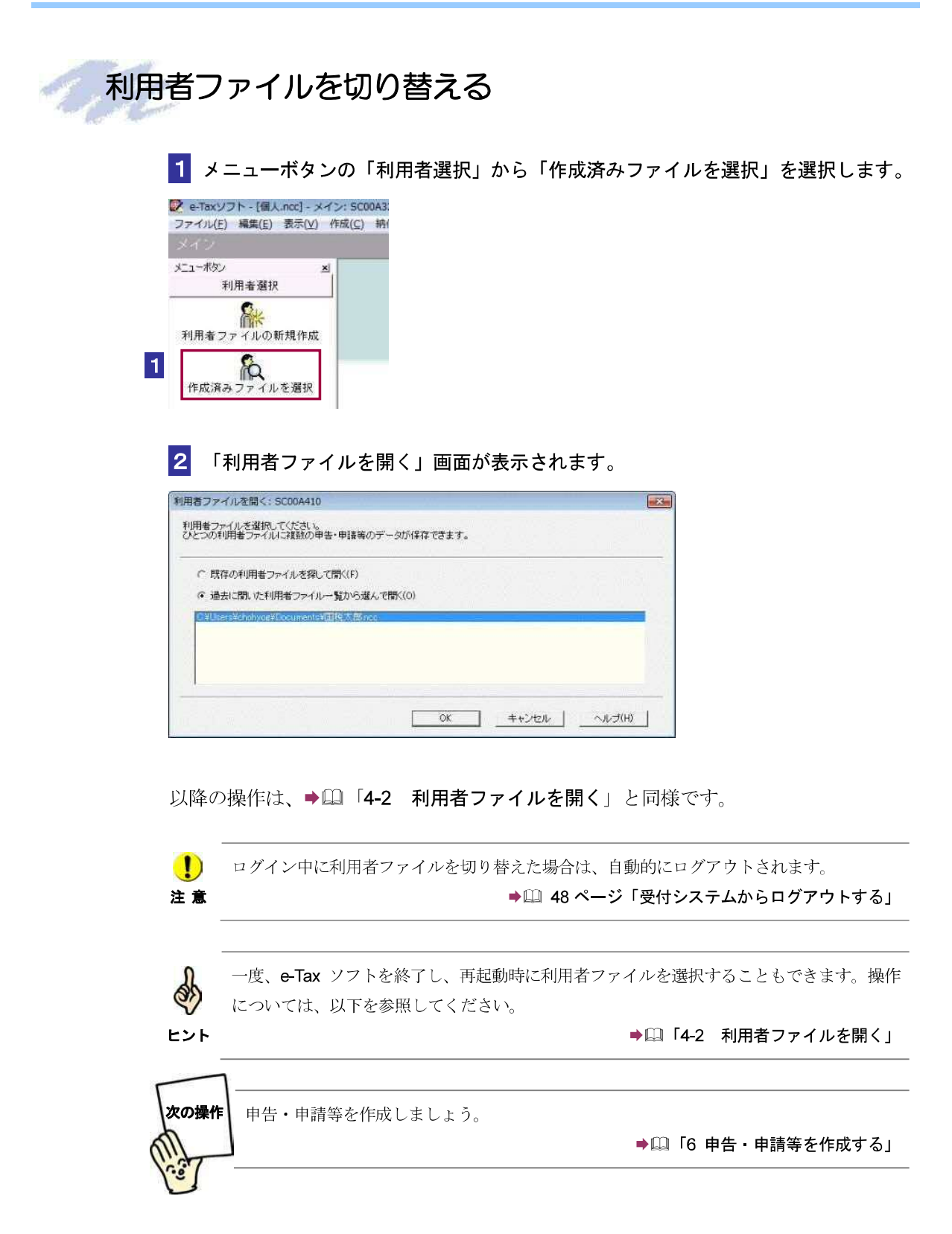

# 5

# 利用者情報を 登録する

利用者情報とは、e-Tax を利用するための利用者固有の情報です。 初めて e-Tax ソフトを利用する場合は、利用者ファイルの作成後に、必ず利用者情 報を登録してください。 なお、利用者情報を登録しないと、申告・申請等を送信することができません。

| 暗証番号を変更する      | 71 |
|----------------|----|
| 納税用確認番号を登録する   | 78 |
| 電子証明書を登録又は更新する | 80 |
| 提出先税務署を登録する    | 86 |
| メールアドレス等を登録する  | 87 |
| 秘密の質問と答えを登録する  | 91 |

申告・申請等データを作成する前に、利用者情報を登録します。 利用者情報には、以下の情報が含まれます。

- 受付システムへのログイン用暗証番号
- 納税用確認番号及び納税用カナ氏名・名称
- 電子証明書
- メールアドレス等(推奨)
- 秘密の質問と答え(推奨)

なお、e-Tax ホームページの利用者識別番号のオンライン発行機能により、あらかじめ登録された情報については再度登録する必要はありません。 各情報について、簡単に説明します。操作については該当する箇所を参照してください。

#### 暗証番号の変更

税務署から通知された暗証番号は、受付システムへ初めてログインする際、ご自身が任 意の暗証番号に変更する必要があります。

通知された暗証番号で受付システムにログインし、暗証番号の変更の操作を行います。 →□□「5-1 暗証番号を変更する」

変更された暗証番号には利用可能期限が設定されており、期限を超過した場合、暗証番号の
 **注意** 変更が求められます。ただし、暗証番号の変更はスキップが可能です。

#### 納税用確認番号及び納税用力ナ氏名・名称の登録

納税用確認番号は、電子納税と手数料の納付を行う際に、利用者識別番号と共に必要 となる情報です。ご自身で納税用確認番号(6桁の数字)を決めて、登録してください。 また、納税用カナ氏名・名称はATMの画面等に表示される氏名(名称)となります。 ご自身の納税用カナ氏名・名称を納税用確認番号とあわせて登録してください。 納税用確認番号及び納税用カナ氏名・名称は、電子納税を行わない場合も登録が必要 になります。

→□□「5-2 納税用確認番号を登録する」

・ 納税用確認番号が登録されていないと、受付システムにログインする都度、登録画面が表示さ注意 れます。

電子納税については、以下を参照してください。

●□□「12 メッセージをフォルダに格納する」

電子証明書の登録

電子署名を付与するための電子証明書を登録します。 電子証明書は、IC カード又は他メディアから登録することができます。

●□□「5-3 電子証明書を登録又は更新する」

利用者本人が申告・申請等を送信する場合には、電子証明書の登録を行う必要があります。

**注意** 電子証明書が登録されていないと、受付システムにログインする都度、登録画面が表示され ます。

●-Tax ソフトを使って、電子署名が不要な手続のみを作成する場合は、電子証明書の登録は
 必要ありません。受付システムにログインする都度、登録画面が表示されますが、登録画面
 ヒント をスキップすることで、電子署名が不要な手続を送信することができます。

電子証明書をまだ入手していない場合は、以下を参照し、入手してください。 →□□「2-1 用意するもの」

#### メールアドレス等の登録

メールアドレスやお知らせメールに表示する宛名を登録します。 メールアドレスを登録しておくと、電子納税証明書を利用者のメッセージボックスに 格納した場合など、その旨のメッセージを登録したメールアドレスにお知らせしま す。

▶□□「5-4 メールアドレス等を登録する」

・お知らせは、メッセージボックスの共通フォルダに格納されます。

**اللہ** ۲۷۴

#### 秘密の質問と答えの登録

秘密の質問と答えを登録します。

秘密の質問と答えを登録しておくと、暗証番号をお忘れになった際にご自身で再設定 することが可能となります。なお、秘密の質問と答えの登録に際してはメールアドレ スの登録が必要となります。

●□□「5-5 秘密の質問と答えを登録する」

次頁以降で各操作について説明します。

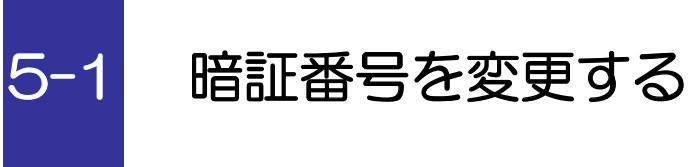

受付システムにログインするための暗証番号を変更します。

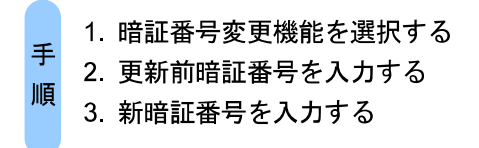

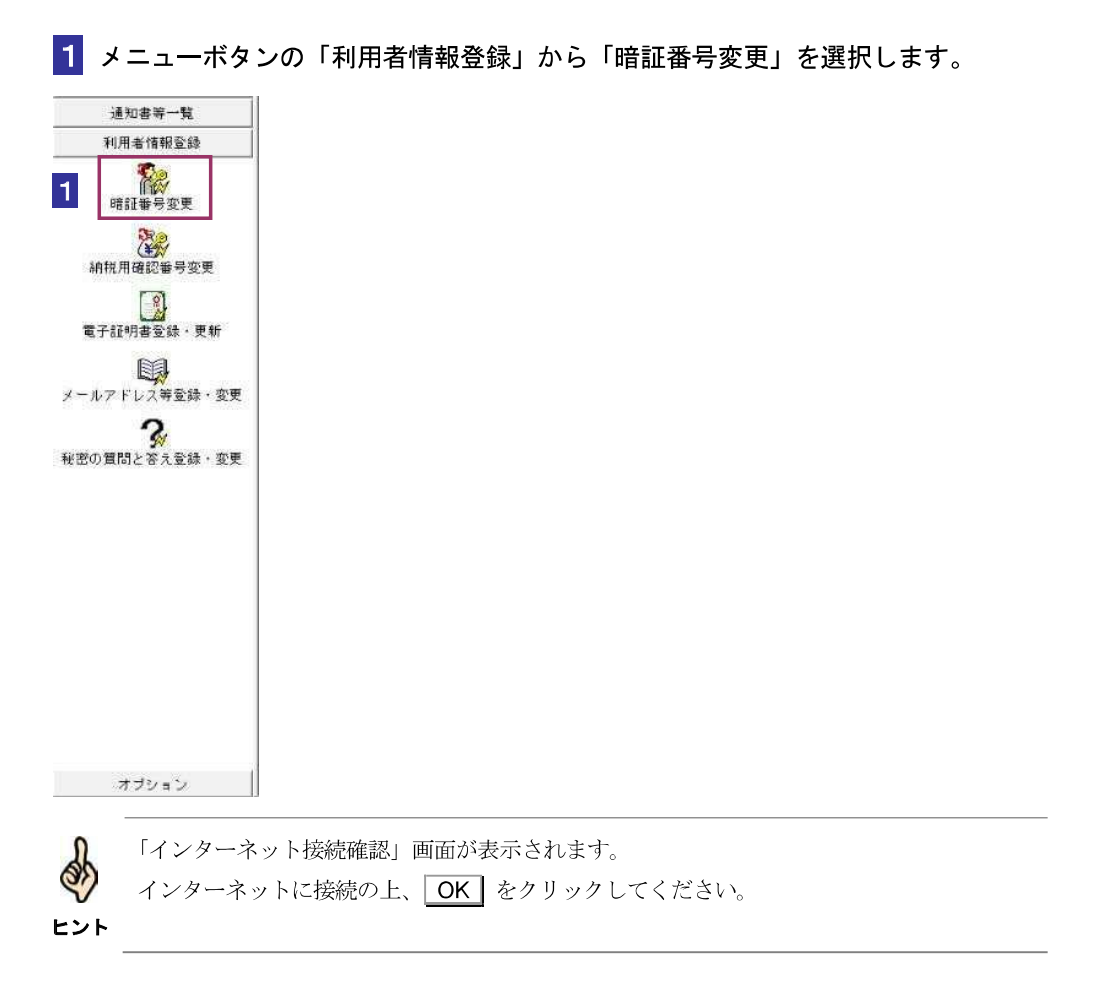

受付システムにログインします。

|                                                                                                    | 通知された暗証番号を入力します。                                |
|----------------------------------------------------------------------------------------------------|-------------------------------------------------|
| 暗証番号の入力                                                                                                    |                                                 |
| 党村システムにロヴィルます。<br>わのどちちかの方法を観測してたさい。                                                                                                    |                                                 |
| ●マイナンパーカーカによるログイン40<br>マイナンパーカードカードはロマイン465年は、<br>マイナンパーカーギをかけ、サンクチンズとしたしていた時間、そくためは、<br>マイナンパーカーギをかけ、サンクチンズとしたしていた時間、そくためは、<br>マイナンパーカーギをかけ、国立ロイン5月25日、東洋田時間の成立から新行り引、<br>メイセーンドネックには国知イバン5月25日、「夏秋間をなど」と行きます。 |                                                 |
| ○ 新田希識別番号と精錬委号によるログでのの                                                                                                    |                                                 |
| +用を他引きたの<br>時に適与中に<br>「時に適与の」、「用を充分すえの)                                                                                                    |                                                 |
|                                                                                                    |                                                 |
| <ul> <li>マイナンバーカードによるロ:</li> <li>必ず利用者識別番号と暗証番</li> <li>ニント</li> </ul>                                                                                                    | グインを行なった場合、暗証番号変更は利用できません。<br>号によるログインをご利用ください。 |
|                                                                                                    |                                                 |

#### 3 OK をクリックします。

受付システムへのログインが行われ、以下の画面が表示されます。 この画面で暗証番号を変更します。

| 受付システムログイン用暗                                                                 | 証番号を変更します。                                                                            |
|------------------------------------------------------------------------------|---------------------------------------------------------------------------------------|
| 更新前暗証番号と、新暗証                                                                 | 番号を入力してください。                                                                          |
| なお、新暗証番号は更新前                                                                 | 暗証番号と3文字以上異なる番号を入力してください。                                                             |
| 文字数は8桁以上50桁以内                                                                | 9で、英小文字、数字の2種類を必ず使用してください。                                                            |
| <ul> <li>英文字 A~Z a~z (</li> <li>・ 数字 0~9</li> <li>・ 記号 !/=+:#,@\$</li> </ul> | 大文字小文字哲区別します)<br>- %                                                                  |
| 更新前暗証番号(P):                                                                  | *******                                                                               |
| 更新前暗証番号(P):<br>新暗証番号(Q):                                                     | ******                                                                                |
| 更新前暗証番号(P):<br>新暗証番号(Q):<br>新暗証番号(確認用)(R):                                   | ********<br>********<br>********<br>*******                                           |
| 更新前暗証番号(P):<br>新暗証番号(Q):<br>新暗証番号(確認用)(R):                                   | 4       ********       ********       ********       ********       下暗証番号の入力値を表示する(V) |

4 「更新前暗証番号」に受付システムへのログインで使用した暗証番号を入力します。

5 「新暗証番号」と「新暗証番号(確認用)」に変更する任意の暗証番号を入力します。

暗証番号は半角8文字以上50文字以内で英小文字、数字の2種類を必ず使用する必要があります。なお、英大文字及び記号 !/=+:#,@\$-%.\_ を使用することもできます。

・・
 ・
 ・
 ・

 ・

 ・
 ・
 ・

 ・
 ・

 ・
 ・
 ・

 ・
 ・

 ・
 ・

 ・
 ・

 ・
 ・
 ・

 ・
 ・

 ・
 ・

 ・
 ・

 ・

 ・

 ・

 ・

 ・

 ・

 ・

 ・

 ・

 ・

 ・

 ・

 ・

 ・

 ・

 ・

 ・

 ・

 ・

 ・

 ・

 ・

 ・

 ・

 ・

 ・

 ・

 ・

 ・

 ・

 ・

 ・

 ・

 ・

 ・

 ・

 ・

 ・

 ・

 ・

 ・

 ・

 ・

 ・

 ・

 ・

 ・

 ・

 ・

 ・

 ・

 ・

 ・

 ・

 ・

 ・

 ・

 ・

 ・

 ・

 ・

 ・

6 OK をクリックします。

新暗証番号が受付システムに登録され、変更完了のメッセージが表示されます。

7 メッセージを確認し、OK をクリックします。

「メイン」画面に戻ります。

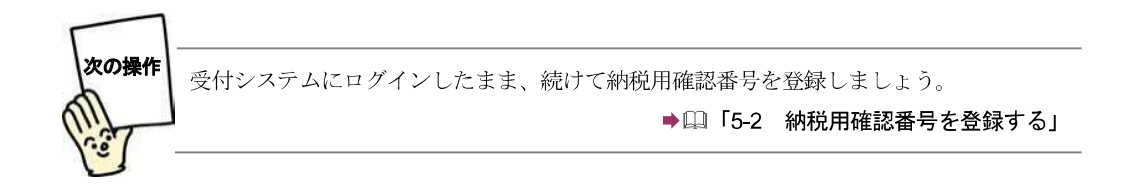

| Contraction of the second | 登録した暗証番号を変更するには                                                                                                    |
|---------------------------|----------------------------------------------------------------------------------------------------|
| そきには                      | 受付システムにログインするための暗証番号はいつでも変更が可能です。                                                                                       |
|                           | 1. メニューボタンの「利用者情報登録」から「暗証番号変更」を選択します。                                                                                   |
|                           | 通知室等一覧<br>利用価値報告<br>可設置与変更                                                                                              |
|                           | <ul> <li>受付システムにログインしていない場合には、ログイン画面が表示されます。</li> <li>ヒント ログインの操作を行ってください。</li> <li>➡□ 45 ページ「受付システムにログインする」</li> </ul> |
|                           | 「受付システム暗証番号変更」画面が表示されます。                                                                                                |
|                           | 중付システム/#II1챔『马史王: SCOOID10 - ···································                                                        |
|                           | 受付システムログイン用時証券号を変更します。<br>更新物時証券号と、新時証券号を入力してください。                                                                      |
|                           | なお、新始設設备号は更新創始設备号との文字以上異なる番号を入力してください。<br>かつでのはGULEの低目的で、若人文字、教学での保護長人が使用してくだい。                                         |
|                           | はすまたないになることがIIIからで、テレント、取下のとなったないでは、<br>(使用可能文字)<br>(本文字 人~) →~ (本文字)かでまた反射(本字)                                         |
|                           | (数字 の 2 0 1 (CAT)ステロムの(A 3)<br>(記号 1/=+:1,0(t-W)                                                                        |
|                           | 更新前時設置醫号(P):                                                                                                    |
|                           | 新時間21巻号(GD):<br>新聞会2番号(確認用)(P):                                                                                         |
|                           | 「 暗証番号の入力値を表示する(V)                                                                                                    |
|                           | CK ++2121 ~11260                                                                                                    |
|                           |                                                                                                    |
|                           | 以降の操作は、→□□「5-1 暗証番号を変更する」と同様です。                                                                                         |
|                           |                                                                                                    |

| 5         |                                                                                                    |
|-----------|----------------------------------------------------------------------------------------------------|
| Contra la | 登録した暗証番号を忘れてしまった場合は                                                                                                    |
| ときには      | ひをっ所用しなことがはマエュリム」のなっ所用しなこっ四人とセセンファレイ                                                                                                    |
|           | 秘密の質問と答えか登録済みの場合、秘密の質問と答えの照会を実施することで、                                                                                                    |
|           | 「中証金方を円載足りることかできより。                                                                                                    |
|           | 1 利用者情報の登録や 申告・申請等の送信 メッセージボックスの確認かど                                                                                                    |
|           | 受付システムにログインする必要がある操作を選択してください.                                                                                                    |
|           | 「受付システムログイン用暗証番号入力」画面が表示されます。                                                                                                    |
|           |                                                                                                    |
|           | 福祉部長の入力。<br>第世になるALETY - ALETT                                                                                                    |
|           | (2012:55-00:37:82:88)(インスカン<br>(アックナンバートートによる2024:56)<br>コンナ・メイントーマース・(2012)(インスカム)                                                                                     |
|           | ージングレージーはない「ロジージングングンド」の目的構成している。<br>シングングレージード・コージングングングングレージングの構成したのです。<br>メーセージル・クロンプ和構成的では、自然であったーン学校構成することができます。                                                   |
|           | ○ 年間も確認時間から<br>弁明を確認時間分は<br>(1)(1)(1)(1)(1)(1)(1)(1)(1)(1)(1)(1)(1)(                                                                                                    |
|           | (地理論明色): (************************************                                                                                                    |
|           | 00 4 +200 -38-200                                                                                                    |
|           | - 特徴指導学校の変形になった場合(気が)ステムに口グ(人)(含体)場合)<br>(法教)の通知を通う法律(PLA)と経験(キャッシュ)といい。                                                                                                |
|           | 各種語彙についていたいになった。<br>を構成していていたいには、本種語彙にしていたのでは、<br>を構成していていたいには、本種語彙の構成であり、そことのでは、<br>とのでは、していていたいにはは基準要の構成であり、そことので、<br>していたいでは、 し、 し、 し、 し、 し、 し、 し、 し、 し、 し、 し、 し、 し、 |
|           | 2015年1月17日には1月1日には1月1日日日日日日日日日日日日日日日日日日日日日日日日日日日日                                                                                                    |
|           | · · · · · · · · · · · · · · · · · · ·                                                                                                    |
|           |                                                                                                    |
|           |                                                                                                    |
|           |                                                                                                    |
|           | 2.  「  「                                                                                                    |
|           | 秘密の質問と答え」の人力」画面が表示されます。                                                                                                    |
|           | 「秘密の質問と答え」の入力                                                                                                    |
|           | 金銭済みの「秘密の電信と答え」が明白にます。<br>表示されている利用素者の無景には設備され必必の質問、質問の容え<br>                                                                                                    |
|           | e-Tail全藏化之子/小下化力/Lingia等有前定用的第分包括治法子。                                                                                                    |
|           | 10日本語が10年5日: 11 1 1 1 1 1 1 1 1 1 1 1 1 1 1 1 1 1                                                                                                     |
|           | 質問の答え(A):                                                                                                    |
|           | 登録消みメールアドレスQ0:<br>生年月日/設立年月日Q0: ↓ ↓ 年 月 日                                                                                                    |
|           |                                                                                                    |
|           | <u> </u>                                                                                                    |
|           |                                                                                                    |
|           | M                                                                                                    |
|           | (次ページへ続く)                                                                                                    |
|           | /                                                                                                    |

| Con con | (前ページからの続き)                                                                                                    |
|---------|----------------------------------------------------------------------------------------------------|
| ときには    | 3. 「利用者識別番号」、「秘密の質問」、「質問の答え」、「登録済みメールアド<br>レス」、                                                                                                    |
|         | 「生年月日/設立年月日」を入力します。入力後、 <b>〇K</b> をクリックしてくださ                                                                                                    |
|         | 「再設定用パスワードの通知」画面が表示されるとともに、登録済みのメールアド                                                                                                    |
|         | レスに暗証番号再設定に必要な情報の案内メールが送信されます。()登録済みメ<br>ールアドレス」には、メイン、サブどちらのメールアドレスでも入力可能です。)                                                                                                    |
|         | * 「再設定用パスワードの通知」画面は再表示することができませんので画面を<br>閉じないでください。                                                                                                    |
|         | AKEH/127-KOMM: SCOMME                                                                                                    |
|         | 再就定用バスワードは再表示することができませんのでご注意ください。                                                                                                    |
|         | 参録決決めメールアドレスに書意定用の営力や物価に定した。<br>メールの専門に1965で、この時間で活動はしている<br>前後定用してワードありしてでおい。                                                                                                    |
|         | なあ、調約パールの事故解聴時ま平成26年6月26日 1951となります。<br>有效解析的に再転送用バスワードの人力を行ってくたまい。                                                                                                    |
|         | 2                                                                                                    |
|         | 再設定用パスワード                                                                                                    |
|         | 0000000000                                                                                                    |
|         |                                                                                                    |
|         | 著説定用パスワートではログインすることができませんのでご注意ください。                                                                                                    |
|         |                                                                                                    |
|         |                                                                                                    |
|         |                                                                                                    |
|         | 4. 茶内メールを開き、茶内メールに記載されたURLをクリックします。                                                                                                    |
|         | 作名: 秋陽面からのお知らせ(暗証高号南段定に開するわ知らせ)<br>>= Tax 本 ご利用いただま ありが とうご ざいます。                                                                                                    |
|         | e-taxの時証番号再設定に必要な手続用のUNLを通知します。<br>あ手数ですが、e-taxの利用可能時間をご確認の上、下記のUNLからログインしていたださ、暗証番号の再設定を行って<br>ください。<br>I                                                                                                    |
|         | <ul> <li>■ 暗証番号の再設定に際しては、「利用者識別番号」及び「高設定用/スワード」の入力が必要となります。</li> <li>■ 案内メールの有効期限は平成28年4月23日 15:36 となりますので、有効期限内に暗証番号の高設定を行ってください。</li> <li>■ 有効期限を超過した場合は、高度、e-Tax ホームページから「受付システム ログイン」面面にアクセスし、暗証番号の再設定を行う必要がありますのでご注意ください。</li> </ul> |
|         | 暗証番号の再設定はこちらから → https://wkwtsuka.e-taw-t2.nta.go.je/UF_APP/Ink/rstblshpwdkknn?<br>unwsession=Jnf2o3hDozxCwW801DC                                                                                                    |
|         | <ul> <li>→ e-lax ホームページペ ⇒ <u>http://www.e-lax.nta.go.jp</u></li> <li>※ 本メールは、「国税電子申告・納税システム (e-fax)」にメールアドレスを登録いただいた方へ配信しております。</li> </ul>                                                                                               |
|         | なお、本メールアドレスは送信専用のため、返信を受け付けておりません。ご了承ください。<br>                                                                                                    |
|         | Copyright (C) NATIONAL TAX AGENCY ALL Rights Reserved.                                                                                                    |
|         | (次ページへ続く)                                                                                                    |

| Con les      | (前ページからの続き)                                                                                 |                                                                                                    |
|--------------|---------------------------------------------------------------------------------------------|----------------------------------------------------------------------------------------------------|
| ビテルな<br>ときには | 5. ブラウザにて、「再設定<br>別番号」と e-Tax ソフト上の<br>設定用パスワード」を入力し                                        | 用パスワードの確認」画面が表示されます。「利用者識<br>「再設定用パスワードの通知」画面で通知されている「再<br>ます。入力後、 <mark>確認</mark> をクリックしてください。                  |
|              | 受付システム<br>利用者通別番号<br>再設定用ノスワード                                                              | ム 再設定用パスワード確認<br>□ 再設定用パスワードを表示する<br>確認 クリア                                                                      |
|              | <ol> <li>ブラウザにて、「暗証番<br/>暗証番号(確認用)」を入力し<br/>ずにて「暗証番号再設定」画</li> </ol>                        | 号再設定」画面が表示されます。「新暗証番号」と「新<br>ます。入力後、 変更 をクリックしてください。ブラウ<br>面が表示されます。                                             |
|              | 時証番号再設定<br>古頃日の入力を行った後は、「変更」ボタン・<br>文字教は50時以上50時以内で、1                                       | を押してください。<br>奥小文字、 数字の2種項を必ず使用してください。                                                                            |
|              | <使用可能文字><br>• 英文字 A~Z a~z (大文字小文字4<br>• 数字 0~9<br>• 記号 1/=+:#,@\$-96                        | : 区別します)                                                                                                    |
|              | 新しい場証書号                                                                                     | ダ小文学、数字の2億類を必ず使用してください。(0桁以上50所以内)                                                                               |
|              |                                                                                             | 安正                                                                                                    |
|              | 以上の手順で、暗証番号の再<br>になります。受付システムに                                                              | 全職行 Copyright © NATIONAL TAX AGENCY ALL Rights Reserved.     設定が完了です。ここで入力した「新暗証番号」が有効     ニログインすることができるようになります。 |
|              | <ul> <li>秘密の質問と答えか</li> <li>いかない場合は、引</li> <li>ヒント 等)届出書を提出して</li> <li>識別番号を再度送付</li> </ul> |                                                                                                    |
|              |                                                                                             |                                                                                                    |

## 納税用確認番号を登録する

電子納税と手数料の納付を行う際に必要となる納税用確認番号及び納税用カナ氏名・名称を登録します。

なお、電子納税を行わない方も登録が必要です。

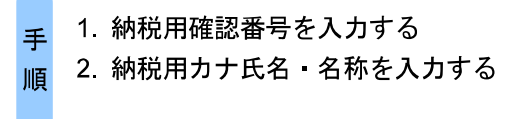

受付システムにログインするための暗証番号の変更が完了すると、以下の画面が表示 されます。

| 納税用確認番号等登録・変更:                                                                                  | SC00A500                                                               |
|-------------------------------------------------------------------------------------------------|------------------------------------------------------------------------|
| 電子納税を行う際に必要な                                                                                    | 納税用確認番号の登録・変更を行います。                                                    |
| 納税用確認番号はご自                                                                                      | 身で決めた半角数字6桁で入力してください。                                                  |
| 納税用確認番号(]):                                                                                     | 123456 1                                                               |
| 納税用力ナ氏名・名称は<br>納税用力ナ氏名・名称は<br>使用可能文字は次のとる                                                       | ATM等の画面に表示されます。<br>、すべて半角で、24文字以内で入力してください。<br>5りです。                   |
| 〈使用可能文字〉<br>すべて半角で入力してく<br>・カタカナ ア〜ッ(カナハ<br>・英文字 A〜2 (英小づ<br>・数字 0〜9<br>・記号 ¥、「」()-/(<br>・スペース) | ださい。<br>文字(s-ristayeaa)は使用できません)<br>文字(a~z)は使用できません)<br>記号の「-」はマイナスです) |
| ※納税用カナ氏名・名称<br>カナ大文字(アイウエオッヤコ<br>(例) イータックス → イー                                                | こカナ小文字(ァイウエオンルユヨ)や長音(ー)を使う場合、<br>ヨ)やマイナス(-)で代替入力してください。<br>パクス         |
| 納税用力ナ氏名·名称(N):                                                                                  |                                                                        |
|                                                                                                 |                                                                        |

1 「納税用確認番号」を半角6桁の数字で入力します。

・ 納税用確認番号は利用者本人の責任において管理してください。

**注意** 利用者の大切な情報を守るものとなりますので、同一の数字を連続して入力することや、生 年月日又は電話番号を利用するのは避けてください。

2 「納税用カナ氏名・名称」を半角 24 文字以内(小文字不可)で入力します。

3 OK をクリックします。

納税用確認番号が受付システムに登録され、登録完了のメッセージが表示されます。

~48~

4 メッセージを確認し、OK をクリックします。

「メイン」画面に戻ります。

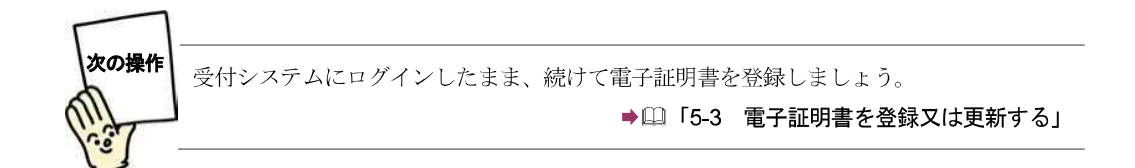

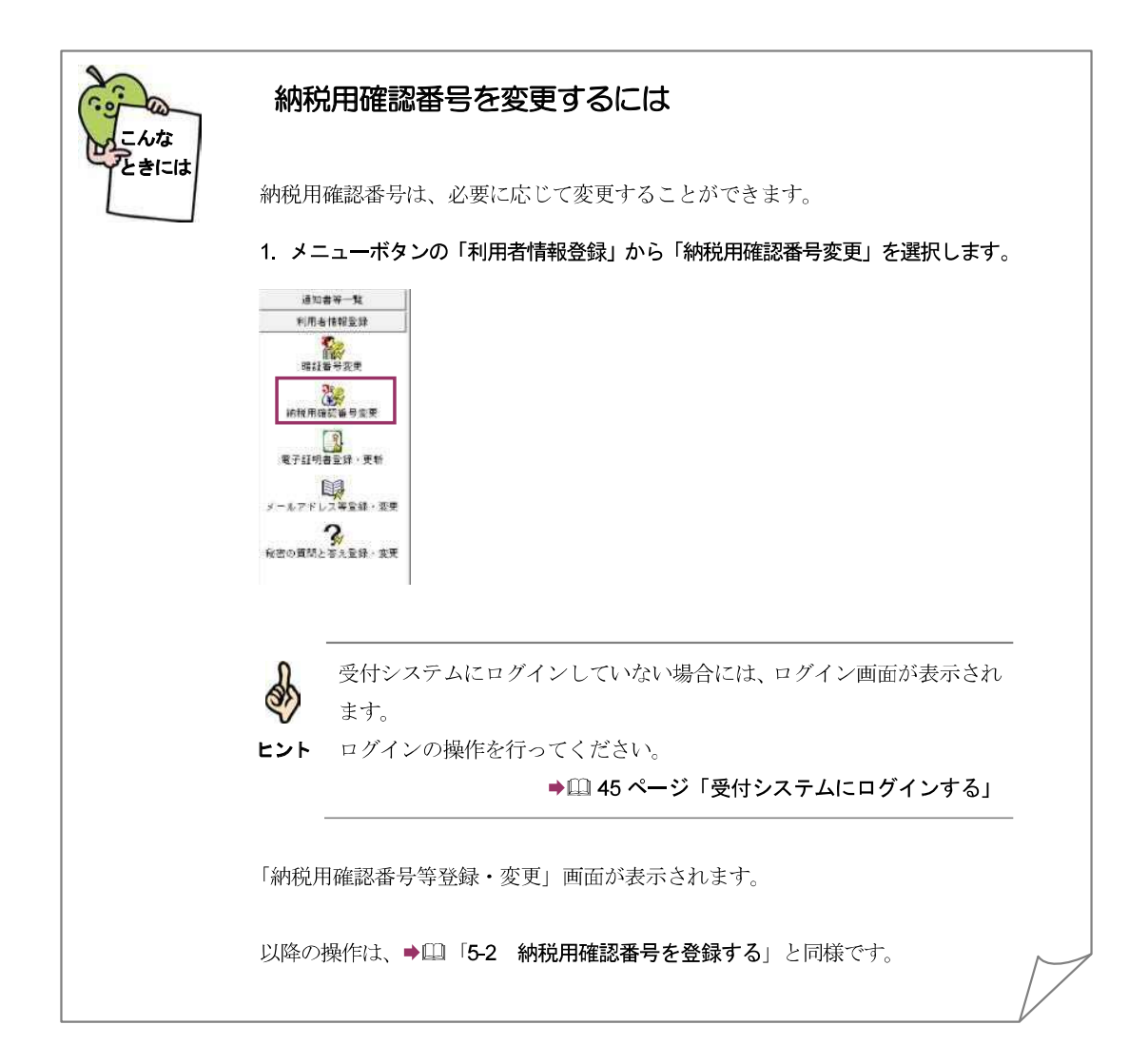

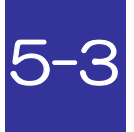

## 電子証明書を登録又は更新する

電子署名に使用する電子証明書を登録します。また、電子証明書の有効期間が切れそうな場合は新 たな電子証明書に更新します。

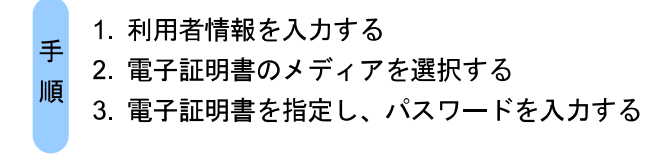

納税用確認番号の登録が完了した後、又はメニューボタンの「利用者情報」から「電子 証明書登録・更新」を選択すると、「電子証明書の登録・更新(1/4利用者情報)」 画面が表示されます。

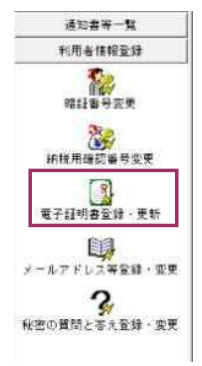

S.

マイナンバーカードによるログインを行なった場合、電子証明書の登録・更新は利用できま せん。必ず利用者識別番号と暗証番号によるログインをご利用ください。 ヒント

利用者の情報を入力します。

| 利用者識別番号:                        | 1610 0916 0092         | 0004                          |
|---------------------------------|------------------------|-------------------------------|
| 所轄税務署名:                         | 翻町                     | <u>税務署選択(0</u> 1              |
| 住所又は所在地( <u>A</u> ):<br>( 納税地 ) | 東京都千代田区霞が<br>利用者の住所又は所 | 関3-1-1 2<br>在地(納税地)を入りしてください。 |
| 利用者名(]):                        | 国税太郎<br> 利用者の氏名を入力     | してください。                       |

~**50**~

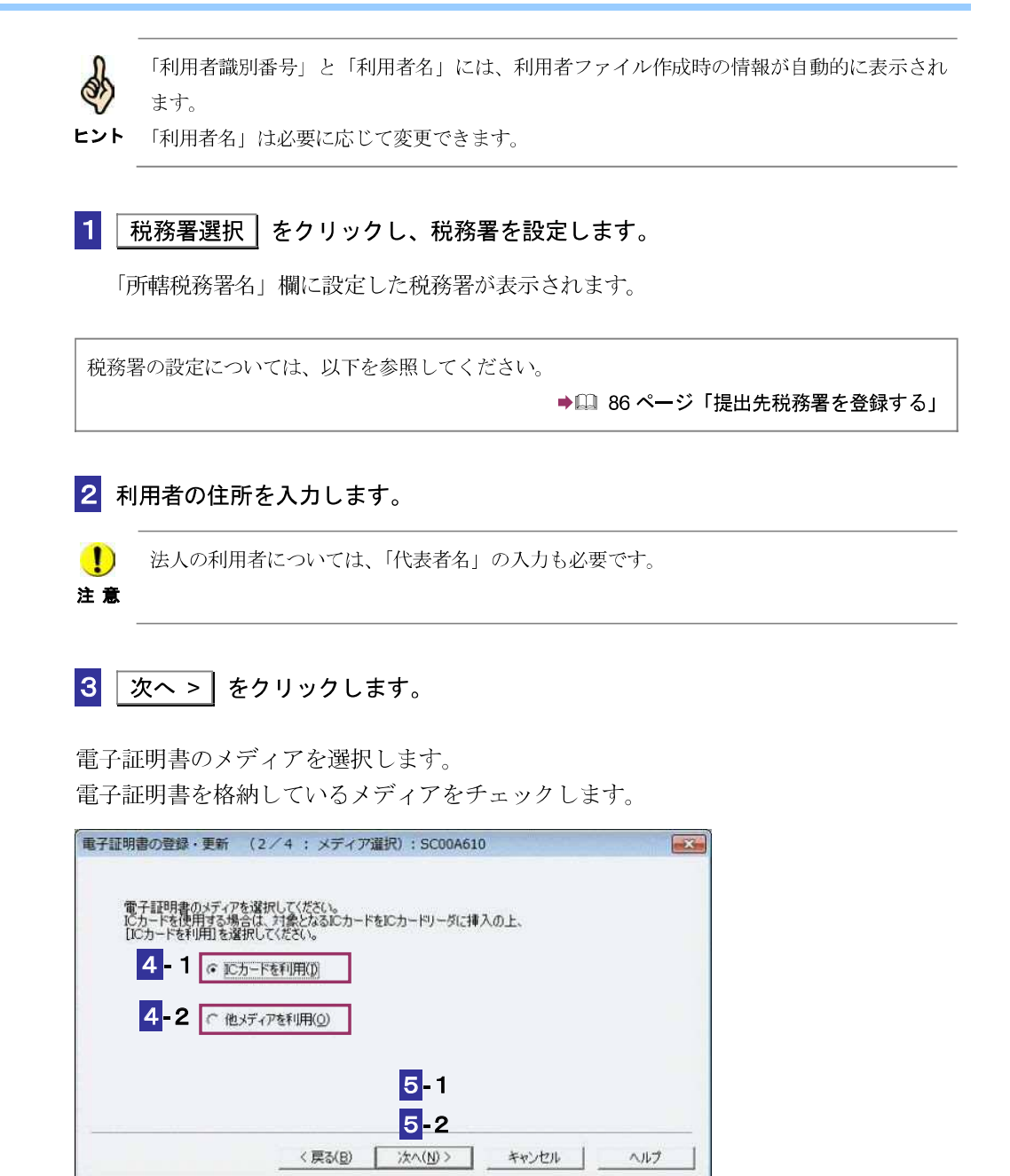

#### IC カードを利用する場合

4-1 IC カードを IC カードリーダライタに挿入し、「IC カードを利用」をチェックしま す。

<mark>5-1</mark>次へ > をクリックします。

| ICカード発行元の認証局+ | トービス名を選択してくださ | 679                       |  |
|---------------|---------------|---------------------------|--|
| 認証局サービス名(5)   | : 公的個人認証      | <mark>6</mark> -1<br>サービス |  |
|               |               |                           |  |

6-1 IC カード発行元の認証局サービス名をリストボックスから選択します。

<mark>7-1</mark>次へ > をクリックします。

8-1 IC カードのパスワードを入力します。

| ログイン           | ×            |
|----------------|--------------|
| 公的個人認証サービスのパスワ | フードを入力して下さい。 |
| バスワード(P) ****  | 8-1          |
| 9-1 OK         | 4+)tell/     |

9-1 OK をクリックします。

IC カードの種類により、IC カードのパスワード入力画面のイメージや表示されるタイミン
 注意 グは異なります。

次の操作は、10へ進みます。

| 他メディアを利用               | する場合                                       |
|------------------------|--------------------------------------------|
| <mark>4</mark> -2「他メデ  | ィアを利用」をチェックします。                            |
| <mark>5</mark> -2 次へ > | をクリックします。                                  |
| 6-2 参照                 | をクリックし、登録する電子証明書を指定します。                    |
| 電子証明書の登録・更新            | (3/4:証明書ファイル・パスワード):SC00A620               |
| 受付システムへ登録する            | る電子証明書を指定してください。 6-2                       |
| ファイル名( <u>F</u> ):     | C¥Users¥Documents¥kokuzeitaroup12    参照(日) |
| 指定した電子証明書の             | いパスワードを入力してください。                           |
| パスワード(E):              | *********** <mark>7</mark> -2              |
|                        | □ パスワードの入力値を表示する(以)                        |
| 6                      | 8-2                                        |
|                        | < 戻る(B) 次へ(M)> キャンセル ヘルプ                   |
|                        |                                            |

7-2 電子証明書のパスワードを入力します。

<mark>8</mark>-2 次へ > をクリックします。

次の操作は、10 へ進みます。

10 表示されている電子証明書に間違いがないか、また有効期限が切れていないかを確認し、
 OK をクリックします。

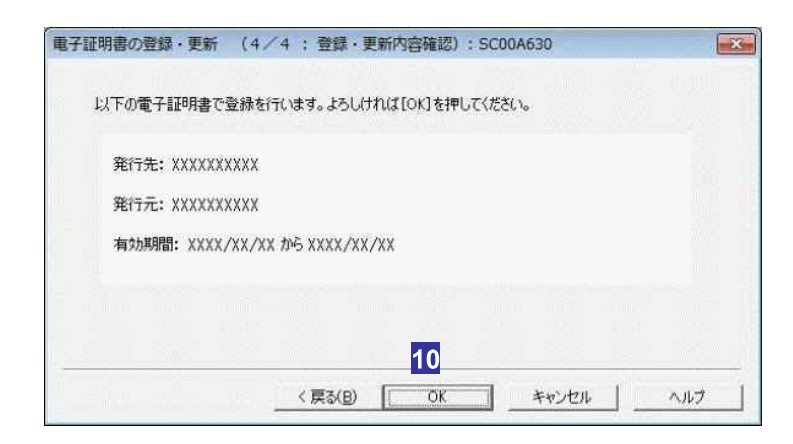

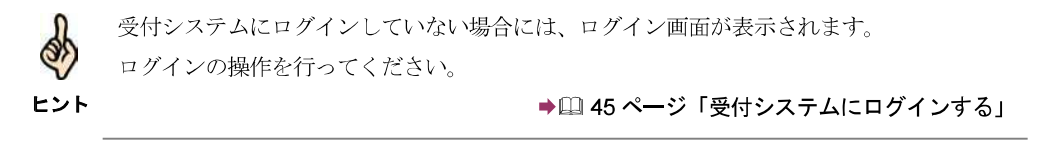

送信が開始され、送信状況が表示されます。

| 信状况表示: SC00G0            | 11                 |     |
|--------------------------|--------------------|-----|
| 送信状况表示                   |                    |     |
| 送信しています。<br>「まゎ゚」ない」を押す? | ・ ^ケからの送信をキャンパルキオ、 |     |
|                          |                    |     |
| 一迭信中:電子證明書:              | <sup>全</sup> 称甲语   |     |
|                          |                    |     |
|                          |                    |     |
| -                        |                    | 1.1 |
|                          |                    |     |

送信が完了すると、ダイアログが閉じ、「即時通知結果表示」画面が表示されます。

**11** 内容を確認し、OK をクリックします。

電子証明書の登録又は更新が完了し、「メイン」画面に戻ります。

即時通知結果の確認については、以下を参照してください。

▶□「10-2 即時通知を確認する」

しばらくしてから受付システムに接続し、メッセージボックスに格納された情報より、 登録又は更新されたことを確認してください。

➡□□「11 受付結果を確認する」

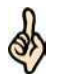

・登録又は、更新された旨の通知については、メッセージボックスの共通フォルダに格納さ れます。

ヒント

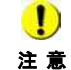

① 電子署名を付与済みで未送信の申告・申請等がある場合は、電子署名を付与しなおす必要が 注意 あります。

付与済みの電子署名を削除し、新しい電子証明書で電子署名を付与してください。

→□ 178 ページ「電子署名を削除するには」

12 IC カードを利用している場合は、IC カードリーダライタから IC カードを取り出しま す。

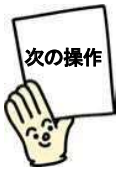

メールアドレス等を登録しますか? 登録する場合は、受付システムにログインしたまま、続けてメールアドレス等を登録しま しょう。

▶□□「5-4 メールアドレス等を登録する」

登録しない場合は、いったん受付システムからログアウトして、申告・申請等を作成しま しょう。

> ▶□□ 48 ページ「受付システムからログアウトする」 ➡□ 「6 申告 申請等を作成する」

### 提出先税務署を登録する

所轄税務署を設定します。

「電子証明書の登録・更新(1/4:利用者情報)」画面で 税務署選択 をクリックすると、以下の画面が表示されます。

| 都道府県を選択し                     | してください | ۱.            |       |                     |
|------------------------------|--------|---------------|-------|---------------------|
| 都道府県(P):                     | 東京     | 1             |       | •                   |
|                              |        |               |       |                     |
| 税務署を選択し、                     | よろしけれ  | ult[OK]を押     | してくだき | 5610                |
| 税務署を選択し、<br>税務署( <u>0</u> ): | 130171 | いば[OK]を押<br>2 | してくだき | ۶(۱.₀<br><b>] -</b> |

1 都道府県をリストボックスから選択します。

2 税務署をリストボックスから選択します。

3 OK をクリックします。

「税務署選択」画面が閉じ、「所轄税務署名」欄に設定した税務署が表示されます。

## 5-4

## メールアドレス等を登録する

受付システムにメールアドレスやお知らせメールに表示する宛名を登録します。 メールアドレスを登録しておくと、電子納税証明書を利用者のメッセージボックスに格納した場合な ど、その旨のメッセージを登録したメールアドレスにお知らせします。

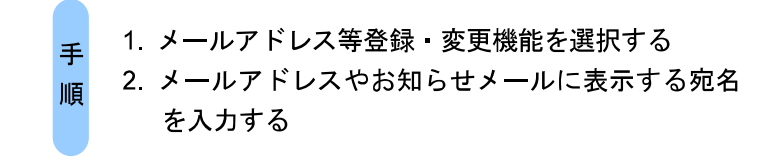

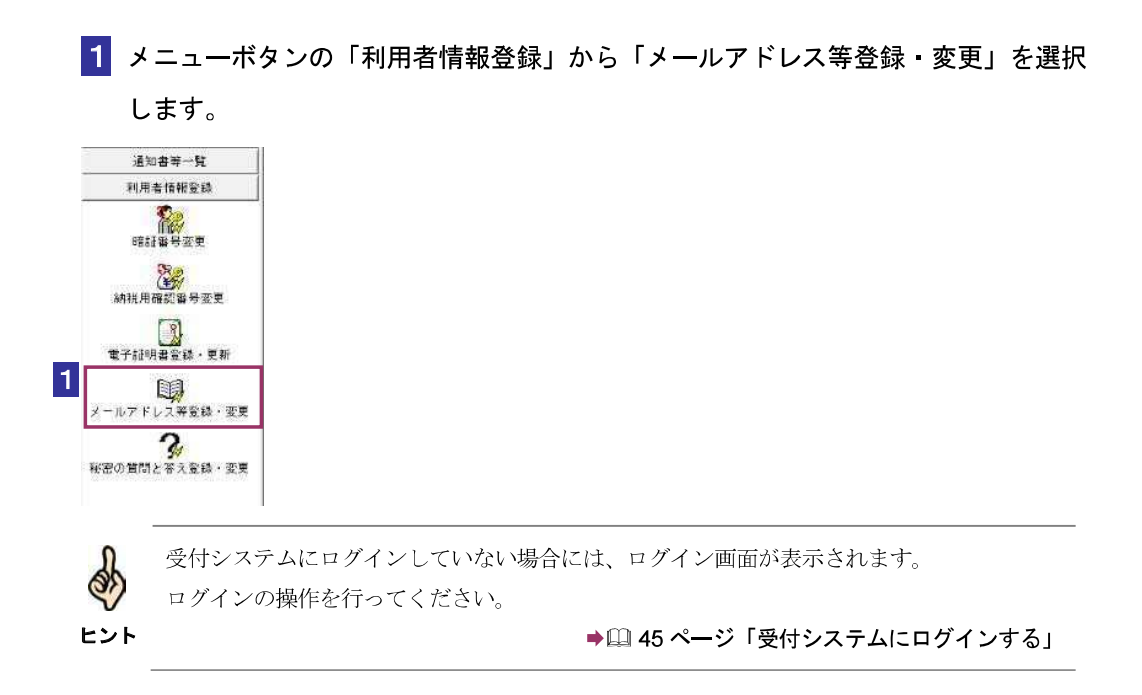

2 「メインメールアドレス」と「メインメールアドレス(確認用)」、「サブメールアドレス1」と「サブメールアドレス1(確認用)」、「サブメールアドレス2」と「サブメールアドレス2(確認用)」に、登録するメールアドレスを入力します。

宛名の表示を希望する場合、「宛名の表示を希望する」にチェックを入れ、「お知らせ メールへ表示する宛名」に表示する氏名や名称を入力します。

| メインメールアドレス(4):      | 1 |
|---------------------|---|
| メインメールアドレス(確認用)(B): | 1 |
| サラメールアドレス1(©):      |   |
| サブメールアドレス1(確認用)(回): | J |
| サブメールアドレス2(E):      |   |
| サブメールアドレス2(確認用)(E): | 1 |

3 OK をクリックします。

メールアドレスとお知らせメールに表示する宛名が受付システムに登録され、メールア ドレス等登録通知が表示されます。

| X y E- y Bont St      | 000010                   |                                |              |
|-----------------------|--------------------------|--------------------------------|--------------|
| メールアドレスの              | 登録が完了しました.               |                                |              |
| 登録したメールアさい。           | ドレスにお知らせメー               | ールを送信しましたので、確                  | 認してくだ        |
| お知らせメールに              | 表示する宛名は現在す               | 2録中です。                         |              |
| メインメールアト<br>※メールの確認が  | レスに送信した案内:<br>終わるまで、お知ら! | メールの確認を行ってくたさ<br>さメールに宛名は表示されま | い。<br>!せん。   |
| 案内メール確認期<br>いい、いど見われ、 | LERCENTER LERCE          |                                | TTAC IN LOCK |
| *メールが高かな              | いる古は、豆豉した。<br>をお願いします。   | メールアトレスが語っている                  | PIRELEA'SO   |
|                       |                          | 1                              |              |
|                       |                          | -                              |              |
|                       |                          |                                | E UK         |

(上記通知画面はメインメールアドレスとお知らせメールに表示する宛名登録した場合の画面です。)

| メッセージ表示: SC00X010                                                                                                    |            |
|----------------------------------------------------------------------------------------------------|------------|
| メールアドレスの登録が完了しました。<br>登録したメールアドレスにお知らセメールを送信しましたので、確認し<br>さい。<br>※メールが届かない場合は、登録したメールアドレスが誤っている可能<br>りますので、確認をお聞いします。 | てくだ<br>性があ |
|                                                                                                    | ОК         |

(上記通知画面はメインメールアドレスのみ登録した場合の画面です。)

 お知らせメールに表示する宛名の入力を行った場合は、メインメールアドレスにご本人確認 を行うための案内メールを送信いたします。案内メールに記載された URL よりアクセスい
 ヒント ただき、利用者識別番号と暗証番号、またはマイナンバーカードにて認証を行っていただく ことで、宛名の登録が完了します。また、案内メールには確認期限がございますので、確認 期限までに認証を行ってください。

#### 4 メッセージを確認し、OK をクリックします。

「メイン」画面に戻ります。

\*\*メインメールアドレスとお知らせメールに表示する宛名が登録されると、登録したメ インメールアドレスに「税務署からのお知らせ【宛名の登録確認】」というご本人確認を 行うための案内メールが届きます。また、メインメールアドレス、サブメールアドレス 1、サブメールアドレス2が登録されると、登録したメールアドレスに「税務署からの お知らせ【メールアドレス登録に関するお知らせ】」という登録確認メールが届きます。

メールが届かない場合は、登録したメールアドレスが誤っている場合がありますので、 確認をお願いします。

| 件名:                     | 親務国からのお知らせ(南名の音録確認)                                                                                                    |
|-------------------------|----------------------------------------------------------------------------------------------------|
| e-Ta                    | xをご利用いただきありがとうごさいます。                                                                                                    |
| 税務                      | 署からのお知らセメールに表示する宛名の登録のため、登録したメールアドレスへメールが到達したことを確認しま                                                                                                    |
| すので                     | 、お手数ですが、e-Taxの利用可能時間をご確認の上、下記のURLからログインしてください。                                                                                                    |
| ■ メメ<br>■ 実<br>■ た<br>上 | ールの到達確認に隣しては、「利用考識別番号」及び「暗話番号」の入力又はマイナンパーカードが必要となります。<br>ールの到達確認が完了するまで、我務署からのあ知らせメールに脱名は表示されません。<br>内メールの者効期限は平成30年12月12日17:16となりますので、有効期限内に確認を行ってください。<br>動期限を超過した場合は、再度。eTax ホームページから「受付システム、ログイン」画面にアクセスしてログインの<br>知らせメールに表示する宛名の登録を行う必要がありますのでご注意ください。 |
| T¥∥                     | 用者識別番号」及び「暗証番号」の入力によるメールの到達確認はこちらから →                                                                                                    |
| https:                  | //uketsuke.e-tax-t2.nta.go.jp/JF APP/ink/mailrchkknn?ungsension=vitmiZnLi70xtAron16                                                                                                    |
| ⊽4                      | ナンパーカー Ficよるメールの到達確認はこちらから →                                                                                                    |
| https:                  | //wketsuke.e-tax-t2.nta.go.jp/UF APP/ink/maiirchkknmMnnhod2nmnbcdgession=vVtmiZnL170XtAron16                                                                                                    |
| ÷                       | e-Tax ホームページへ ⇒ <u>http://www.e-tax.nta.go.jp</u>                                                                                                    |
| ※ 本                     | メールは、「国税電子申告・納税システム(e-Tax)」にメールアドレスを登録いただいた方へ配信しております。                                                                                                    |
| なお                      | 、本メールアドレスは通信専用のため、返信を受け付けておりません。ご了承ください。                                                                                                    |
| 発行                      | 元:国税庁<br>Fight CD NATIONAL TAX AGENCY ALL Rights Reserved.                                                                                                    |

#### (上記メールは、「税務署からのお知らせ【宛名の登録確認】」の例です。)

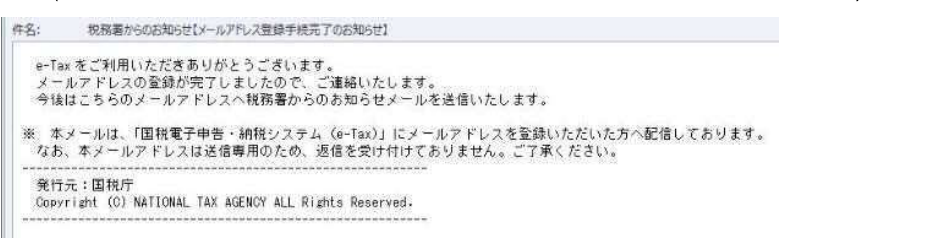

(上記メールは、「税務署からのお知らせ【メールアドレス登録に関するお知らせ】」の 例です。)

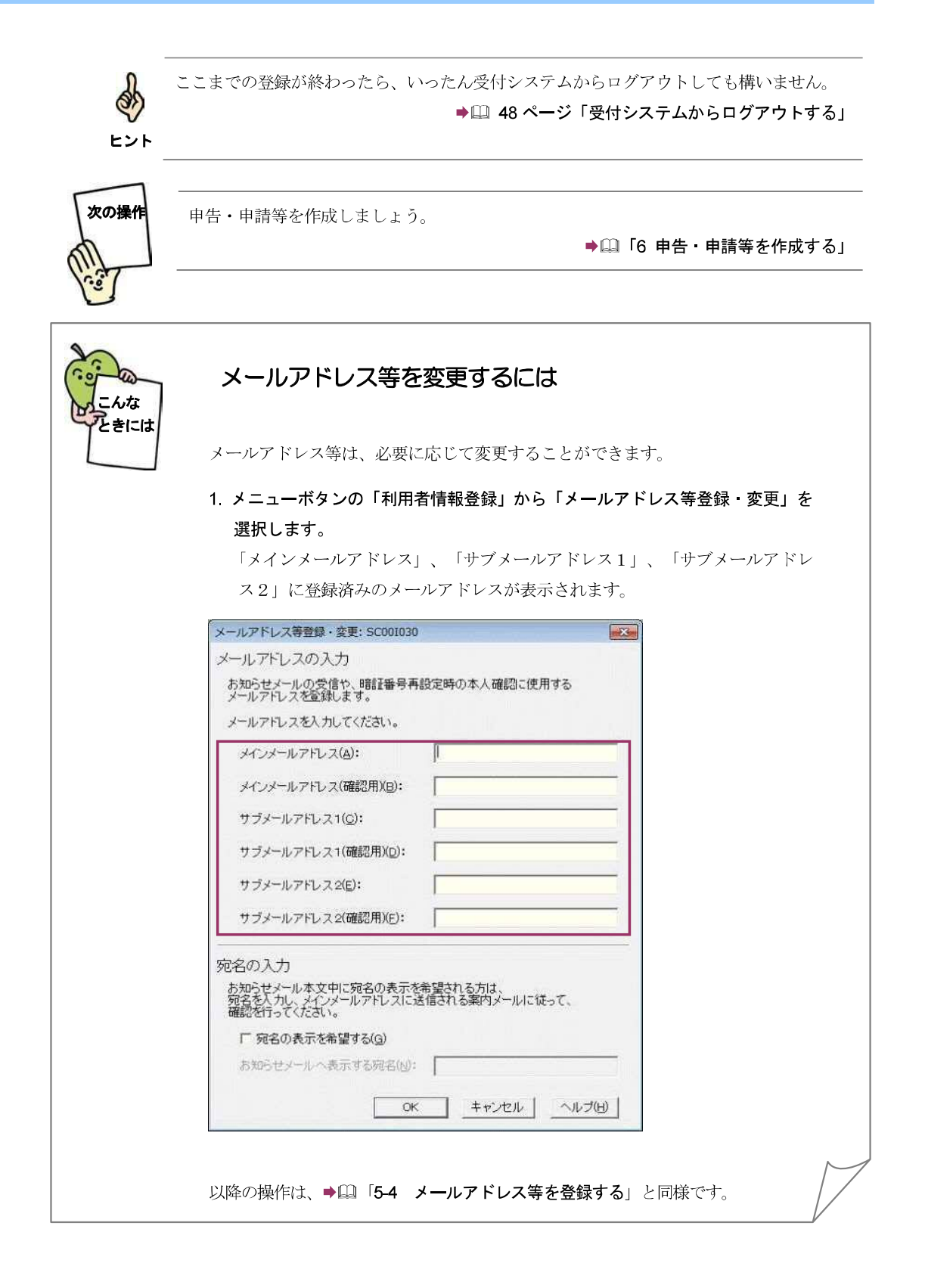

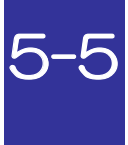

## 秘密の質問と答えを登録する

受付システムに秘密の質問と答えを登録します。

秘密の質問と答えをご登録しておくと、暗証番号をお忘れになった際にご自身で再設定することが可 能となります。なお、秘密の質問と答えの登録に際してはメールアドレスの登録が必要となります。

手 1. 秘密の質問と答え登録・変更機能を選択する

順 2. 秘密の質問や質問の答え、生年月日/設立年月日を 入力する。

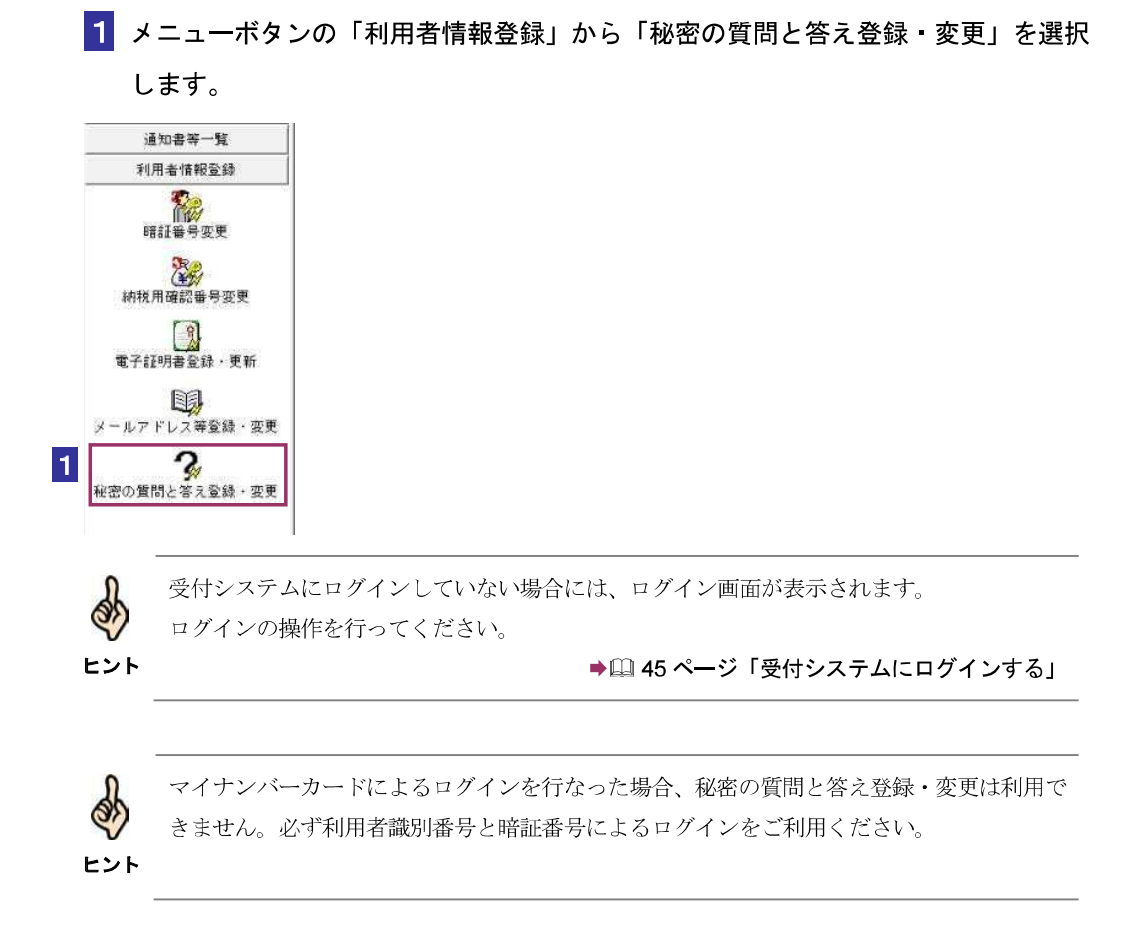

2 「秘密の質問」と「質問の答え」に新しく(あるいは変更する)秘密の質問と答えを入 カし、「生年月日/設立年月日」に生年月日/設立年月日を入力します。

| 必然の質問と含えの登録・変更:<br>                                     | SC001060                   |                 |               | ×     |
|---------------------------------------------------------|----------------------------|-----------------|---------------|-------|
| 「秘密の質問と答え」の登                                            | 録·変更                       |                 |               |       |
| 「秘密の質問と答え」とは、あな<br>組み合わせた言葉で、暗証番                        | けたしか知らない<br>号再設定の際         | い「質問」と「着の本人確認」。 | え」を<br>使われます。 | ··    |
| 夏越する場合は暗証番号と同                                           | しように、1世の.                  |                 | NADICO CC/6   | 19610 |
| 1 秘密の質問と答え」を入力して<br>「秘密の質問と答え」を削除す。<br>何も設定せずに[OK]ボタンを押 | てくたさい。<br>る場合は、<br>してください。 |                 |               |       |
| 秘密の質問(a):                                               |                            |                 |               | -     |
|                                                         | 2                          |                 |               |       |
| 生年月日/設立年月日(12):                                         | · ·                        | ] [ 年 [         | 月 [           | - 8   |
|                                                         |                            |                 |               | -     |

3 OK をクリックします。

秘密の質問と答えが受付システムに登録され、秘密の質問と答えの登録通知が表示され ます。

**4** メッセージを確認し、OK をクリックします。

「メイン」画面に戻ります。

\* 秘密の質問と答えが登録されると、登録したメールアドレスに「秘密の質問などの登録・更新に関するお知らせ」という登録確認メールが届きます。

| 件名:                            | 税務署からのお知らせ【秘密の質問等情報の登録手続完了のお知らせ】                       |
|--------------------------------|--------------------------------------------------------|
| e-Ta                           | ×をご利用いただきありがとうごぎいます。                                   |
| 暗証                             | 番号の再設定の際に必要となる「秘密の質問と答え」及び「生年月日/設立年月日」の登録が完了しましたので、ご   |
| 連絡い                            | たします。                                                  |
| ※ 本                            | メールは、「国様電子申告・納税システム(e-Tax)」にメールアドレスを登録いただいた方へ配信しております。 |
| なお                             | 、本メールアドレスは送信専用のため、返信を受け付けておりません。ご了承ください。               |
| I DO NOT THE REAL PROPERTY AND |                                                        |

ここまでの登録が終わったら、いったん受付システムからログアウトしても構いません。 ●□ 48 ページ「受付システムからログアウトする」 暗証番号をお忘れになった場合は、以下を参照してください。 ■□ 75 ページ「登録した暗証番号を忘れてしまった場合は」

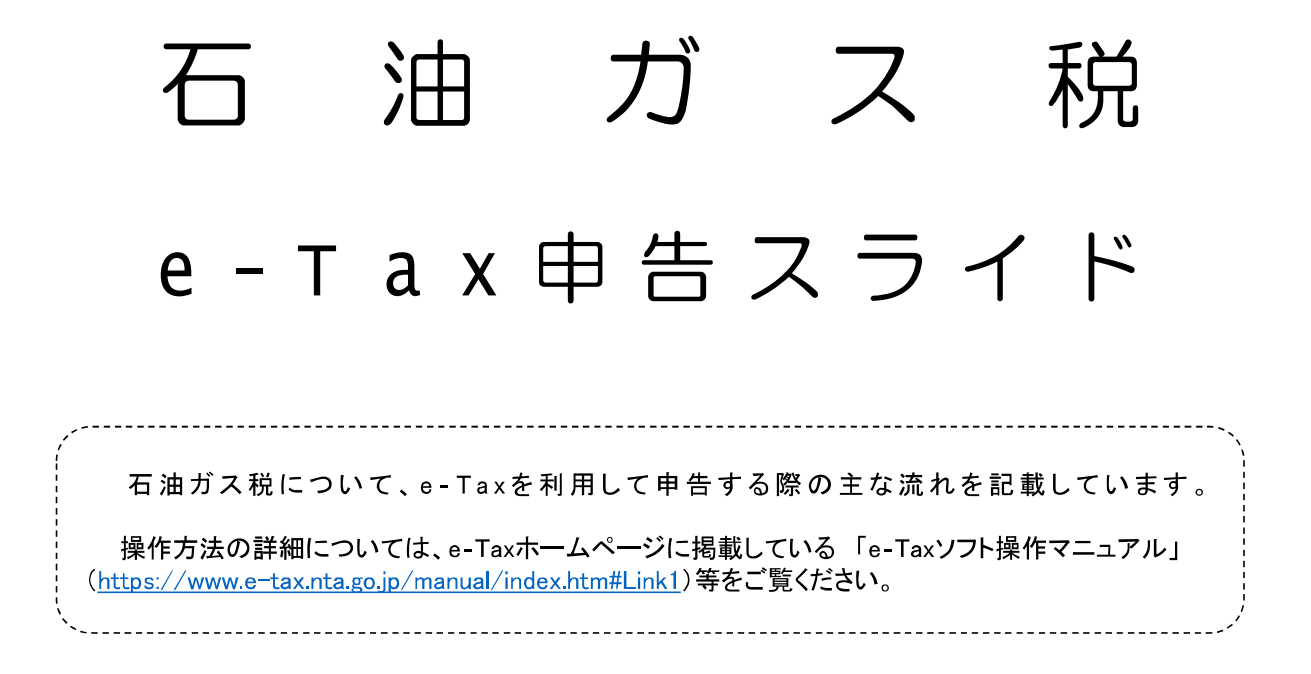

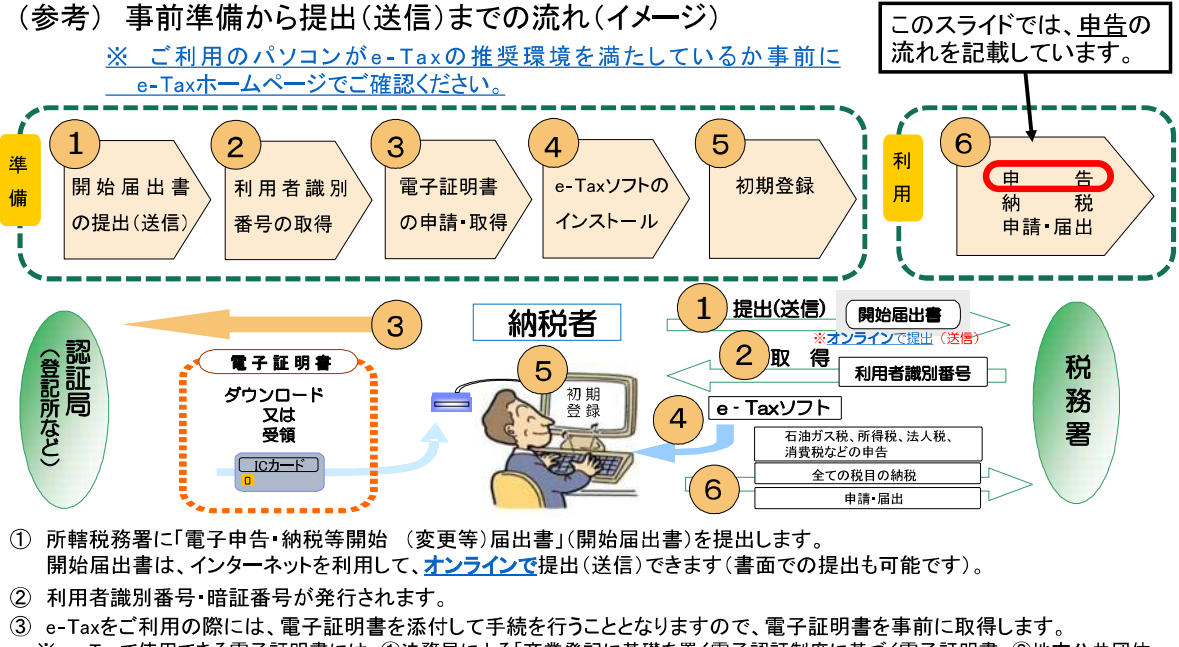

- ※ e-Taxで使用できる電子証明書には、①法務局による「商業登記に基礎を置く電子認証制度に基づく電子証明書、②地方公共団体 による「公的認証サービス」に基づく電子証明書、③その他民間認証局等が発行する電子証明書があります。 ※ 電子証明書がICカードに組み込まれている場合には、ICカードライタが必要となります。
- ④ e-Taxソフトをインストールします。e-Taxソフトはe-Taxホームページからダウンロードできます。
- ⑤「利用者ファイル」の作成等を行います。

※ e-Taxソフトをはじめて起動したときは、「利用者ファイルの新規作成」画面が表示されます。画面の案内に沿って「利用者識別番号 (16桁の数字)」と「利用者名」を入力し、適宜の場所(マイドキュメント等)を指定し保存します。

⑥ 申告書等を作成し提出(送信)します。

石油ガス税申告

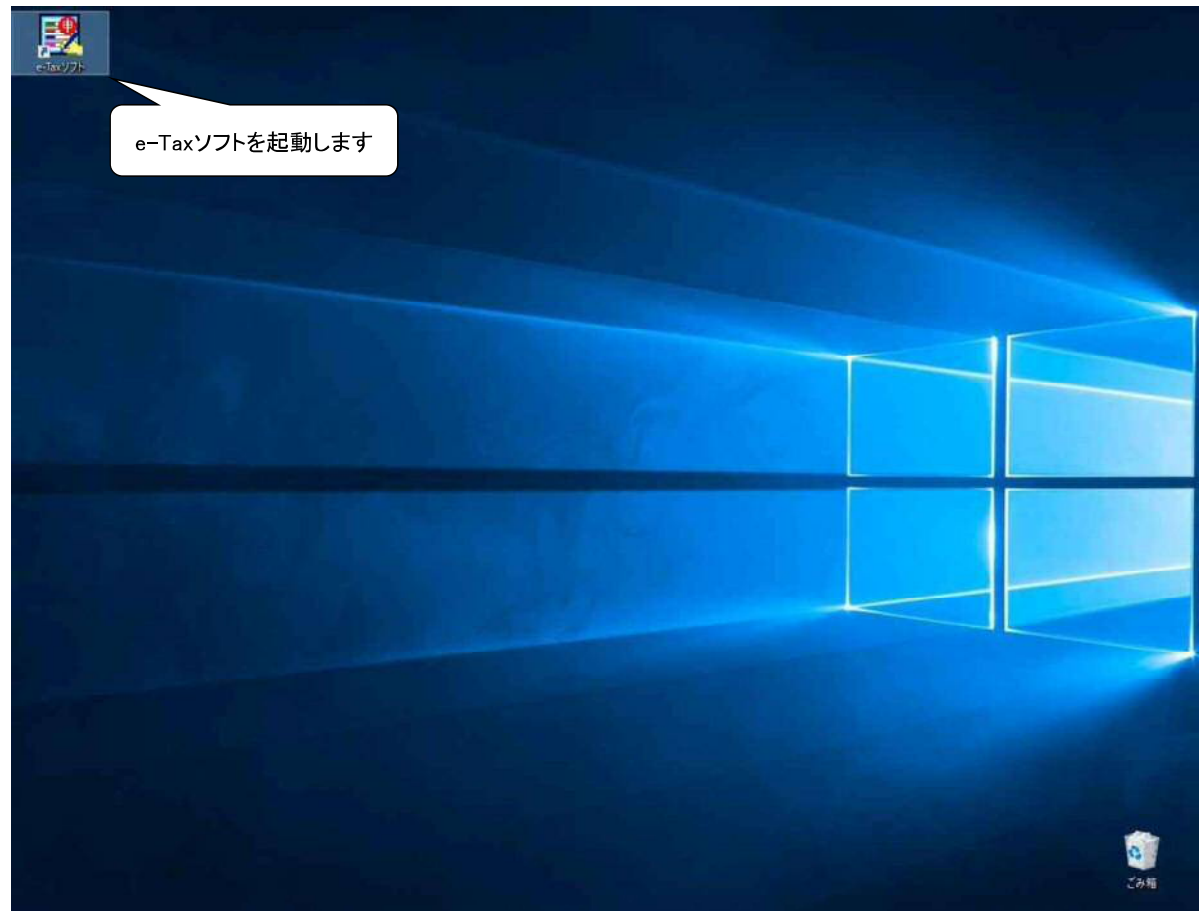

3

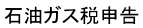

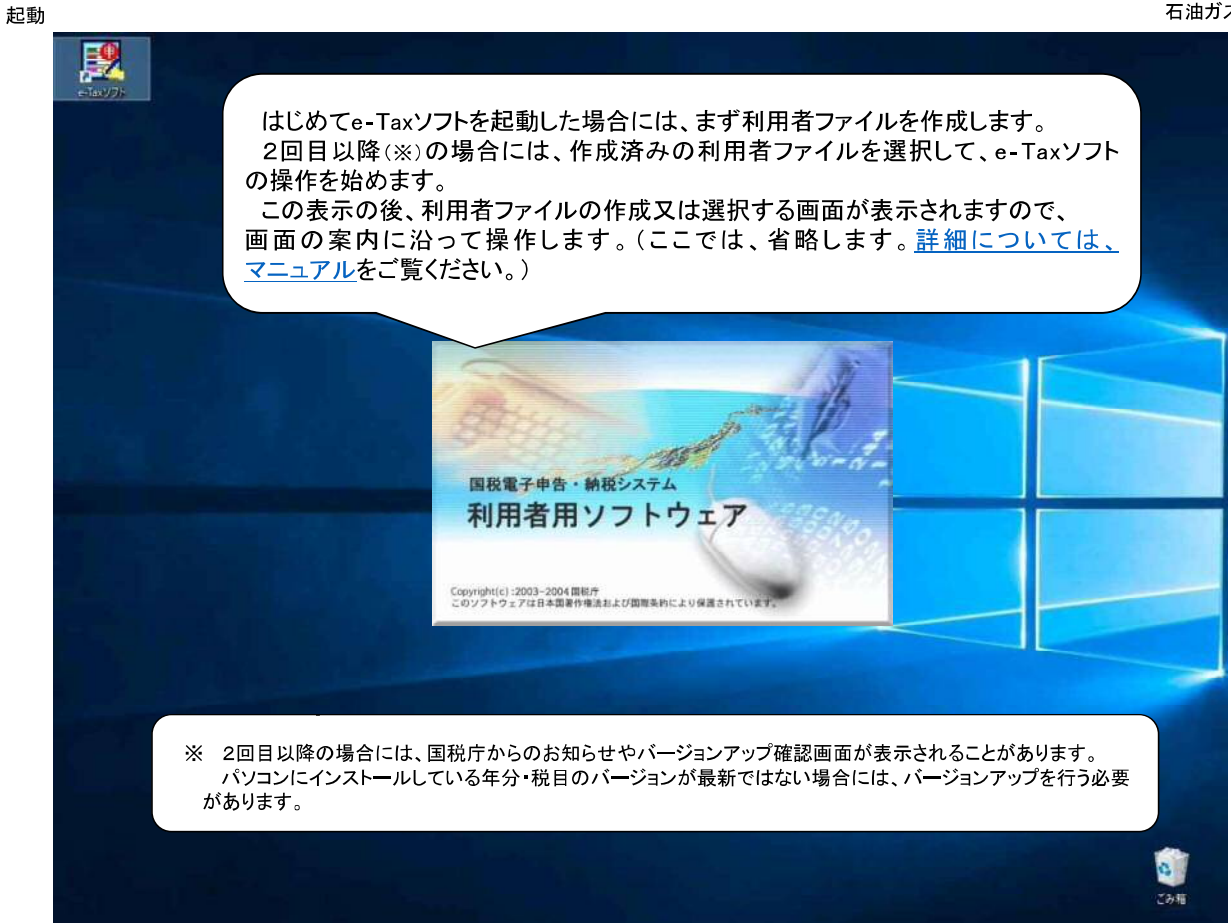

起動

#### 作成帳票を選択する

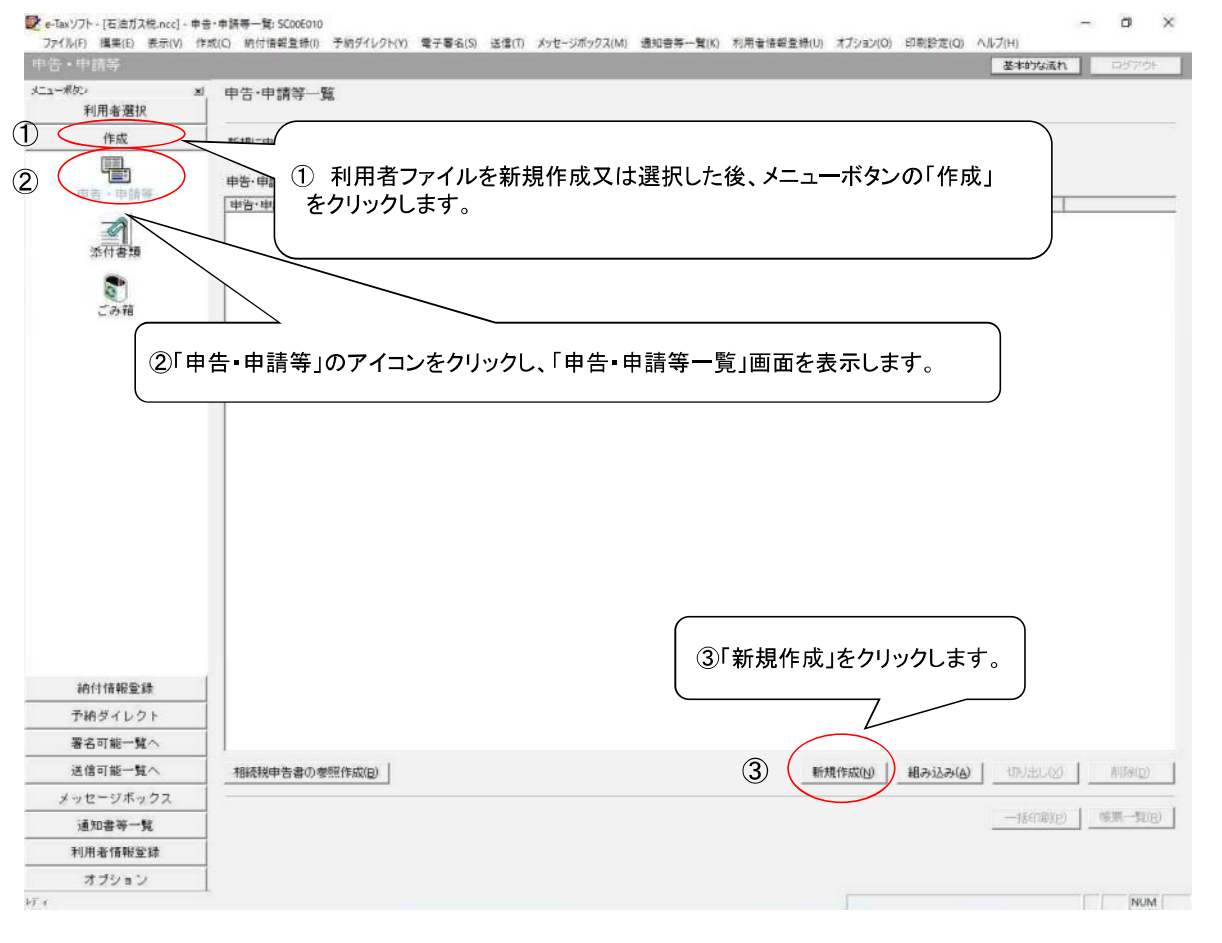

#### 作成帳票を選択する

#### 石油ガス税申告

| 小市         中告・申請等一島           市店         市店           市店         市店           中告・申請等一つ知知式は話こする場合は、TOO一覧から雑味のと」(堆景一知30年、CCCさい。           中告・申請等一切注意でも考慮にしてはない。           中告・申請等一切注意でも考慮に見ていてない。           中告・申請等一切注意でも考慮に見ていてない。           中告・申請等の回覧を当れていてない。           中告・申請等の回覧を当れていてない。           中告・申請等の使用を当れていてない。           中告・申請等の使用を当れていてない。           中告・申請等の使用を当れていてない。           中告・申請等の使用を当れていてない。           中告・申請等の使用を当れていてない。           中告・申請等の使用を当れていてない。           中告・申請等の使用を当れていてない。           中告・申請求の知識を注意の意味は思れいていたい。           中告の意味を目示していたい。           中告の意味を目示していたい。           中告の意味を目示していたい。           中告の意味を目示していたい。           中方の意味を目示していたい。           中方の意味を目示していたい。           中方の意味を目示していたい。           中方の意味を目示していたい。           中方の意味を目示していたい。           中方の意味を目示していたい。           中方の意味を目示していたい。           中方の意味を目示していたい。           中方の意味を目示していたい。           中方の意味を目示したい。           市方の意味を見ていたいたい。           日本のが不可でもの意味にないで、           中方の意がないでいたいたいまい。           日本のが不可でもの意味を見いたいたい。           日本のが不可でもの意味にないでの意味を見いたいたいたい。           日本のが不可でもの意味を見のがのでのでの意味を見いたいたいまい。                                                                                                    |                 | 基本的な流れ ロジア                                                                                                    |
|----------------------------------------------------------------------------------------------------|-----------------|----------------------------------------------------------------------------------------------------|
| 作成         新聞家に書き、非職業プラーの支持成支援通道工学を場合は、下の一気の強振の上、「横貫一切と発展してください。           のこの目的         所能で書き、非職業プラーの支持成支援通道工学を場合は、下の一気の強振の上、「横貫一切と発展し、していたさい。           のこの目的         「「「」」」」         「」」」」」           のこの目的         「」」」」         「」」」」」         「」」」」」           のこの目的         「」」」」         「」」」」」         「」」」」         「」」」」           のこの目の         「」」」」         「」」」」         「」」」」         「」」」」         「」」」」         「」」」」           のこの目の         「」」」         「」」」         「」」」         「」」」」         「」」」」         「」」」」         「」」」」         「」」」」         「」」」」         「」」」」         「」」」」         「」」」」         「」」」」         「」」」」         「」」」」         「」」」」         「」」」」         「」」」」         「」」」」         「」」」」         「」」」」         「」」」」         「」」」」         「」」」」         「」」」」         「」」」」         「」」」」         「」」」」         「」」」         「」」」         「」」」         「」」」         「」」」         「」」」         「」」」         「」」」         「」」」         「」」」         「」」」         「」」」         「」」」         「」」」         「」」」         「」」」         「」」」         「」」」」         「」」」         「」」」         「」」」         「」」」         「」」」         「」」」         「」」」         「」」」         「」」」         「」」」         <                                                                                                    | -ボタン ×<br>利用者選択 | · 申告·申請等一覧                                                                                                    |
| ・・・・・・・・・・・・・・・・・・・・・・・・・・・・・                                                                                                    | 作成              | 新規に申告・申請等デーのを作成する場合は、【新規作成】を押してください。                                                                                                    |
| 中学・中語・ 中語・ 中語・ 年以: 中学・中語・ 中語・ 年以: 中学・中語・ 中語・ 年以: 中学・中語・ 中語・ 年以: 中学・中語・ 中語・ 中語・ 中語・ 中語・ 中語・ 中語・ 中語・ 中語・ 中語・                                                                                                    |                 | 「作成途中の甲害・甲酸等テータを作成または割正する場合は、下の一覧のら強化の上、L帳県一覧」を押してくたさい。                                                                                         |
| ・ (1) (1) (1) (1) (1) (1) (1) (1) (1) (1)                                                                                                    | 申告。申請呀          | 甲古·申請寺一覧山:<br>  由告·由諸等之誌   對日   手述の論語   編座助  所之又は之誌   視中年   対統   署之助  要新日語   パージョー                                                              |
| ・ 中市 場面にのしていたさい、         ・ 中市 場面の使用を選択していたさい、         ・ 中市 場面の使用を選択していたさい、         ・ 中市 場面の使用を選択していたさい、         ・ 田口         ・ 中市 場面の使用を選択していたさい、         ・ 田口         ・ 中市 場面の使用を選択していたさい、         ・ 田口         ・ 中市 場面の使用を選択していたさい、         ・ 田口         ・ 中市 場面の使用を選択していたさい、         ・ モーロ         ・ 中市 場面の使用を選択していたさい、         ・ モーロ         ・ 中市 場面の使用を選択していたさい、         ・ モーロ         ・ 中市 場面の使用を選択していたさい、         ・ モーロ         ・ ・・・・・・・・・・・・・・・・・・・・・・・・・・・                                                                                                    | 添付書類            | 中音·申請等の作成 (1/3: 權請·稅目):5000060 X                                                                                                    |
| ・・・株式する味る・特徴等の検信を塗狭してください、         ・・         ・・         ・・                                                                                                    | こみ箱             | <pre></pre>                                                                                                    |
| 納付情報登録     キャンセル     ヘルブ       第4時位     キャンセル     ヘルブ                                                                                                    |                 | 作成する中告・中耕等の税留を選択してください。<br>税目①                                                                                                    |
| ・・・・・・・・・・・・・・・・・・・・・・・・・・・・・                                                                                                    |                 | 作成する感要の年分を離れてください。                                                                                                    |
| ・※作成したい場目が完売されない場合には、祝信の点加インストールが必要です。<br>当家打すの中の家を送かった場合に、祝信の点加インストールが必要です。<br>当家打すの中の家を送かった場合に、祝信の点加インストールが必要です。<br>当家打すの中の家を送かった場合に、祝信の点加インストールが必要です。<br>当家打すの中の家を送かった場合に、祝信の点加インストールが必要です。<br>当家打すの中の家を送かった場合に、祝信の点加インストールが必要です。<br>当家打すの中の家を送かった場合に、祝信の点加インストールが必要です。<br>当家打ちの中の場合には、祝信の点加インストルがかるまます。<br>まずの中の家を送かった場合に、祝信の点加インストルがかるまます。<br>当家打ちの中の場合には、祝信の点加インストルがかるまます。<br>当家計算の注意ではない場合には、祝信の点加インストルがかるまます。<br>当家打ちの中の場合には、祝信の点加インストルがかるます。<br>まかの事業のであります。<br>まかのまます。<br>本のかるのは、祝信の点加インストルがかるます。<br>まかの事業のであります。<br>本のかるのは、祝信の点加インストルがかることであります。<br>本のかるため、<br>本のかるため、 |                 | 年900                                                                                                    |
| 納付情報登録     キャンセル ヘルブ       予納ダイレクト        署名可能一覧へ     相感税申告書の参照作成(2)       がっセージボックス     新規作成(2)       通知書等一覧        近常書等一覧                                                                                                    |                 | ※作成したい税目が表示されない場合には、税目の追加インストールが必要です。<br>値所するキケケ改要を語った場合に、再定期現住反からやり直す必要があります。<br>作成すべき年分等を確認の上、操作を進めてください。<br>道訳すべき年分が不明である場合、所解の税務署へ確認してください。 |
| 予納ダイレクト     事名可能一覧へ        送信可能一覧へ     相続税申告書の参照作成回     新規作成回     組み込み(ム)     (功)出し(公)     利       メッセモジボックス     (1)日本(1)日本(1)日本(1)日本(1)日本(1)日本(1)日本(1)日本                                                                                                    | 納付情報登録          | **2/2/ A/6/7                                                                                                    |
| 署名可能一覧へ          送信可能一覧へ         メッセージボックス         新規作成(型)         新規作成(型)                             | 予納ダイレクト         |                                                                                                    |
| 送信可能一覧へ<br>48族税申告書の参照作成(2)<br>第 49セージボックス<br>通知書等 で の ・ ・ ・ ・ ・ ・ ・ ・ ・ ・ ・ ・ ・ ・ ・ ・ ・ ・                                                                                                    | 署名可能一覧へ         |                                                                                                    |
| メッセージボックス<br>道知書等一覧<br>(学習)                                                                                                    | 送信可能一覧へ         | 相続税申告書の参照作成(2) 相対出し(2) 利用                                                                                                    |
| 通知書等一覧<br>                                                                                                    | メッセージボックス       |                                                                                                    |
|                                                                                                    | 通知書等一覧          | 一屆中期公司                                                                                                    |
| 利用者情報宣辞                                                                                                    | 利用者情報登録         |                                                                                                    |
|                                                                                                    |                 |                                                                                                    |

#### 石油ガス税申告

#### 作成帳票を選択する

|                    | 基本的な流れ ログアの                                                                                                    |
|--------------------|----------------------------------------------------------------------------------------------------|
| - ボタン 🛛 🗶          | 申告·申請等一覧                                                                                                    |
| 利用者選択              |                                                                                                    |
| 作成                 | 新聞に申告・申請等デージを作成する場合は、「新聞作成」を押してたさい。 作成派中の申告・申請等デージを作成され首正する場合は、下の一覧から選択の上、「輔菁一覧」を押してください。                                                                                                    |
|                    | 申告,申請等一類():                                                                                                    |
| 申告、申請等             | 中告・申請等各称         税目         手続の種類         傅景政         氏名又は名称         技能先         状態         著名級         更新日時         バージョン                                                                                                    |
| 添付書類               | 幸吾·申請等の作成 (1/3: 憧憬·倪目);SC00C060 ×                                                                                                    |
|                    | 作成する手续の憧憬を選択してください。                                                                                                    |
| ごみ箱                | 《 *#1》 ① 税目リストボックスを開きます。                                                                                                    |
|                    | ( 申請·編出(A)                                                                                                    |
| 2 FZ               | 2<br>(株式学研究の)<br>(株式学研究の)<br>( |
| RELETIN PRODUCTS   |                                                                                                    |
| 丁村タイレクト            |                                                                                                    |
| 宿石可能一覧へ            |                                                                                                    |
| 10169110-11A       | 18時代現中皆書の2零県作品(E) 新規作成(E) 組み込み(A) (打り出し(S) 相称(C)                                                                                                    |
| メッセージホックス          | 一括6日第1P) 修要一對18                                                                                                    |
| 通知書等一覧             |                                                                                                    |
| 2000 + 10 40 PS 24 |                                                                                                    |
| 利用者情報登録            |                                                                                                    |

#### 石油ガス税申告

|                    |                                                                                                    | 基本的な流れログアウト                                                                                                    |
|--------------------|----------------------------------------------------------------------------------------------------|----------------------------------------------------------------------------------------------------|
| メニューボタン ゴ<br>利用者選択 | 中告・申請等一覧                                                                                                    |                                                                                                    |
| 作成                 | 新規に申告・申請等データを作成する場合は、「新規作成」を押してください。<br>作成途中の申告・申請等データを作成または訂正する場合は、下の一覧から意訳の上、「帳票一覧」を押してくださ<br>申告・申請等一覧():            | ξι.\.,                                                                                                    |
| 中哲・中語等             | 申告・申請等名称   税目   手続の種類   帳票数   氏名又は名称   提出先   状態   署                                                                    | 名数   更新日時   パージョン                                                                                                    |
| 漆付書題               | 中告·申請等の作成 (1 / 3: 禮類·祝目);\$CooCoso                                                                                     | ×                                                                                                    |
| でみ相<br>こみ相         | 作成する手紙の機構を離決してください。<br>(* 幸苦(5)<br>(* 幸誘・属出( <u>8</u> )                                                                |                                                                                                    |
|                    | 伊成する辛舎・申請等の税目を運用してください。                                                                                                |                                                                                                    |
|                    | 税目① 石油ガス税 _                                                                                                    |                                                                                                    |
|                    | (学成する構築の年分を確認してください。<br>年分で)<br>(学校した)(特定日本の有1日以後に提出項数位11歳す5点の)<br>※(学校した)(特定日本のないないないないないないないないないないないないないないないないないないない |                                                                                                    |
| 納什樓銀發發             | ② 「令和2年4月1日以後<br>」「提出期限が到来するも、 (************************************                                                   |                                                                                                    |
| 予納ガイレクト            |                                                                                                    |                                                                                                    |
| 男名可能一覧へ            |                                                                                                    |                                                                                                    |
| 送信可能一覧へ            | ,,,,,,,,,,,,,,,,,,,,,,,,,,,,,,,,,,,,,,,                                                                                | 新規作成(N) 組み込み(A) (のいたしへ) (MERCO)                                                                                                    |
| メッセージボックス          |                                                                                                    | and a second second sec |
| 道知書等一覧             |                                                                                                    | 一括印刷(은) 梯票一覧(民)                                                                                                    |
|                    |                                                                                                    |                                                                                                    |

#### 作成帳票を選択する

| (数)     利用者選択     作成     中広     中広     中広     本     介(書稿 | <ul> <li>申告・申請等一覧</li> <li>新想に申告・申請等デーがを作成する場合は、[新提作成]を押してください。</li> <li>         ・申請等一年請等デーがを作成する場合は、「新提作成]を押してください。         申告・申請等一覧():         申告・申請等一覧():         申告・申請等一覧():         申告・申請等者():         「推告・申請等一覧():         「推告・申請等者():         「推告・申請等者():         「推告・申請等者():         「推告・申請等者():         「推告・申請等者():         「推告・申請等者():         「推告・申請等者():         「推告・申請等者():         「推告・申請等者():         「推告・申請等者():         「推告:申請等者():         「推告:申請等者():         「推告:申請等者():         「推告:申請等者():         「推告:申請等者():         「指告:申請等者():         「指告:申請等者():         「指告:申請等者():         「指告:申請等者():         「指告:申請等者():         「指告:申請等者():         「指告:申請等者():         「指告:申請等者():         「指告:申請等者():         「指告:申請等者():         「指告:申請考書():         「指告:申請考書():         「指告:申請考書():         「指告:申請考書():         「指告:申請考書():         「指告:申請考書():         「指告:申請考書():         「指告:申請考書():         「指告:申請考書():         「指告:申請考書():         「指告:申請考書():         「指告:申請考書():         「指告:申請考書():         「指告:□[]:         「指告:□[]:         「指告:□[]:         []:         []:         []:         []:         []:         []:         []:         []:         []:         []:         []:         []:         []:         []:         []:         []:         []:         []:         []:         []:         []:         []:         []:         []:         []:         []:         []:         []:         []:         []:         []:         []:         []:         []:         []:         []:<!--</th--><th>バージョン</th><th></th></li></ul> | バージョン                  |         |
|----------------------------------------------------------|----------------------------------------------------------------------------------------------------|------------------------|---------|
| 作成<br>中国 - 中部中<br>本代書時                                   | 新規に申告・申請導子・今を作成する場合は、[新規作成] 若用、てくたざい。<br>作成達中の申告・申請導子・今を作成または訂正する場合は、下の一覧から選択の上、[順票一覧] 若甲してください。<br>申告・申請等一覧():<br>申告・申請等名称   税目   手続の爆弾   帳票数   氏名又は名称   機出先   税幣   署名数   更新日時                                                                                                    | バージョン                  |         |
| 中古 - 中结年<br>本(1名)9                                       | 作成途中の申告・申請等データを作成または訂正する場合は、下の一覧から選択の上、【帳票一覧】名押してください。<br>申告・申請等一覧()):<br>申告・申請等名称   我目   手続の糠糠   帳票数   氏名又は名称   損出先   状態   署名数   更新日時                                                                                                    | バージョン                  |         |
| 中古 - 中结号<br>派行書接                                         | 申告・申請等一覧(L):<br>申告・申請等名称   税目   手続の種類   帳票数   氏名又は名称   機出先   税幣   署名数   更新日時                                                                                                    | パージョン                  |         |
| 添行書類                                                     |                                                                                                    | 1/1-232                |         |
| 添付書類                                                     |                                                                                                    | faire days i faire and |         |
|                                                          | 幸告:申請等0作成 (1/3: 懦類·悦目):5C00C060 ×                                                                                                    |                        |         |
|                                                          | 作成する手持の価格を選択してください。                                                                                                    |                        |         |
| 2 N N                                                    |                                                                                                    |                        |         |
| C.776                                                    | 6 申告(3)                                                                                                    |                        |         |
|                                                          | ○ 申請・届出(A)                                                                                                    |                        |         |
|                                                          |                                                                                                    |                        |         |
|                                                          | 作成する声告・申請等の悦目を選択してください。                                                                                                    |                        |         |
|                                                          | 税目① 石油ガス税 ▼                                                                                                    |                        |         |
|                                                          |                                                                                                    |                        |         |
|                                                          | 作成する感要の年分を遵抗してください。                                                                                                    |                        |         |
|                                                          | 草分(型) 令和2年4月1日以後に講出期際が到来するもの ・                                                                                                    |                        |         |
|                                                          |                                                                                                    |                        |         |
|                                                          | ※作成したい咲目が表示されない場合には、校司の追加インストールが必要です。<br>選択する年分や解算を誘った場合は、再常新提作成からやり置す必要があります。                                                                                                    |                        |         |
|                                                          | 作成すべき年分等を確認の上、操作を進めてください。<br>選択すべき年分が不明である場合、所務の仲務署へ確認してください。                                                                                                    |                        |         |
|                                                          | "站中中                                                                                                    | 南も西河してかる               | 1       |
|                                                          | 医療内                                                                                                    | 谷を唯認し、火く               | 18      |
| 納付情報登録                                                   | <u>次へN&gt;</u> キャンセル ワリリソフレ                                                                                                    | · <b>A</b> Y o         | J       |
| 予納ダイレクト                                                  |                                                                                                    |                        |         |
| 著名可能一覧へ                                                  |                                                                                                    |                        |         |
| 送信可能一覧へ                                                  |                                                                                                    | ANDELOO                | AUL6(0) |
| (ッセージボックス                                                | ensities(p)                                                                                                    |                        |         |
| 通知書等一覧                                                   |                                                                                                    | 一括67時((日)              | 修展一致(   |
| 利用者情報登録                                                  |                                                                                                    |                        |         |
| オブション                                                    |                                                                                                    |                        |         |

#### 作成帳票を選択する

#### 石油ガス税申告

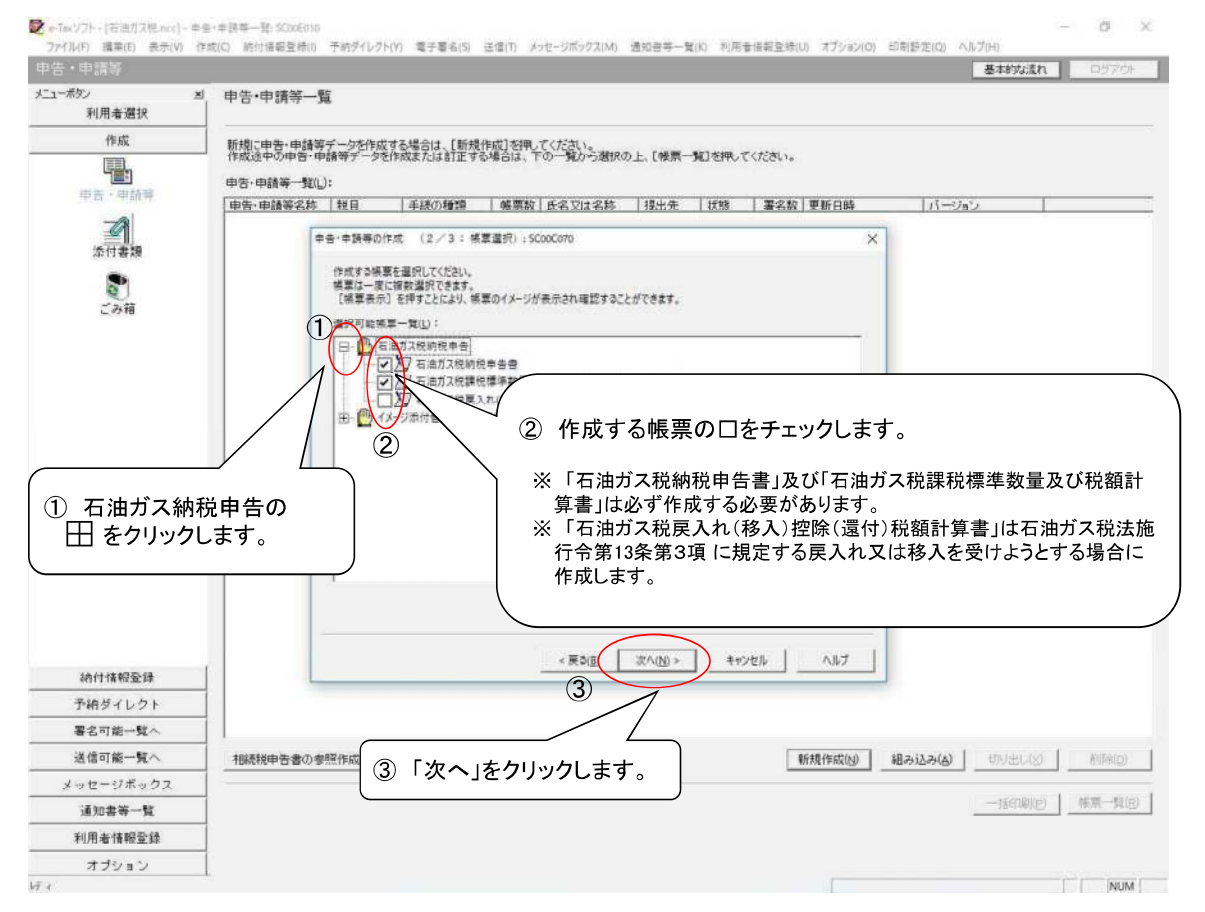

#### 作成帳票を選択する

|                |                                           |                      |              |               |           | 基本的な流れ            | ログアウト    |
|----------------|-------------------------------------------|----------------------|--------------|---------------|-----------|-------------------|----------|
| ボタン :<br>利用者選択 | 凶_ 申告·申請等一覧                               |                      |              |               |           |                   |          |
| 作成             | 新規に由告・由請等デークを作成する場合!                      | ま、「新規作成]赤綱」てくだ       | stu.         |               |           |                   |          |
|                | 一作成途中の中告・申請等データを作成また                      | は訂正する場合は、下の一         | 資から選択の上、[(   | 展開一覧]を押してください | *         |                   |          |
| 中告、申請華         | 申告·申請碎一覧(L);                              | 1                    |              |               |           |                   | 1.2      |
|                | 申告·申請等名称                                  | 税目                   | 手続の種類        | 帳票数 氏名又は名称    | 提出先   状態  | 署名数   更新日時        | パージョ     |
| 添付書類           | 申告・申請等の作成 (3/3:名称):                       | SCOOCOBO             |              |               | ×         |                   |          |
|                | 作成する申告・申請等に任意の名称を入<br>ここで入力した名称は、作成後に変更する | カしてください。<br>ことができます。 |              |               |           |                   |          |
| ごみ箱            | #告·申請等名(S(: 令和2年5月)                       | 分石油ガス税納税申告書          |              |               |           |                   |          |
|                |                                           |                      | N            | 121年代中日/      |           |                   |          |
|                | 作成する申告・申請等の内容(8)                          |                      | $\backslash$ | ① 「由生・中       | ∃詰聿夂□壛    | に任音のタ             |          |
|                | 手続の種類                                     |                      |              | ひ 中口 中        | 「山戸石」(㈱   |                   |          |
|                | 甲告                                        |                      |              | 小さ30人-        | гынсли    |                   |          |
|                | 税目<br>石油ガス税                               |                      |              |               |           |                   |          |
|                | 年分                                        |                      |              |               |           |                   |          |
|                | 令和2年4月1日以後に提出期限が                          | 到来するもの               |              |               |           |                   |          |
|                | 作成する根票<br>石油ガス税納税申告書                      |                      |              |               |           |                   |          |
|                | 右油ガス税課税標準数量及び税割                           | 船算者(納税申告書付表)         | C            |               |           |                   |          |
|                |                                           |                      |              |               |           | .                 |          |
|                |                                           |                      |              | 2 101320      | 9990539   | 0                 |          |
|                |                                           | (2)                  | M            |               |           |                   |          |
|                |                                           | < 度3(8)              | OK +         | 1.1.1 NJ      | 1         |                   |          |
| 納付情報登録         |                                           |                      |              |               |           |                   |          |
| 予納ダイレクト        |                                           |                      |              |               |           |                   |          |
| 署名可能一覧へ        | <                                         |                      |              |               |           |                   |          |
| 送信可能一覧へ        | 相続税申告書の参照作成(B)                            |                      |              | I             | 新規作成(N) 組 | みi込み(A) ( のり出し(2) | A1169(D) |
| メッセージボックス      |                                           |                      |              |               |           |                   |          |
| 道知書等一覧         |                                           |                      |              |               |           | 一抵印刷(6)           | 修票一载的    |
| 利用者情報登録        |                                           |                      |              |               |           |                   |          |
| オプション          |                                           |                      |              |               |           |                   |          |

石油ガス税申告

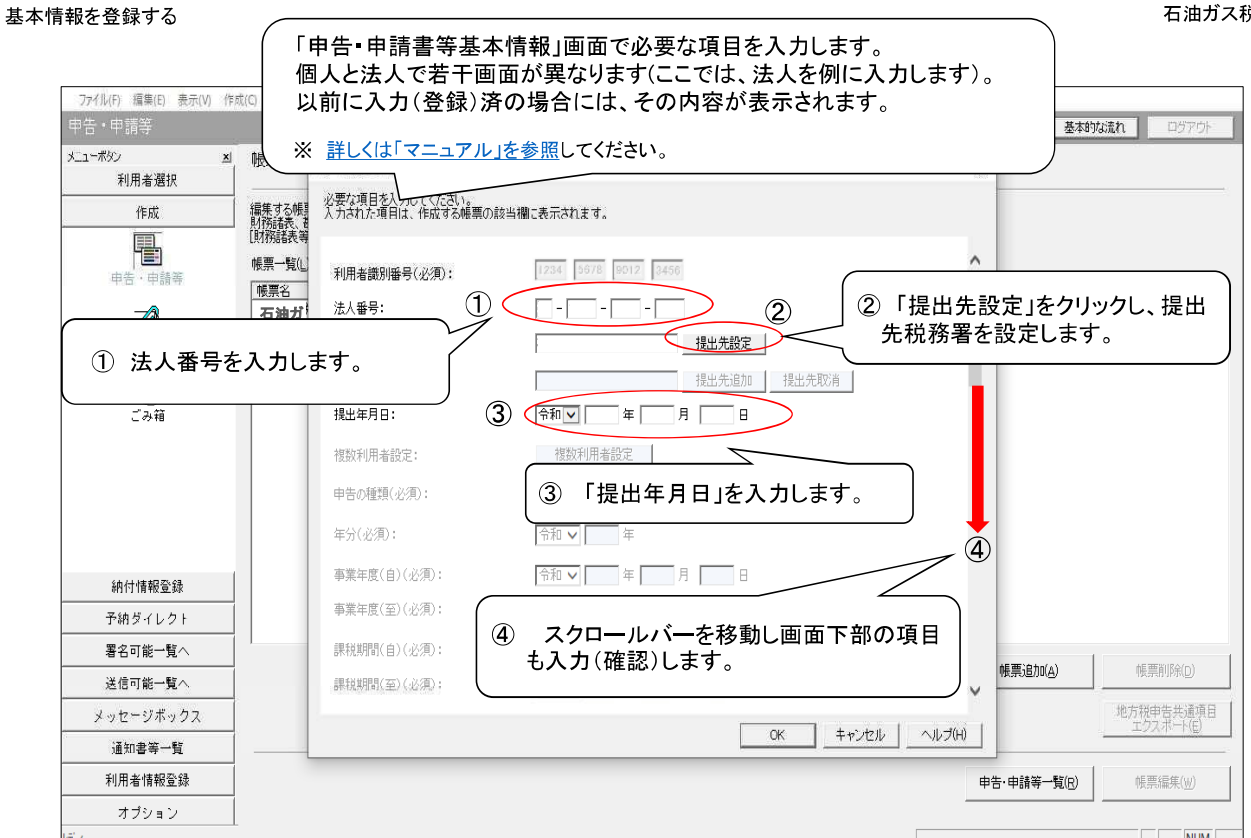

#### 基本情報を登録する

|                 |                                                                                                   |                                                 |                                                                                                  | 基本的                         | は流れ ログアウト |  |
|-----------------|---------------------------------------------------------------------------------------------------|-------------------------------------------------|--------------------------------------------------------------------------------------------------|-----------------------------|-----------|--|
| (一ボタン)<br>利用者選択 | ≤ 帳票一覧 [令和2年5                                                                                     | 月分石油ガ                                           | ス税納税申告書]                                                                                         |                             |           |  |
| 作成<br>中主·中益年    | 「農業する標葉を獲択の上」「標準」<br>財務結果、加定利日内部時毎歳<br>(財務結果等の組み込み」を刊して<br>構業一覧(L):<br>申告・申請等差を情報: SCOE6700       | 編集]を押してく<br>速たは法人税用<br>こくたさい。                   | ださい。<br>市香書別表(明細記載を要する部分)を組み込む場合は、                                                               | 氏名又は名称及び住所又は<br>店在地等を入力します。 |           |  |
| 小け書類<br>ごみ箱     | 必要な項目を入力してくたお<br>入力された項目は、作成する<br>マイナンバーカードるCカード<br>マイナンバーカードの情報に<br>ないかご確認にたさい。<br>なお、住所と納税地が異なる | い。<br>種栗の該当欄<br>リーダライ外に<br>大名・使所・生年<br>、場合には、入り | <ul> <li>※前ページの画面で法人番号を入;</li> <li>した場合には、法人名(カナ)、法<br/>人名、納税地:住所が自動表示され</li> <li>ます。</li> </ul> |                             |           |  |
|                 | 法人名(カナ):                                                                                          |                                                 | コクゼイガス カブシキガイシャ 法人番号情報の取得                                                                        |                             |           |  |
|                 | 法人名(必須):                                                                                          |                                                 | 国税ガス 株式会社                                                                                        |                             |           |  |
|                 | 納税地: 郵付                                                                                           | 表示:                                             | 100 - 2222                                                                                       |                             |           |  |
|                 | 住所                                                                                                | 所(カナ):                                          |                                                                                                  | 10.00                       |           |  |
|                 | 住所                                                                                                | f(必須):                                          | 東京都千代田区霞が閏2-1-3                                                                                  |                             |           |  |
|                 | Ti                                                                                                | 話番号:                                            | 03 - 1111 - 2222                                                                                 |                             |           |  |
|                 | 事業内容:                                                                                             |                                                 |                                                                                                  |                             |           |  |
|                 | 資本金又は出資金額:                                                                                        |                                                 |                                                                                                  |                             |           |  |
|                 | 代表者名(カナ):                                                                                         |                                                 | コクゼイ タロウ                                                                                         |                             |           |  |
|                 | 代表者名(必須):                                                                                         |                                                 | 国税 太郎                                                                                            |                             |           |  |
|                 | 代表者: 郵任                                                                                           | 更番号:                                            | 100 - 3333                                                                                       |                             |           |  |
|                 | 住用                                                                                                | 所(必須):                                          | 東京都千代田区大手町1-3-3                                                                                  |                             |           |  |
| 納付情報登録          | <b>#</b>                                                                                          | 毛悪音:                                            | ns - Iaaaa - Iaaaa                                                                               | The second second second    |           |  |
| 予納ダイレクト         |                                                                                                   |                                                 | OK #+5/2/                                                                                        |                             |           |  |
| 署名可能一覧へ         | 1                                                                                                 |                                                 |                                                                                                  | 1 1                         |           |  |
| 送信可能一覧へ         |                                                                                                   |                                                 | 基本情報変更(B) 添付書類追加(P) 財務維美術の組み                                                                     | 込み(2) 根票追加(A)               | (帳票削除(D)  |  |
| メッセージボックス       | 1                                                                                                 |                                                 |                                                                                                  |                             | 地方税申告共通項目 |  |
| 通知書等一覧          | - P                                                                                               |                                                 |                                                                                                  |                             |           |  |
| 利用者情報登録         |                                                                                                   |                                                 |                                                                                                  | 申告·申請等一覧(R)                 | 健康/編集(翌)  |  |
| オブション           |                                                                                                   |                                                 |                                                                                                  |                             |           |  |

13

#### 基本情報を登録する

#### 石油ガス税申告

|                         |                                                  |                                                                                    |                                                                                | 基本的な流れ ロジアウト           |
|-------------------------|--------------------------------------------------|------------------------------------------------------------------------------------|--------------------------------------------------------------------------------|------------------------|
| 1→ポタン <u>×</u><br>利用者選択 | 帳票一覧 [令和2                                        | 2年5月分石油ガス                                                                          | 税納税申告書]                                                                        |                        |
| 作成                      | 編集する標票を選択の上                                      | [帳票編集]を押してくださ                                                                      |                                                                                |                        |
| 中哲・中語等                  | 国務議会等の組み込みが<br>候原一覧(し):                          | 神じてくだきい。                                                                           |                                                                                |                        |
| 添付書類                    | 1000000000000000000000000000000000000            | SC00E070<br>、てください。<br>、作成する帳票の該当欄                                                 | c表示されます。                                                                       |                        |
| <b>ビ</b> み箱             | マイナンパーカード<br>マイナンパーカード<br>ないかご確認いたさ<br>なお、住所と納税数 | をにカードリーダライタにも<br>の情報く氏名・住所・生年<br>い。。<br>しが異なる場合には、入ナ                               | ットル、「マイナンバーカードの読み取り」を押した場合には、<br>月日・住別の神話記されますので、表示された内容に進めか<br>内容の計正を行ってください。 |                        |
|                         | 税理土等:<br>制造场等:                                   | 利用者識別 <b>勝号:</b><br>氏名又は名称(カナ):<br>氏名又は名称(カナ):<br>聞法醫号:<br>名称(カナ):<br>名称:<br>勤得醫号: |                                                                                | :提出する石油た<br>の情報を入力し;   |
|                         |                                                  | 所在地:<br>電話番号:                                                                      | 東京都千代田区商が開2-1-3<br>03 - [1111 - [2222                                          |                        |
| 納付情報登録                  |                                                  |                                                                                    | OK ++ンセル へルプ(4)                                                                |                        |
| 予納ダイレクト                 |                                                  |                                                                                    |                                                                                |                        |
| 署名可能一覧へ                 |                                                  |                                                                                    | ★+J#和市面(m) ※/++##2(05m/m) ==?***********************************               | AE INTRO (DO (D)       |
| 送信可能一覧へ                 |                                                  | -                                                                                  | 至今1時報度天(四) 2011音利四日/四円/ 目前時後半の組み込み(別 検索道川山山)                                   | (11月11日)               |
| メッセージボックス               |                                                  |                                                                                    |                                                                                | 地方税申告共通項目<br>エクスポート(E) |
| 通知書等一覧                  | 3                                                |                                                                                    |                                                                                |                        |
| 利用者情報登録                 |                                                  |                                                                                    | 申告·申請等一覧                                                                       | 8) 後票編集(业)             |
|                         | 1                                                |                                                                                    |                                                                                |                        |

#### 基本情報を登録する

|                  |                                                                    |                                                     |                                                   |                                 |                  | 基本約九                                                                                                    | J満れ ログアウ              |
|------------------|--------------------------------------------------------------------|-----------------------------------------------------|---------------------------------------------------|---------------------------------|------------------|----------------------------------------------------------------------------------------------------|-----------------------|
| -ボタン ≚<br>利用者選択  | ,帳票一覧 [令和2]                                                        | 年5月分石油ガス                                            | 税納税申告書]                                           |                                 |                  |                                                                                                    |                       |
| 作成               | 編集する帳票を選択の上                                                        | [帳票編集]を押してくださ                                       | ll.<br>→Dit#/sRind7#Formatiza                     | \$P.(.) \$10 \$21 \$40.014      |                  |                                                                                                    |                       |
|                  | 「財務議長等の組み込み」<br>検察一覧(L):                                           | 相当になったさい。                                           | ELUISC ( 7) HEBLAC ( 252 9 5)                     | 0P77770809329C78018             |                  |                                                                                                    |                       |
|                  | · · · · · 申請等基本法報                                                  | : SC00E070                                          | 1 (+ #9)                                          | 86 0 55                         | 1.5-25-5-        | ×                                                                                                    |                       |
| <b>企</b><br>添付書類 | 記<br>必要な項目を入力<br>入力された項目は                                          | してください。<br>、作成する確要の該当欄                              | に表示されます。                                          |                                 |                  |                                                                                                    |                       |
| こみ箱              | マイナンパーカードマイナンパーカードマイナンパーカード<br>マイナンパーカード<br>ないかご 確認次ださ<br>なお、住所と納税 | をなったりーダライダにも<br>の情報く氏名・住所・生年<br>い。。<br>しが異なる場合には、入り | だっドし、「マイナンパーカード<br>月日・性別ンが戦記されます<br>h内容の訂正を行ってくださ | の読み取り方押した場<br>すので、表示された内容<br>い。 | 合には、<br>こ誤りが     |                                                                                                    |                       |
|                  | 税理士等:                                                              | 利用者識別醫号:                                            |                                                   |                                 |                  | ~                                                                                                    |                       |
|                  |                                                                    | 氏名又は名称(カナ):                                         |                                                   |                                 | -                |                                                                                                    |                       |
|                  |                                                                    | 氏名又は名称:                                             | メッセージ表示: SC00X01                                  | 0 X                             |                  |                                                                                                    |                       |
|                  |                                                                    | 郵便番号:                                               | 0                                                 |                                 |                  |                                                                                                    |                       |
|                  |                                                                    | 住所:                                                 | 中告等基本信                                            | 昇報を変更しました。                      |                  |                                                                                                    |                       |
|                  |                                                                    | 電話番号:                                               |                                                   |                                 |                  |                                                                                                    |                       |
|                  | 御以告報等・                                                             | 之前(九十):                                             | (                                                 | ОК                              |                  | 確認メッセージ                                                                                                    | が表示される                |
|                  | \$C.2.347                                                          | 之称:                                                 | 国刊ガフ 株式会社                                         | 素な技巧を                           | \                | で「〇K」をクリックし                                                                                                    | <i>、</i> ます。          |
|                  |                                                                    |                                                     |                                                   | ビタノ 山東川川                        |                  | λ                                                                                                    |                       |
|                  |                                                                    | 新女物:                                                | 南京都子伊田区震が関う                                       | -1-2                            |                  |                                                                                                    |                       |
|                  |                                                                    | <b>新社会</b> 。                                        | - 1111                                            | - [0000                         |                  |                                                                                                    |                       |
|                  |                                                                    | ALACHE 'S .                                         | pa - firm                                         | - 12222                         |                  | ~                                                                                                    |                       |
| 納付情報登録           |                                                                    |                                                     |                                                   |                                 | OK キャンセル         | ~11-7(11)                                                                                                    |                       |
| 予納ダイレクト          |                                                                    |                                                     |                                                   |                                 |                  | Function of the sector of the sector of the |                       |
| 署名可能一覧へ          |                                                                    |                                                     | 基本情報空事(B)                                         | 添付書類追加(P)                       | 17238来每次582-13.2 |                                                                                                    | AF HERIERIN           |
| 送信可能一覧へ          |                                                                    |                                                     | a rinnac Aver                                     | ANT BARRAD                      |                  |                                                                                                    | Constant and a second |
| l ッセージボックス       |                                                                    |                                                     |                                                   |                                 |                  |                                                                                                    | 地方税申告共通導<br>エクスボート(E) |
| 通知書等一覧           | 1.25                                                               |                                                     |                                                   |                                 |                  | 1                                                                                                    |                       |
| 利用者情報登錄          | -                                                                  |                                                     |                                                   |                                 |                  | 申告·申請等一覧(B)                                                                                                    | 候票爆集(业)               |
| 7 7 2/ = 1       |                                                                    |                                                     |                                                   |                                 |                  |                                                                                                    |                       |

#### 帳票を編集する

#### 石油ガス税申告

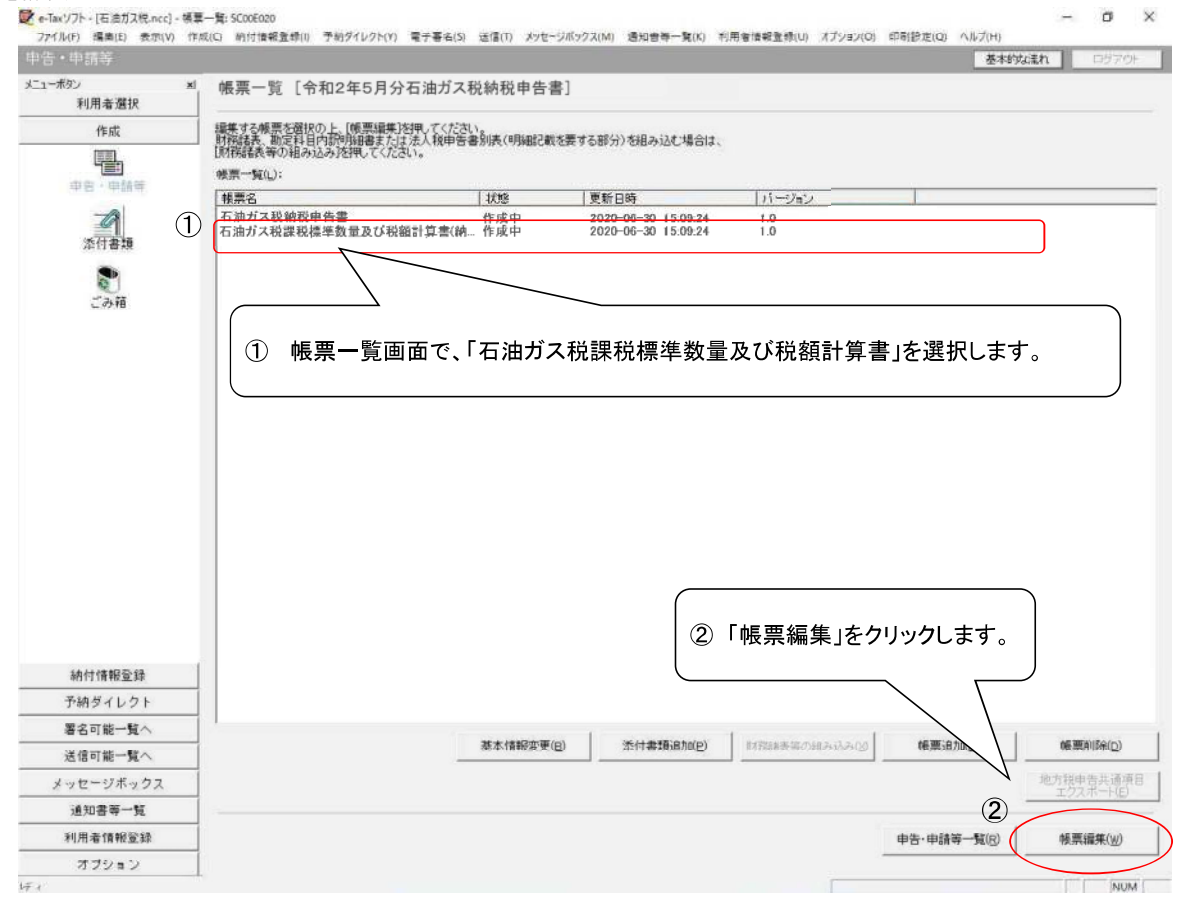
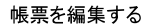

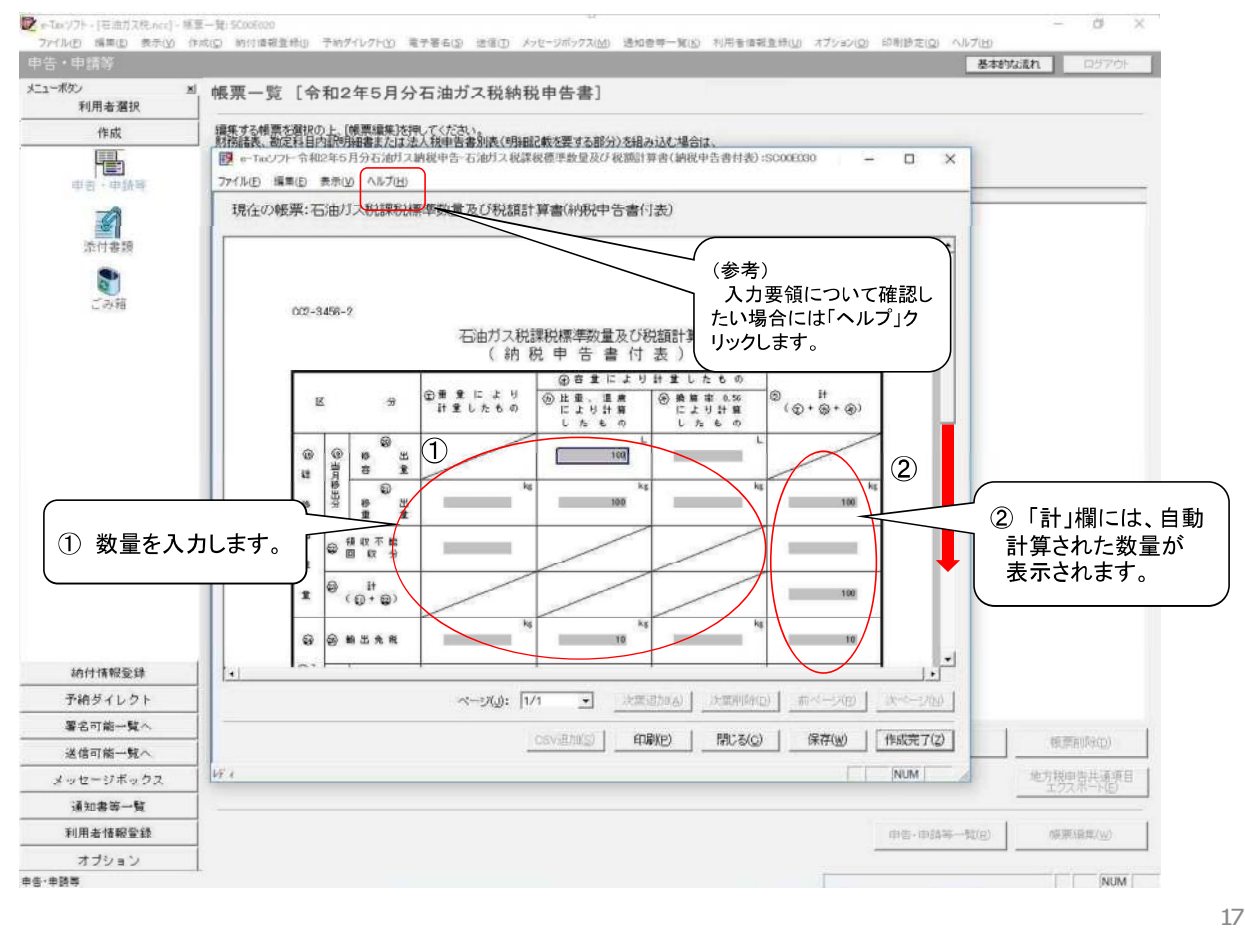

#### 帳票を編集する

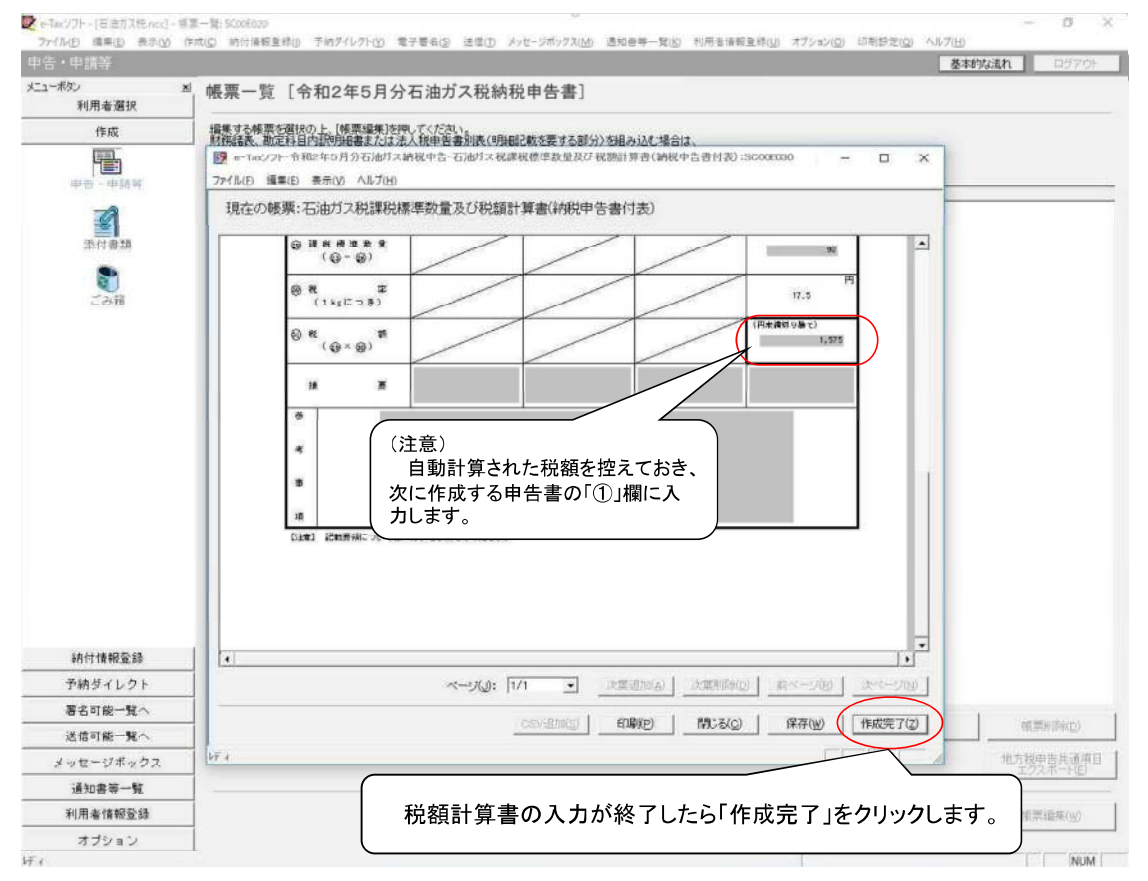

#### 帳票を編集する

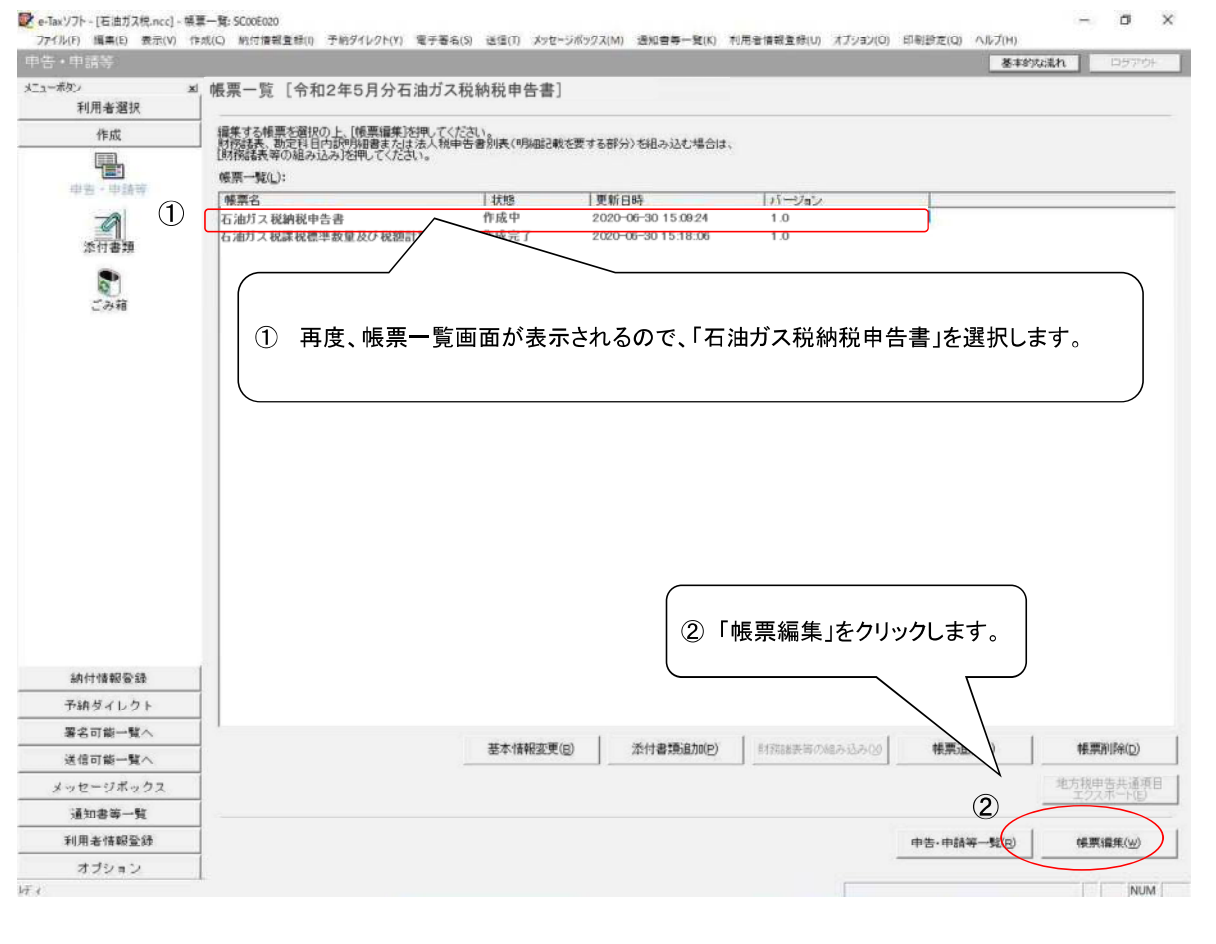

#### 帳票を編集する

#### 石油ガス税申告

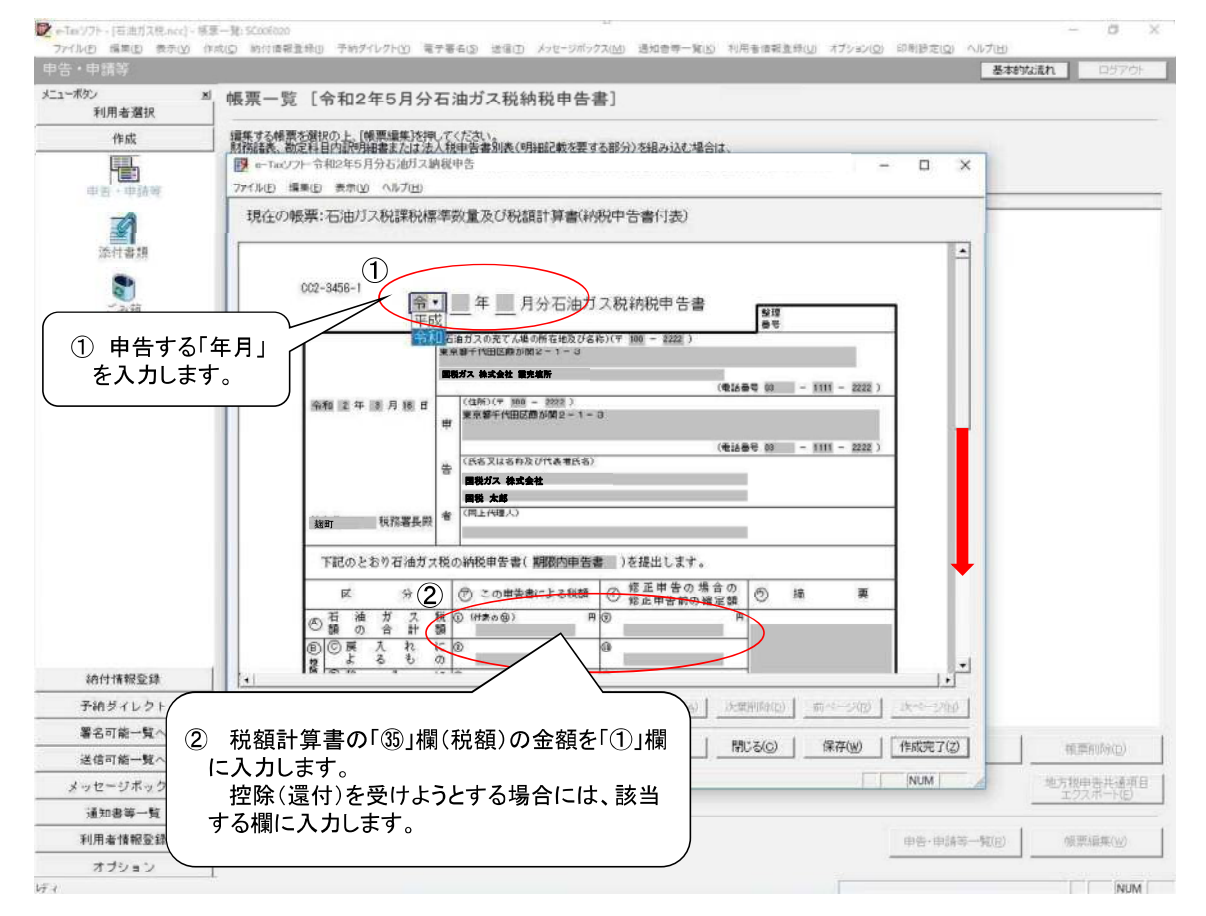

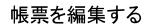

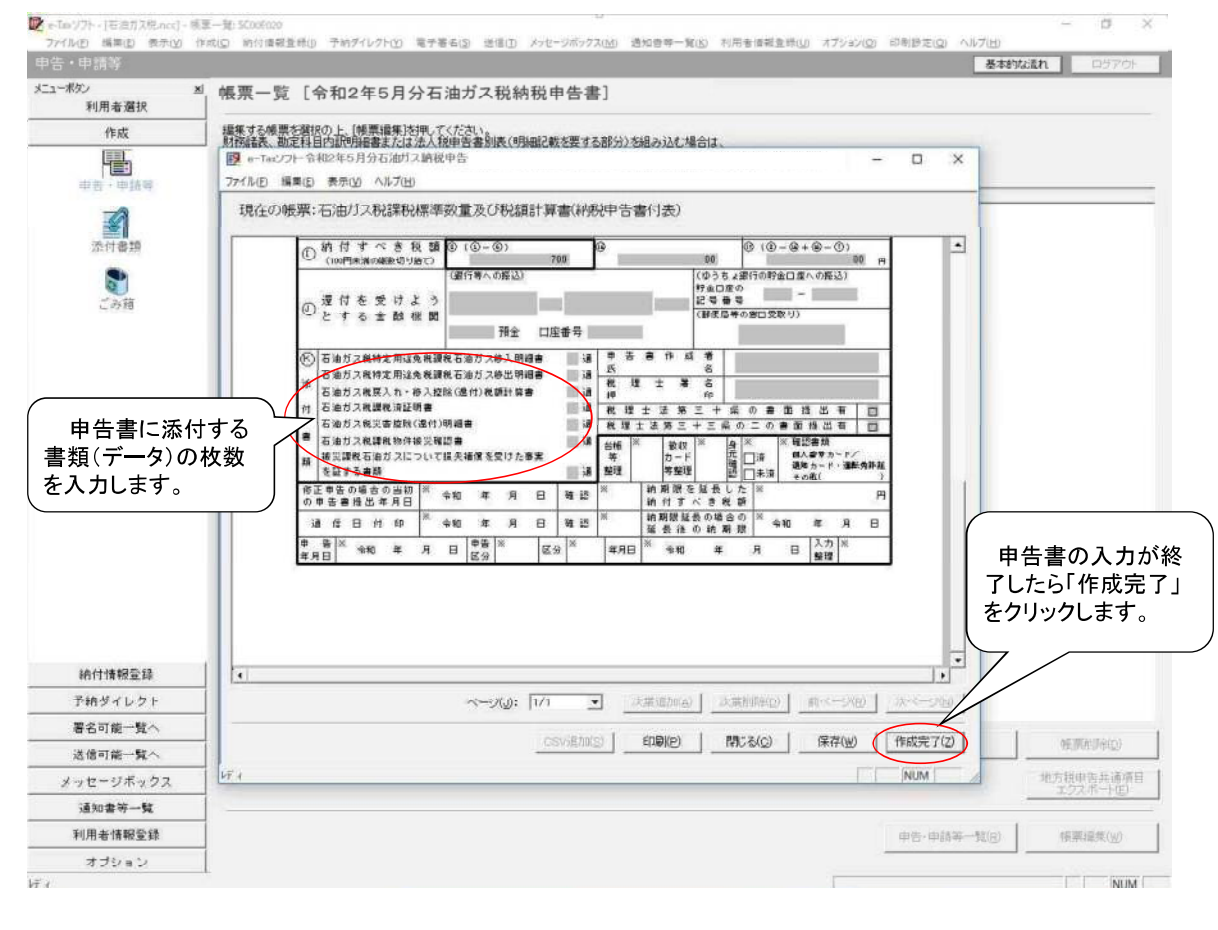

#### 電子署名を付与する

#### 石油ガス税申告

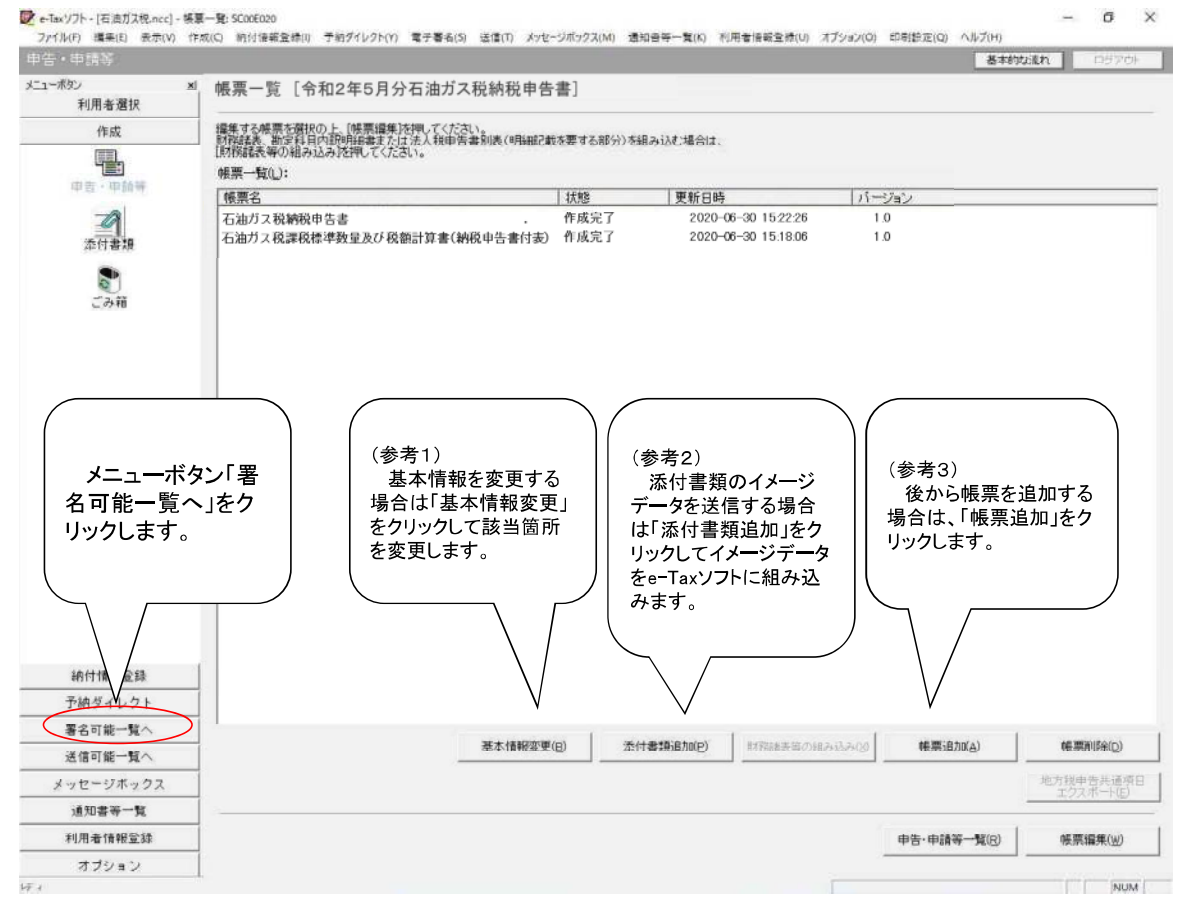

#### 電子署名を付与する

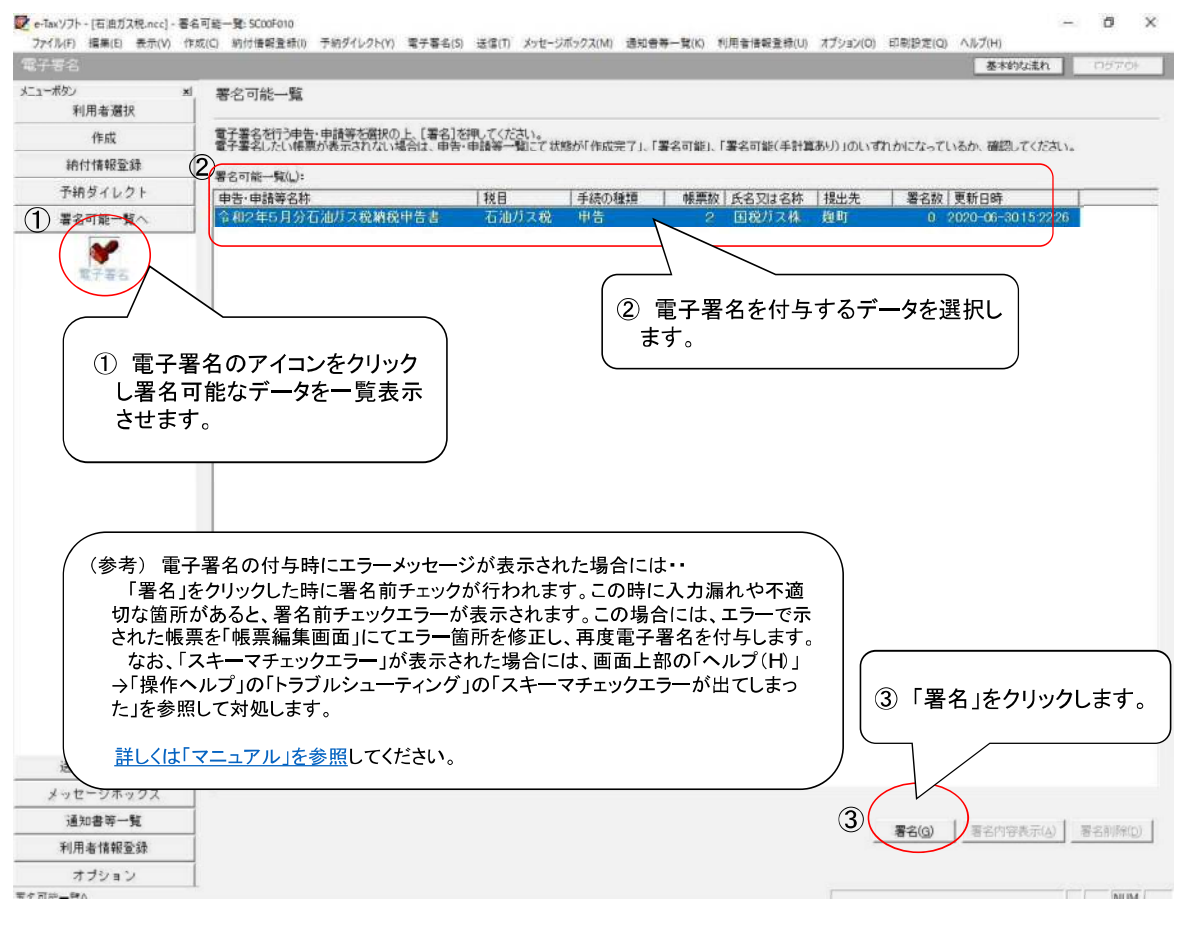

#### 電子署名を付与する

#### 石油ガス税申告

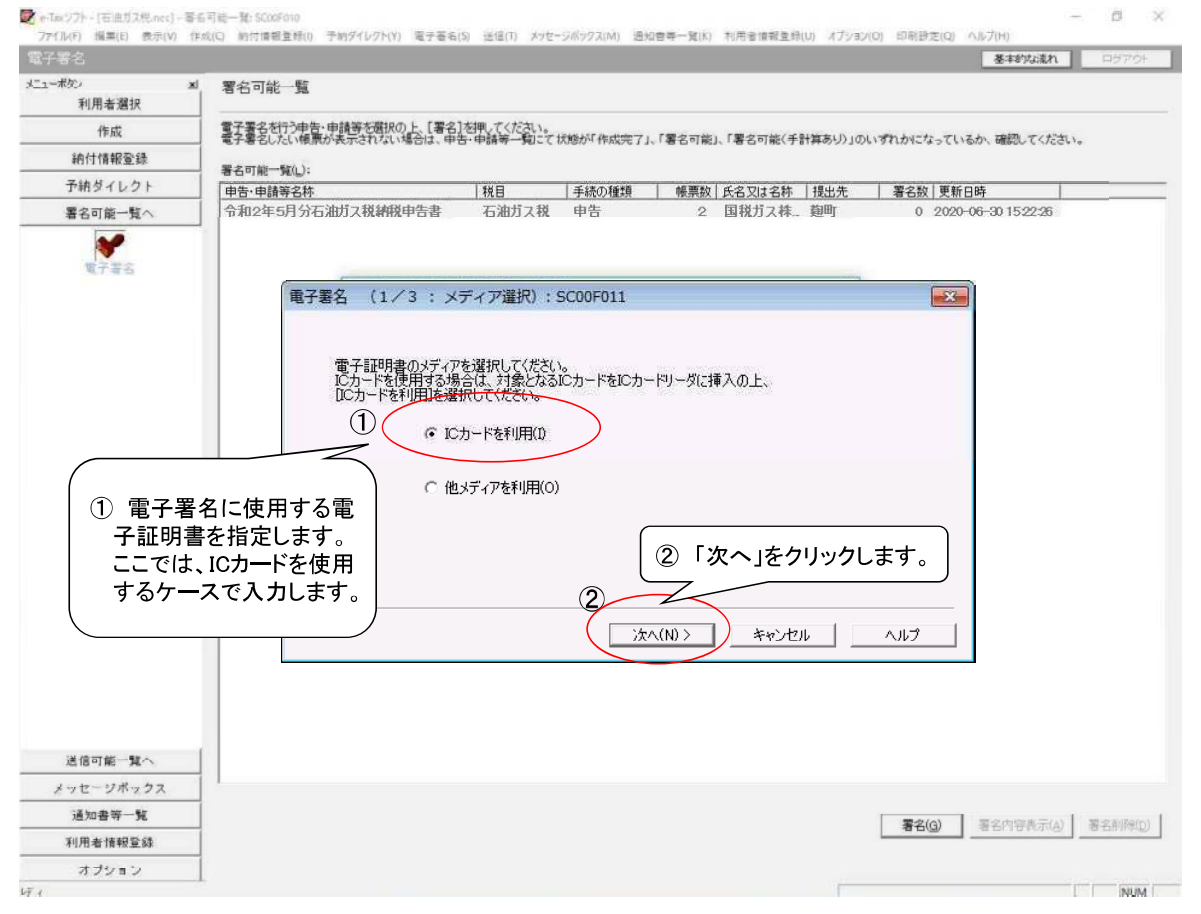

#### 石油ガス税申告

#### 電子署名を付与する

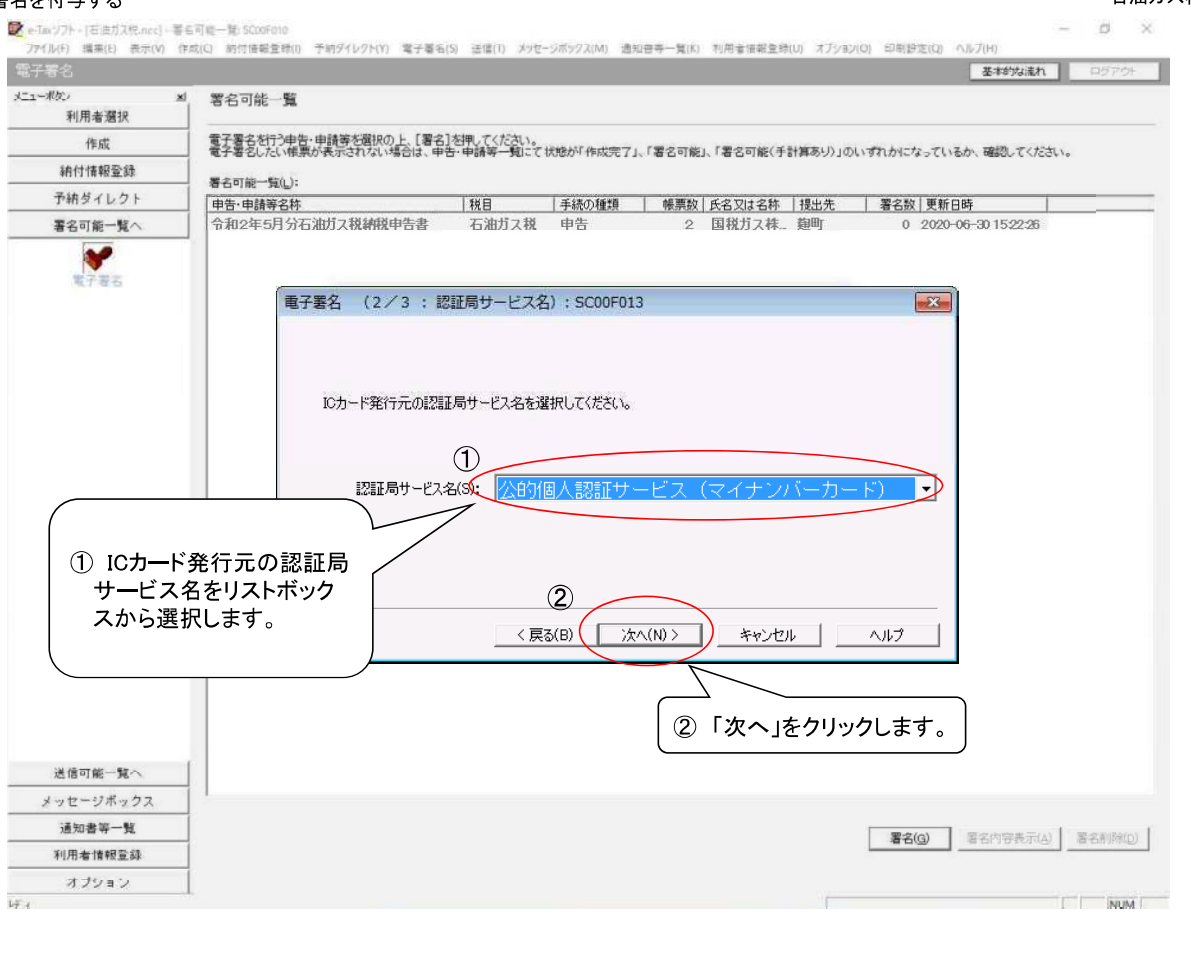

#### 電子署名を付与する

#### 石油ガス税申告

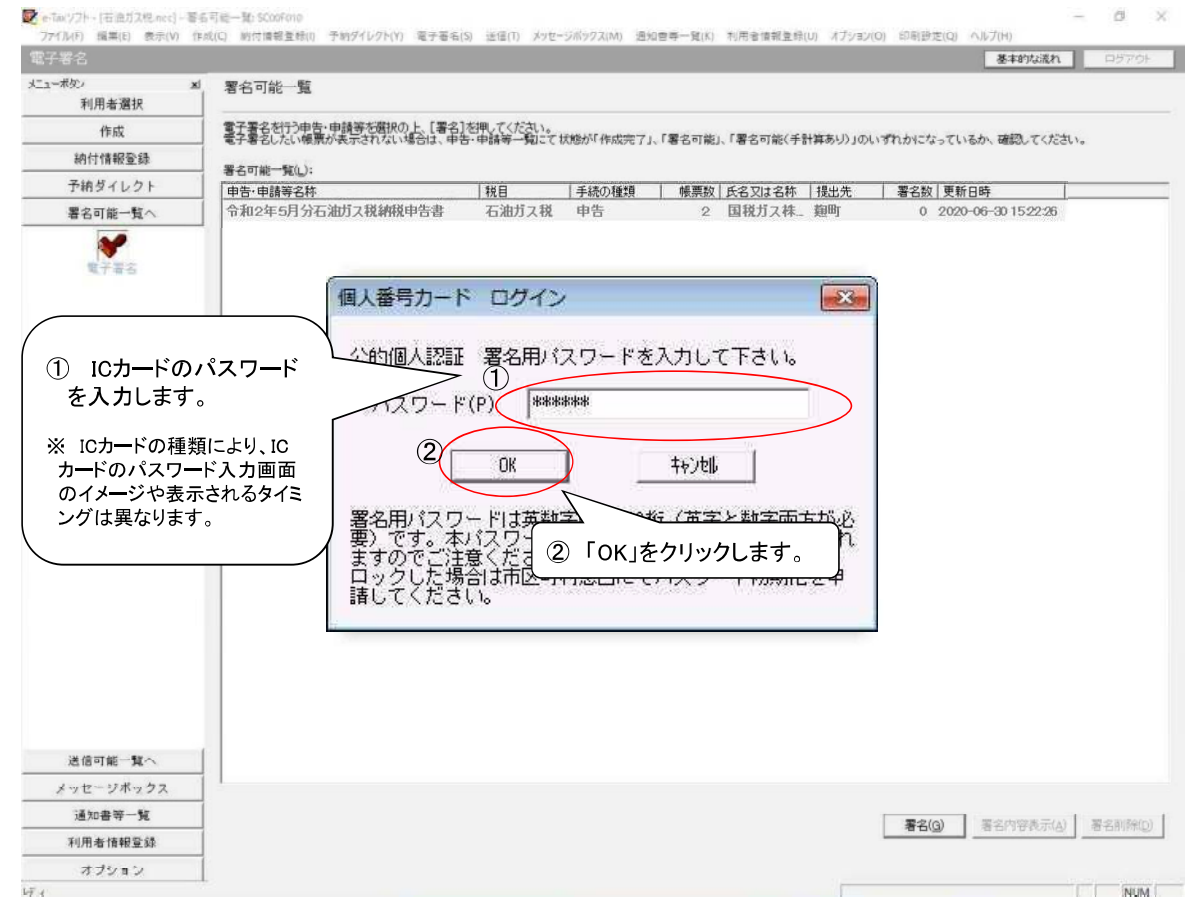

#### 石油ガス税申告

#### 電子署名を付与する

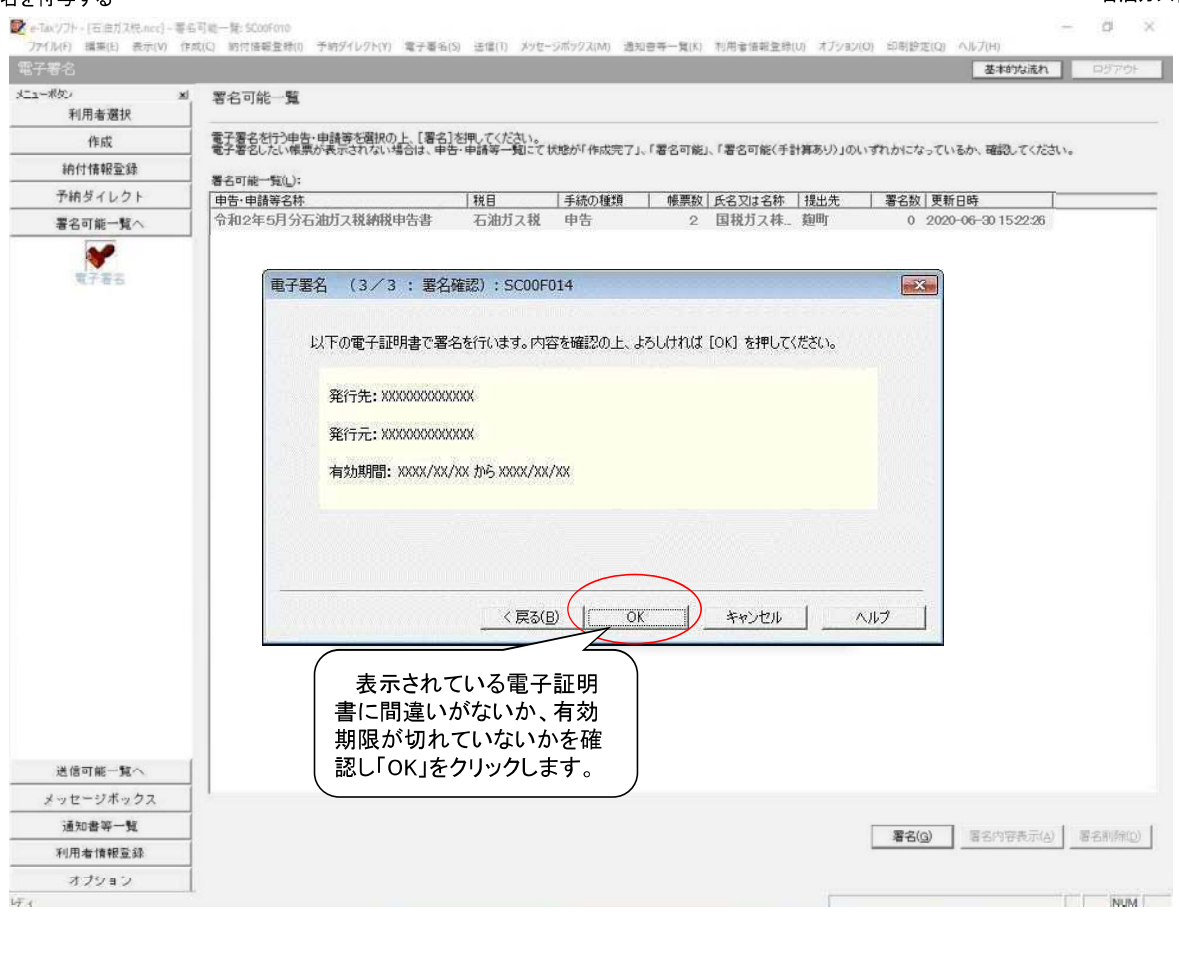

#### 電子署名を付与する

#### 石油ガス税申告

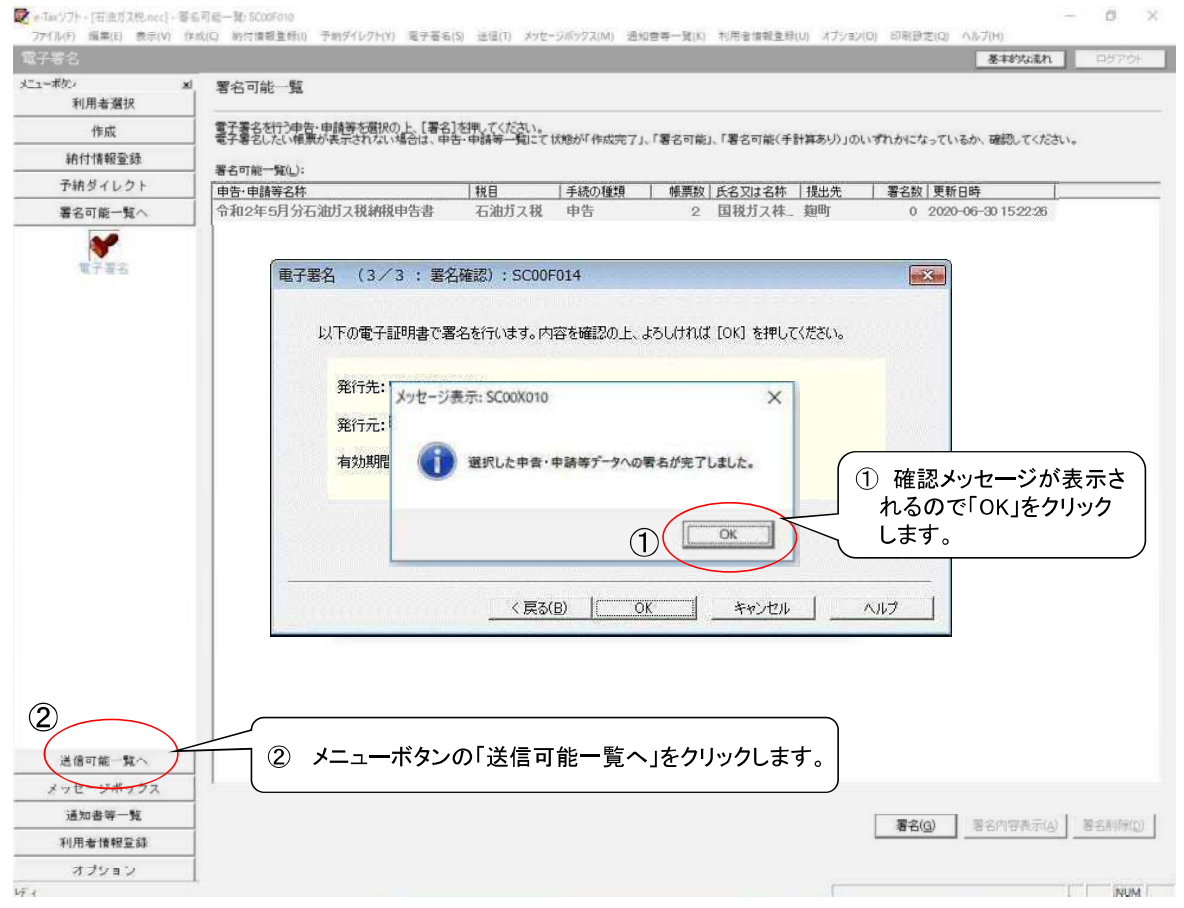

#### 石油ガス税申告

#### 申告データを送信する

|                               | 基本的な活れ、ロジアウト                                                                                                    |
|-------------------------------|----------------------------------------------------------------------------------------------------|
| ボタン ×<br>利用者選択                | 9 送信可能一覧                                                                                                    |
| 作成                            | ー<br>送信する申告・申請等を選択の上、[送信] 杉押して下さい。<br>送信したい優悪が表示されない場合は、申告・申請等一覧にて 状態が「送信可能」、「送信可能(署名不要)」、「送信可能(手計算あり、署名不要)」のいずれかになっているか、確認してくだ                                                                                                    |
| 納付情報登録                        | - 3.v.<br>〇 送信可能由告·由請等一覧() ):                                                                                                    |
| 予納ダイレクト                       | 中語・申請等名称                                                                                                    |
| 署名可能一覧へ                       | 令和2年5月分石油ガス税納税申告書 石油ガス税 申告 2 国税ガス株 (11111111111) 麹町 1 2020-06-301                                                                                                    |
| 送信可能一覧へ                       |                                                                                                    |
|                               | ①「送信可能一覧」画面で、送信するデータを選択します。 ② 「送信」をクリックします。                                                                                                    |
|                               | ≪添付書語をィメージデータ(PDF形式)で送信されるカへ≫<br>以下の申告・申請報は単短で支信ができません。<br>申告・申請等を提択の上「1組付け」を押すことで、元となる申告・申請等と併せて送信されます。<br>たた、示かな申告・申請等のセッセーン詳細(学信通知)からの送信为行場合は、メーセーンポークフス語言、それらから行ってください。                                                                                                    |
|                               | ≪添付書簿をィメーソデータ(rosen+式)で送信されるカへ≫<br>以下の申告・申請等は単独で送信ができません。<br>申告・申請等を選択のと、18月付け25年また。元となる申告・申請等と併せて送信されます。<br>なお、元となる申告・申請等のメッセージ詳細(受信通知)からの送信を行う場合は、メッセージボックスを踏ま、そちらから行ってください。<br>単独送信不可申告・申請等一覧(2):                                                                               |
|                               | ※①行書課をなメージブータ(FDFF)がりで送信されるカヘジン<br>以下の申告・申請等は単処で送信ができません。<br>申告・申請等を提択の上、[結仲力]を押すことで、元となる申告・申録等と併せて送信されます。<br>なお、元となる申告・申請等のシャセージ詳細(受信通知)からの送信を行う場合は、メッセージボックスを開き、そちらから行ってください。<br>単独送信不可申告・申請等一覧(2):<br>申告・申請等名称 初日 氏名又は名称 提出先 署名散 東新日時 「結仲け先申告・申請等名称」                            |
| ・ッセージボックス                     | 《添付書類をマメーフデーか(PSF)まむとご送信されるカへ》<br>以下の申告・申請等は単独で送信されるカへ》<br>以下の申告・申請等を提択の上、14倍付けを押すことで、元となる申告・申請等と併せて送信されます。<br>なお、元となる申告・申請等のメッセージ詳細(受信通知)からの送信を行う場合は、メッセージボックスを講ぎ、そちらから行ってください。<br>単独送信不可申告・申請等一覧(2):<br>単告・申請等名称 摂目 氏名又は名称 提出先 署名数 更新日時 話付け先申告・申請等名称                             |
| ッセージボックス<br>通知書写一覧            | ※公行書類参なインファーッド(PSF)時代)で送信者れるカへ》<br>以下の申告・申請等は単確で支援的できたせん。<br>申告・申請等を提択の上、14倍付けを押すことで、元となる申告・申請等と併せて送信されます。<br>なお、元となる申告・申請等のチャセーン詳細(受信通知)からの送信を行う場合は、メッセージボックスを講ぎ、そちらから行ってください。<br>単独送信不可申告・申請等一覧(2): 単告・申請等名称 現日 氏名又は名称 提出先 署名故 更新日時 14倍付け先申告・申請等名称 植付けたの 延付け第時                   |
| ッセージボックス<br>通知書写一覧<br>利用者情報登録 | ※公行書類をパメーファーット(PSP)時代)で送信されるカへ》。<br>以下の申告・申請等と提供の上、14倍付けを押すことで、元となる申告・申請等と併せて送信されます。<br>なお、元となる申告・申請等のメッセーン詳細(受信通知)からの送信を行う場合は、メッセージボックス発酵ぎ、そちらから行ってください。<br>単独送信不可申告・申請等一覧(2):           申告・申請等名称         1枚目         正名又は名称         「複出先         署名故「更新日時         14倍付け先申告・申請等名称 |

#### 29

#### 申告データを送信する

|                 |                                                                        |                                |                          |                |               | 38-1-61  | 1521 DATE:      |
|-----------------|------------------------------------------------------------------------|--------------------------------|--------------------------|----------------|---------------|----------|-----------------|
| 218             |                                                                        |                                |                          |                |               | 22-4-8-) | HUTOF           |
| ニューホタン<br>利用者選択 | ◎ 送信可能一覧                                                               |                                |                          |                |               |          |                 |
| 作成              | 送信する申告・申請等を選択の上、[送信]を<br>送信したい帳票が表示されない場合は、申告                          | 押して下さい。<br>・申請等一覧こて状態          | が「送信可能」、「送付              | 可能(署名不要)」、「送信  | 可能(手計算あり、署名不要 | 」のいずれかにな | っているか、確認してくだ    |
| 納付情報登録          | <ul> <li>さい。</li> <li>送信可能申告・申請等一覧(L):</li> </ul>                      |                                |                          |                |               |          |                 |
| 予納ダイレクト         | 申告·申請等名称                                                               | 税目                             | 手続の種類                    | 順票数 氏名又は名称     | 個人番号又は法人番号    | 提出先      | 署名数 更新日時        |
| 署名可能一覧へ         | 令和2年5月分石油ガス税納税中告書                                                      | 石油ガス税                          | 申告                       | 2 国税ガス株式       | 111111111111  | 麹町       | 1 2020-06-30 15 |
| 送信可能一覧へ         |                                                                        |                                |                          |                |               |          |                 |
|                 |                                                                        |                                |                          |                |               |          |                 |
|                 |                                                                        | 2 **                           | 中族年 <b>5-96送</b> 低しま<br> | *.\$36.077##?  |               |          |                 |
|                 |                                                                        |                                |                          |                |               |          | 送信(1)           |
|                 | 《流行書類をイメージテータ(PDF形式)でき<br>以下の申告・申請等は単独で送信ができま<br>中生・申請等を確認のトー「純付け」を描す。 | 言される万へ》<br>さん。<br>シで、テンなる由告・由意 | 「海ン借せて送信され               | * 7            |               |          |                 |
|                 | なお、元となる中告・中請等のメッセージ詳細                                                  | (受信通知)からの送信                    | を行う場合は、メッセ               | ージボックスを開き、 そちら | から行ってください。    |          |                 |
|                 | 単独送信不可申告,申請等一覧(火);                                                     |                                |                          |                |               |          |                 |
|                 | 中告·申請等名称   税目                                                          | 氏名又は名称 1                       | しまた 署名券                  | ()更新日時         | 租付け先申告·申請等名称  |          |                 |
|                 |                                                                        |                                |                          |                |               |          |                 |
|                 |                                                                        |                                |                          |                |               |          |                 |
|                 |                                                                        |                                |                          |                |               |          |                 |
| メッセージボックス       | 1                                                                      |                                |                          |                |               |          |                 |
| 通知書等一暫          |                                                                        |                                |                          |                |               | 6番付      | け(」) 通付け解除()    |
|                 | -                                                                      |                                |                          |                |               |          |                 |
| 利用者情報登録         |                                                                        |                                |                          |                |               |          |                 |

#### 申告データを送信する

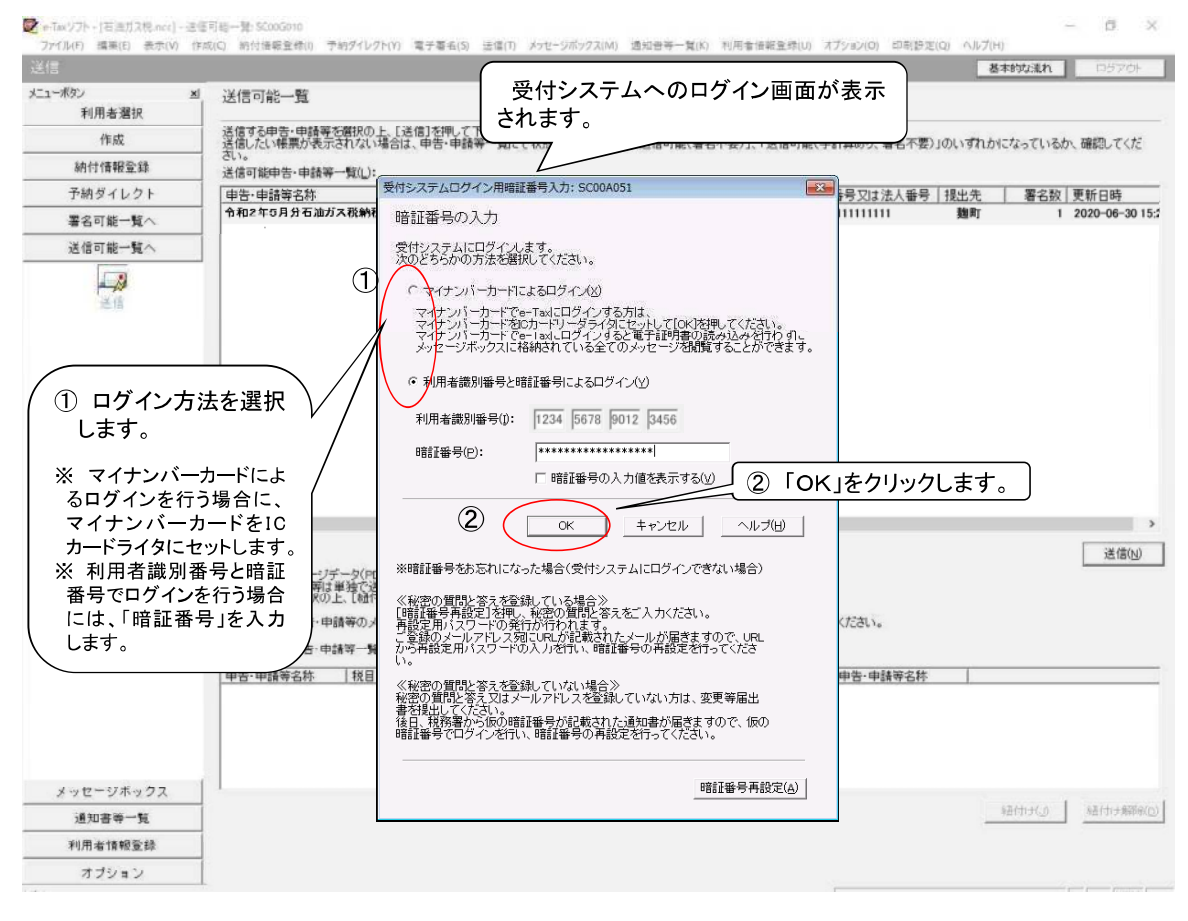

31

#### 申告データを送信する

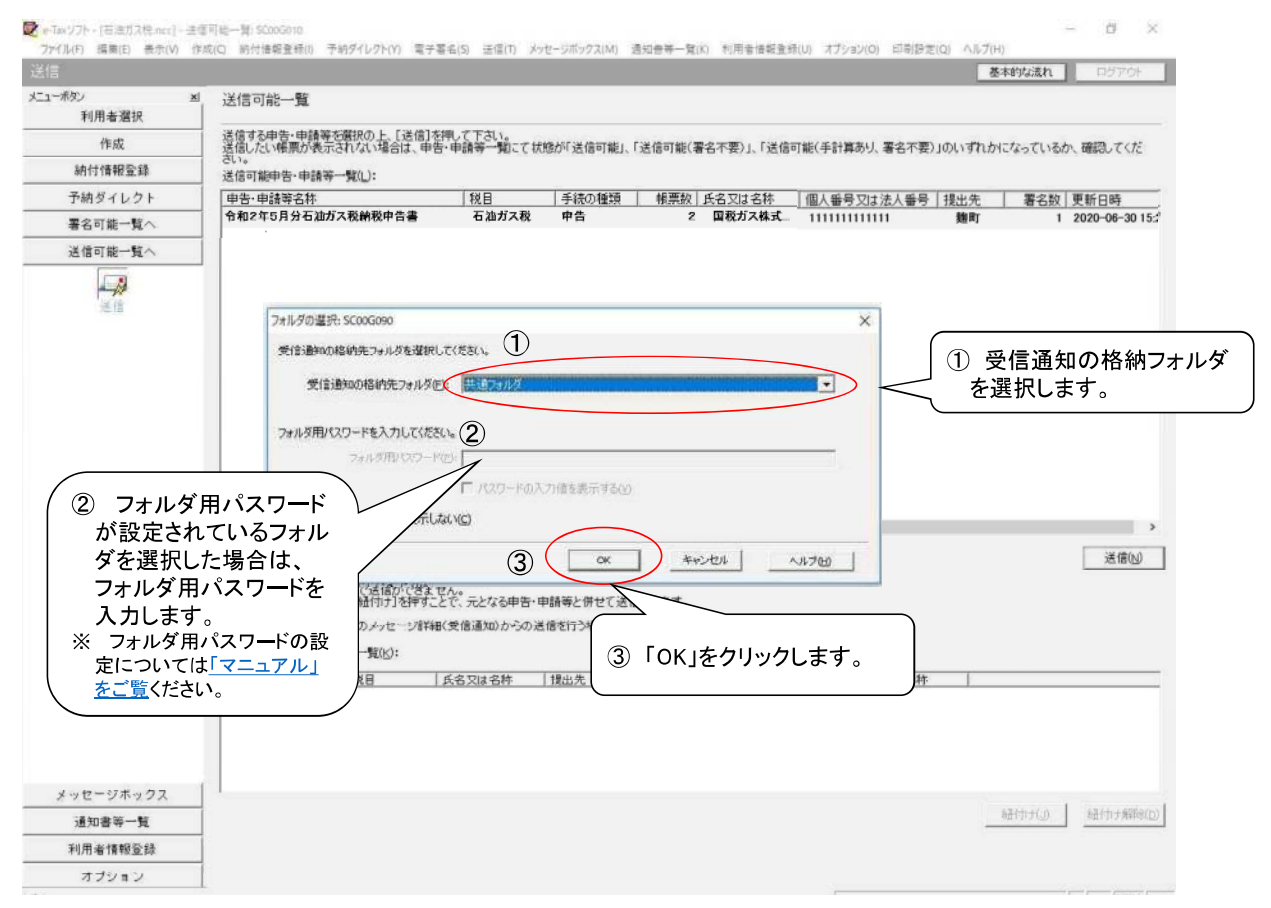

#### 送信結果(即時通知)を確認する

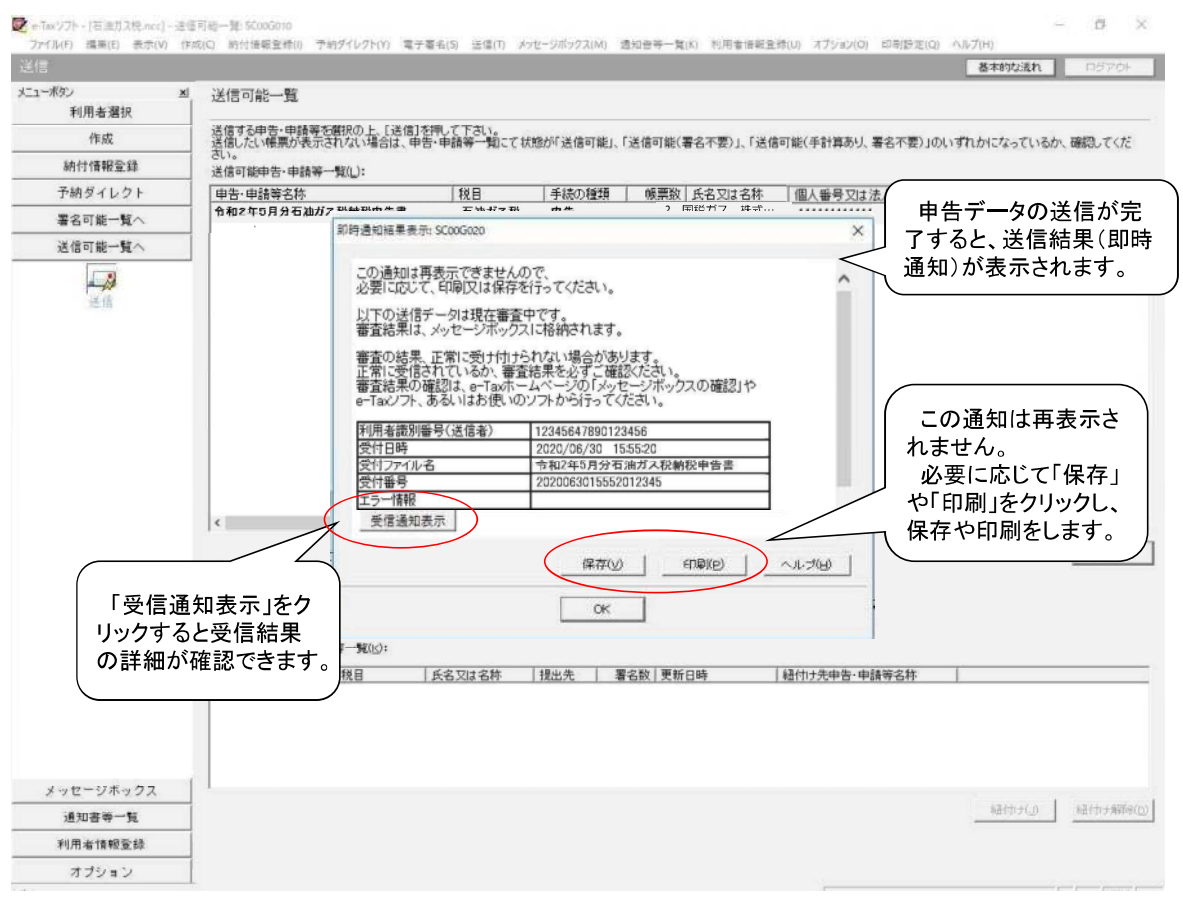

33

#### 送信結果の詳細を確認する

|                        |                                                                    |                                                                                                    |                                                                                                    | 基本的な流れ ロジアウト                                                                                                 |
|------------------------|--------------------------------------------------------------------|----------------------------------------------------------------------------------------------------|----------------------------------------------------------------------------------------------------|----------------------------------------------------------------------------------------------------|
| -ボタン <u>×</u><br>利用去福祝 | 送信可能一覧                                                             |                                                                                                    |                                                                                                    |                                                                                                    |
| 作成                     | メルサエ曲生、曲は第大部門<br>メッセージ詳細 (受信通知):50                                 | ロハ L 「39-051 老mm デモキ」。<br>2005070                                                                                     |                                                                                                    | × Mictosでいるか、確認してくだ                                                                                          |
| 納付情報登錄                 | メッセージョン (現金)                                                       | 「面牛口)                                                                                                    |                                                                                                    |                                                                                                    |
| 予納ダイレクト                |                                                                    |                                                                                                    |                                                                                                    | 署名数 更新日時                                                                                                    |
| 署名可能一覧へ                | 受信結果の詳細は以下の<br>送信したデータを全てダウ                                        | )とおりです。<br>リンロードする場合は[ダウンロード]ボタン、                                                                                     |                                                                                                    | 1 2020-06-30                                                                                                 |
| 送信可能一覧へ                | (個人番号欄に記載された<br>郵送する資料に添付する:                                       | と個人番号は、表示されません。)<br>送付書を表示・印刷する場合は[送付書表示]ボタン、                                                                         |                                                                                                    |                                                                                                    |
| 12                     | 利用者識別筆行等の過剰<br>電子申請等証明書の交付<br>(注)電子申請等証明書は<br>メール詳細<br>详信なれたデータを告け | )増えるホービル可な場合はし想理者なスポタン。<br>「着子中請等を提出した日付で提出先の税務署長から交付。<br>「着子申請等を提出した日付で提出先の税務署長から交付。<br>(付けました。なた、後日、内容の確認のため、担当難員から | されます。<br>ご連絡なせていただく坦会がありますので ご                                                                                                    | ∧<br>7 <b>≆</b> ∕                                                                                            |
|                        | ださい。                                                               |                                                                                                    |                                                                                                    |                                                                                                    |
|                        | 提出先                                                                | 翅町税務署                                                                                                    |                                                                                                    |                                                                                                    |
|                        | 利用者識別番号                                                            | 1234567890123456                                                                                                    | 0                                                                                                    |                                                                                                    |
|                        | 氏名又は名称                                                             | 国税ガス 株式会社                                                                                                    |                                                                                                    |                                                                                                    |
|                        | 代表者等氏名                                                             | 国税 太郎                                                                                                    |                                                                                                    | 送信(1)                                                                                                    |
|                        | 受付番号                                                               | 2020063015552012345                                                                                                   |                                                                                                    |                                                                                                    |
|                        |                                                                    |                                                                                                    |                                                                                                    |                                                                                                    |
|                        | 受付日時                                                               | 2020/06/30 15:55:20                                                                                                   |                                                                                                    |                                                                                                    |
|                        | 受付日時                                                               | 2020/06/30 15:55:20<br>ダウンロード(D) 逆付ままテ(X)                                                                             | / / / ジジ(() 通知(()) () 文                                                                                                    | (158:920)                                                                                                    |
|                        | 受付日時                                                               | 2020/06/90 15:55:20                                                                                                   | イメージ送信(2) _ 注回書表示(3)                                                                                                    | (付請求(()))                                                                                                    |
|                        | 受付日時                                                               | 2020/06/30 15:55:20                                                                                                   | () イメージ送信(2) ※回営表示() 又                                                                                                    | (1)<br>(1)<br>(1)<br>(1)<br>(1)<br>(1)<br>(1)<br>(1)<br>(1)<br>(1)                                           |
|                        | 受付日時                                                               | 2020/06/30 15:55:20                                                                                                   |                                                                                                    | (計請求(L)<br>(古道:次(                                                                                            |
| メッセージホックス              | 受付日時                                                               | 2020/06/30 15:55:20<br>ダウンロード(2) 送付書表示(2) 10:55:10<br>開いる(2)                                                          | イメージ送信(2)     単加書表示(1)     又       約     1       2)     印刷(2)       (第件(2))     (第件(2))                                                                                                    | (1)<br>(1)<br>(1)<br>(1)<br>(1)<br>(1)<br>(1)<br>(1)                                                         |
| メッセージボックス<br>通知書等一覧    | 受付日時                                                               | 2020/06/30 15:55:20                                                                                                   | (1) イメージ送信(2) 連加書表示(1) 又<br>約<br>2) 白喉(2) 保存(4) (4<br>(4<br>(4<br>(4)) (4<br>(4<br>(4)) (4<br>(4)) (4)) | (竹葉求(2)<br>(位安 <del>3巻号)<br/>(1)</del><br>(1)<br>(1)<br>(1)<br>(1)<br>(1)<br>(1)<br>(1)<br>(1)<br>(1)<br>(1) |

#### 送信結果の詳細を確認する

|         |          |                                                  |                                                                                                    | 基本的加速      | n 05701         |
|---------|----------|--------------------------------------------------|----------------------------------------------------------------------------------------------------|------------|-----------------|
| ニューポタン  | ゴ 送信     | 可能一臂                                             |                                                                                                    |            |                 |
| 利用者選択   |          | 386 34                                           |                                                                                                    |            |                 |
| 作成      | 送信之      | tる由生・由語業が離祝の<br>リセージ詳細(受信通知): 5                  | ト 「達倫1水綱」で下次い。<br>1005070                                                                                                    | ×いずれかになってい | いるか、確認してくだ      |
| 納付情報登録  | 送信       | √…わ??#¥2□(母信                                     | atn)                                                                                                    |            |                 |
| 予納ダイレクト | 申        | VVC V #How CALL                                  | αλυ/                                                                                                    | 出先 署名      | 数 更新日時          |
| 署名可能一覧へ | 令者       | 受信結果の詳細は以下の<br>送信したデータを全てダウ                      | とおりです。<br>シロードする場合は【ダウンロード】ボタン、<br>通し、美国は、東京 サカキャイン                                                                                                    | 魏町         | 1 2020-06-30 15 |
| 送信可能一覧へ |          | ()国人省支援に取らり)<br>野送する資料に添付する<br>当由街に必要な別表等あ       | 1単八重では、夜からいまでんな。<br>若竹書を表示・印刷する場合は(送竹書表示)ボタノ、<br>各加で洋信する場合は1.6加洋信(ボター、禿付書類(PDE)が追加が送信する場合は「イメージ洋信)ボタッ                                                                                                    |            |                 |
|         |          | 利用 基礎 則量 号等の 通り 電子 申請等 証明書 の 文 f (主)電子 申請等 証明書 に | 置き来た。4回時7名場合はご通知意味可予想久。<br>有意する場合は又な情報2月27名時元(7代高い、<br>電子申請等名提出した日付で提出先の税務審長から交付されます。                                                                                                    |            |                 |
|         |          | 受付日時                                             | 2020/06/30 15:55:20                                                                                                    | ~          |                 |
|         |          | (果我说明]]]                                         | 令和02年05月分                                                                                                    |            |                 |
|         |          | 種目                                               | 石油ガス税納税申告                                                                                                    |            |                 |
|         |          | 還付を受ける金額                                         | P0                                                                                                    |            | _               |
|         |          | 納付すべき税額                                          | 700円                                                                                                    |            |                 |
|         | ¢        | 備考                                               | しられなりダインクト格付、ATMやインターネットパンキ ング等による電子研想、クレジットカード格付、ORコー ハンよちコンビン用化を行う場合は、併せて新続される ド本付在の分響を見知び確認と称付を行っていたさい。 「、スロス                                                                                                    | を確認したら「閉   |                 |
|         | 《济<br>以下 | 国税電子申告・納税シ<br>アンケートのページへ                         | Rテム(e-Tax)の利用についてアンケートを実施しています。よろしければご協力くださ                                                                                                    |            | 送信回             |
|         | 中日なお     |                                                  | ダウンロード(10) 送付書表示(20) 通知通信(20) イメージ通信(20) 文付                                                                                                    | 請求(1)      |                 |
|         | 神孙       |                                                  | Phillip Philip Philip P | 区分量号       |                 |
|         | 申台       |                                                  |                                                                                                    |            |                 |
|         |          |                                                  | (開いる(の)) 印刷(の) (保存(例) へ)                                                                                                    | レブ(日)      |                 |
|         |          |                                                  |                                                                                                    |            |                 |
|         |          |                                                  |                                                                                                    |            |                 |
| メッセージ   |          |                                                  |                                                                                                    |            |                 |
| 通知書單    | 一不       | 「油力」                                             | ス税の田告手続は以上                                                                                                    | です。        | 59              |
| 利用者情    |          |                                                  |                                                                                                    | 7 0        |                 |

#### 35

#### 送信結果の詳細を確認する

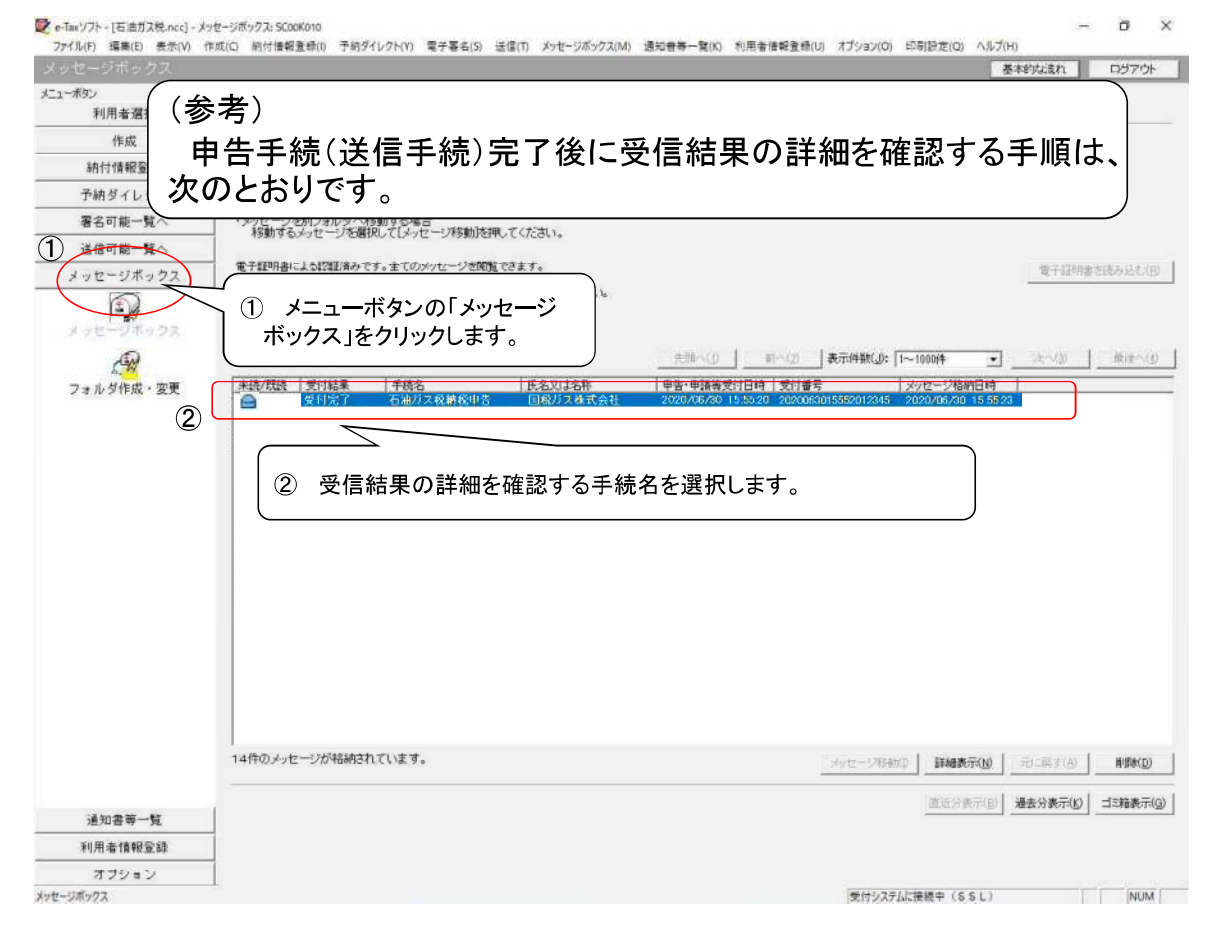

#### 送信結果の詳細を確認する

|                   |                                                    |                                                                                                   |                       |          |           | 本的状況でわ   | ログアウト            |
|-------------------|----------------------------------------------------|---------------------------------------------------------------------------------------------------|-----------------------|----------|-----------|----------|------------------|
| ユーボタン 3 利用者選択     | 。<br>ダンジャンジ 新細(受信)                                 | <b>蚕</b> 矢(1)                                                                                     |                       | _        |           |          |                  |
| 作成                | 受信結果の詳細す以下の                                        | - 51 77                                                                                           |                       |          |           |          |                  |
| 納付情報登録            | ・<br>送信したデータを全てダウン<br>(個人番号欄に記載された)                | ゴードする場合は[ダウンロード]ボタン、<br>個人番号は、表示されません。)                                                           |                       |          |           |          |                  |
| 予納ダイレクト           | <ul> <li>お知らせを表示・印刷するお<br/>郵送する資料に添付する送</li> </ul> | 最合は[お知らせ]ボタス お知らせの内容から申告等を作成する料<br>付書を表示・回帰する場合は[送付書表示]ボタン                                        | 場合は[申告等作成]ボタン、        | her .    |           |          |                  |
| 署名可能一覧へ           | 」 当中市に必要な別表来では<br>利用者識別番号等の通知<br>電子由請答証明書の交付?      | 2/20 (2018) 6%5日は10月10日(日川ダム、次行者現代ドレドアの単小の<br>着を表示・印刷する場合は【通知書表示】ボタン<br>発達する場合は【交付講家】ボター体神、てくたれい。 | 11日9 句49日は11 メーン201日川 | a).      |           |          | $\neg$           |
| 送信可能一覧へ           | (注)電子申請等證明書は                                       | 電子申請等相提出した目付で提出先の税務署長から交付されます                                                                     | t. /                  | _        | 信結果の      | 詳細が      |                  |
| メッセージボックス         | 1                                                  |                                                                                                   |                       | 表示       | されます      |          |                  |
| 102-15022         | メール詳細<br>送信されたデータを受け                               | 1けました。なお、後日、内容の確認のため、担当職員からご 道                                                                    | 略させていただく場合がありま        | はすので、ごてお | にださい。     |          |                  |
| フォルダ作成・変更         | 提出先                                                | 麹町税務署                                                                                             |                       |          |           |          |                  |
|                   | 利用者識別番号                                            | 1234567890123456                                                                                  |                       |          |           |          |                  |
|                   | 氏名又は名称                                             | 国税ガス 株式会社                                                                                         |                       |          |           |          |                  |
|                   | 代表者等氏名                                             | 国税 太郎                                                                                             |                       |          |           |          |                  |
|                   | 受付番号                                               | 2020063015552012345                                                                               |                       |          |           |          |                  |
|                   | 受付日時                                               | 2020/06/30 15:55:20                                                                               |                       |          |           |          |                  |
|                   | 言果我说其明明                                            | 令和02年05月分                                                                                         |                       |          |           |          |                  |
|                   | 種目                                                 | 石油ガス税納税申告                                                                                         |                       |          |           |          |                  |
|                   | 還付を受ける金額                                           | Elo                                                                                               |                       |          |           |          | •                |
|                   | 納付すべき税額                                            | 700円                                                                                              |                       |          |           |          |                  |
|                   |                                                    | <b>ダウンロード(D)</b> お知らせ(19) 単                                                                       | 告聘作成(3) 送付書表示(3)      | 這加速信(1)  | イメージ送信(乙) | 通知書表示(j) | 交付請求低            |
|                   |                                                    |                                                                                                   | ,                     |          |           |          | 納付区分番号<br>通知へ(E) |
|                   |                                                    |                                                                                                   |                       |          | (戻3(0)    | 印刷(厂)    | 保存(业)            |
|                   | 1                                                  |                                                                                                   |                       |          |           |          |                  |
| 通知書等一覧            |                                                    |                                                                                                   |                       |          |           |          |                  |
| 通知書等一覧<br>利用者情報登録 |                                                    |                                                                                                   |                       |          |           |          |                  |

# 15

## 電子納税を行う

e-Tax ソフトを利用して電子納税を行うことができます。 この章では、電子納税の方法について説明します。

| ダイレクト納付を利用する          | .283 |
|-----------------------|------|
| インターネットバンキングで納付を行う    | .291 |
| 参考)クレジットカード納付を利用する    | .293 |
| 参考)コンビニ納付(QRコード作成)を行う | .295 |

電子納税の方法

電子納税の方法には、以下の三つがあります。

● ダイレクト納付

e-Tax ソフトでは納付区分番号通知の <u>ダイレクト納付</u> をクリックし、届出した預貯金口 座から即時又は指定した期日に納付することができます。

#### ● 登録方式(納付情報を登録する方法)

納付税日、納付の日的、納付税額等の納付情報を、インターネットを通じて受付シス テムに事前に登録し、納付区分番号を取得して、それを用いて金融機関に納付指図を 行います。

登録方式では、パソコンを使って受付システムに納付情報の登録を行う必要がありま すが、詳細な納付情報の登録が可能であり、すべての税目に対し電子納税を利用する ことができます。

なお、e-Tax ソフトでは納付区分番号通知の インターネットバンキング をクリック し、画面の案内に従いご自身の取引金融機関を選択すると、金融機関のホームページ 内に登録した納付情報が表示されますので、内容を確認し、納付手続を行います。

#### 入力方式(納付情報を入力する方法)

納付情報の登録を行わず、利用者自身で納付情報に相当する番号(納付目的コード)を 作成し、それを用いて金融機関に納付指図を行います。

入力方式では、受付システムへの事前の納付情報の登録なしに、インターネットバン キングや ATM 等より納付手続が行えます。

**e-Tax** ソフトでの操作は必要ありませんが、登録方式の場合の「納付区分番号」に相当 する納付情報を示す番号(納付目的コード)を利用者自身で作成していただくことにな ります。電子納税を行う際には、この納付目的コードの他に、利用者識別番号、納税 用確認番号が必要となります。

インターネットバンキングを利用する場合には、金融機関との間でインターネットバンキング等の利用契約を行い、金融機関の認証を受けるための ID やパスワードをあらかじめ取得しておく必要があります。

なお、入力方式を利用できるのは、申告所得税、法人税・地方法人税、消費税及び地方 消費税、復興特別法人税、申告所得税及復興特別所得税の5税日に限られます。 電子納税を行うためには

ダイレクト納付利用の流れ

以下の準備が必要になります。

● 納税用確認番号等の登録

納税確認番号及び納税用カナ氏名・名称の登録が必要です。

⇒□□「5-2 納税用確認番号を登録する」

- ダイレクト納付利用届出書の提出
   ダイレクト納付を利用するためには、ダイレクト納付利用届出書を所轄の税務署に提出する必要があります。
   なお、ダイレクト納付利用届出書は書面で提出していただく必要があります。
- インターネットバンキング等の利用手続
   インターネットバンキングの利用に当たっては、あらかじめ金融機関との間でインターネットバンキング等の利用契約を行い、金融期間の認証を受けるための ID やパスワードを取得しておく必要があります。

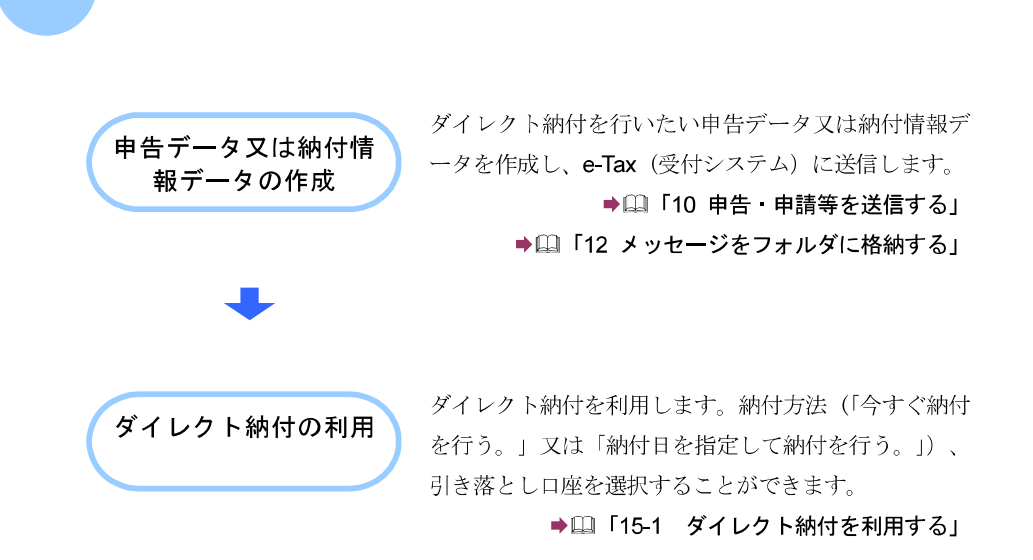

#### 電子納税(登録方式)利用の流れ

#### ● インターネットバンキングを利用する場合

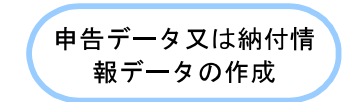

納付区分番号通知

の確認

インターネットバンキ

ングの利用

税目、納付の目的となる課税期間、申告区分及び納付 金額の申告データ又は納付情報データを作成し、受付 システムに送信します。

以下の手続では帳票を作成し、送信すると同時に納付 情報登録も完了するため、納付情報登録依頼の作成は 不要です。

- ·源泉所得税及復興特別所得税(自主納付分)
- ·印紙税納付計器使用請求書

➡□□「10 申告・申請等を送信する」

▶□□「12 メッセージをフォルダに格納する」

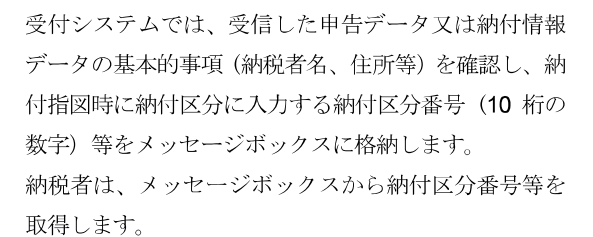

▶□□「12-1 フォルダを作成する」

インターネットバンキングを利用して納付を行います。 画面の案内に従いご自身の取引金融機関を選択すると、 金融機関のホームページ内に登録した納付情報が表示 されますので、内容を確認し、納付手続を行います。 →□□「15-2 インターネットバンキングで納付を行う」

#### ATM 等を利用する場合

ATM 等では、国税庁を表す収納機関番号(00200)を入力し、画面の指示に従い、納付を行います。

納付が行えない ATM もあります。
 注意 詳しくは、ATM が設置されている金融機関等におたずねください。

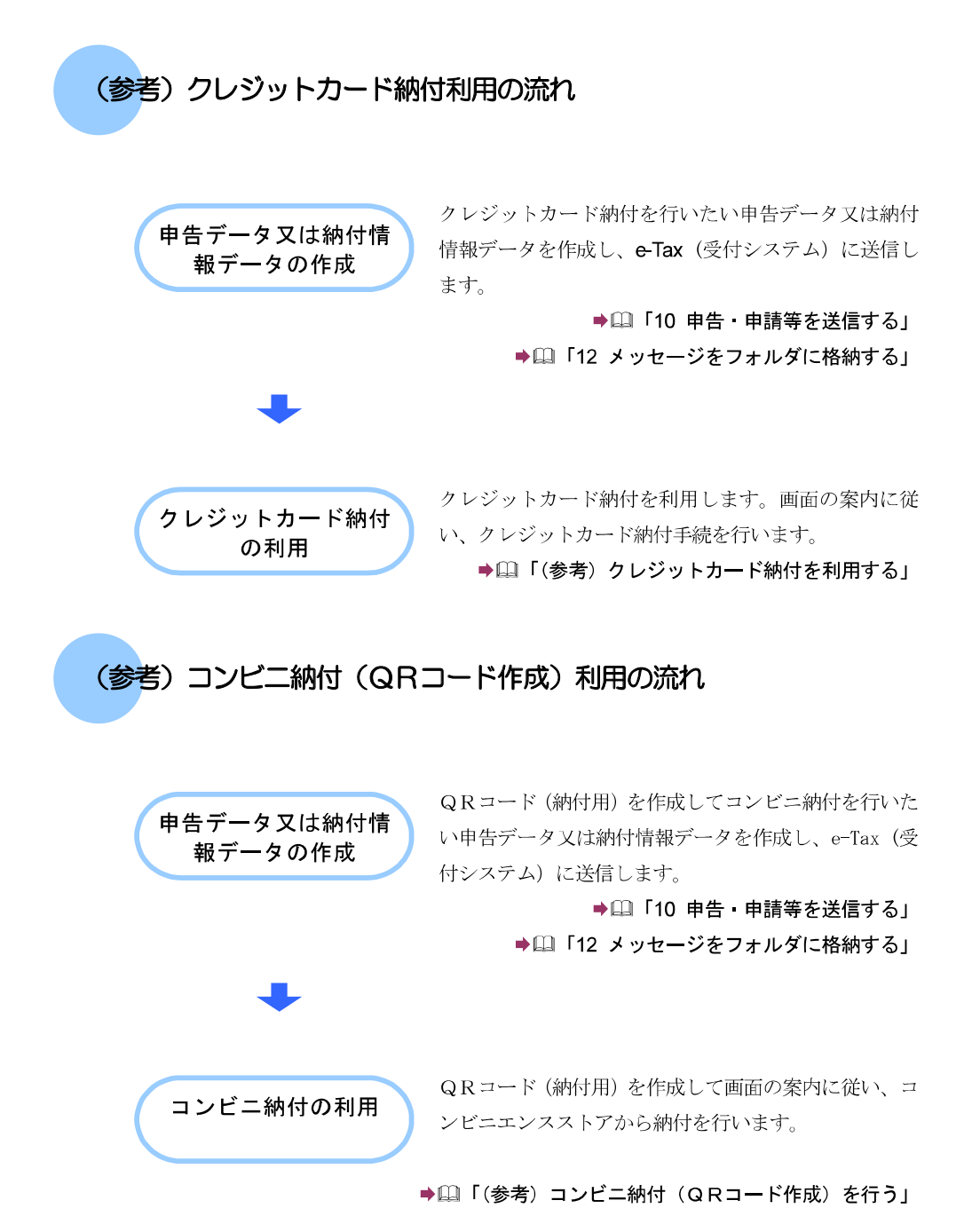

## 15-1 ダ-

## ダイレクト納付を利用する

納付区分番号通知からダイレクト納付を行います。

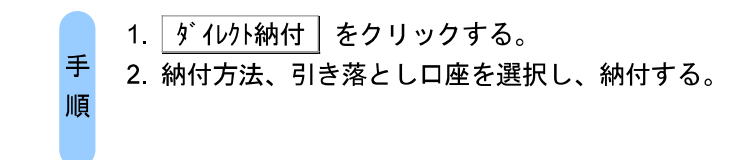

#### 1 納付区分番号通知の画面で ダイレクト納付 をクリックします。

| 274.10-1 MEC: ATC | AD AUDICO HA UNHERTIGO                                                                                                    | 1992-1-2413 #FEB3 2803 291-                                                                                                    | PROVINT NUCLIMEDIAL                | (JSEC(0) 20         | station with | 2040       | -        | ų, |
|-------------------|----------------------------------------------------------------------------------------------------|----------------------------------------------------------------------------------------------------|------------------------------------|---------------------|--------------|------------|----------|----|
| 1.1-49)           | * Instanto Ava                                                                                                    | ere calle and                                                                                                    |                                    |                     | 10.0         | eserven    | CIE / OF | -  |
| 利用收值状             | MITAN WHILEND                                                                                                    | Is CUBERN                                                                                                    |                                    |                     |              |            |          |    |
| 19 xý             | · · · · · · · · · · · · · · · · · · ·                                                                                                    | 2.41-1116時間1.97-41-1119人                                                                                                    |                                    |                     |              |            |          |    |
| 纳计制经定约            | _ 5578-14-14                                                                                                    | 第二日本のロビインボーナーのスレインクリアロン<br>「第二日ビジンドウト」第二日本の                                                                                                    |                                    |                     |              |            |          |    |
| 予約メイレクリ           | (三) 有十年18年18月1日                                                                                                    | 19月1日には「「「「「「」」」」、「「」」、「」」、「」、「」、「」、「」、」、「」、「」、                                                                                                    | 17.57: E.T.                        |                     |              |            |          |    |
| ●名打16一覧へ          | talaid41(27779dad)                                                                                                    | 11.3.075 N - C MERL - #17 "PORTUGAN                                                                                                    | an cita                            |                     |              |            |          | 2  |
| 诸侯司鞍一幣不           | 単純白子島の変動に                                                                                                    | CORRECTION AND A CONTRACT OF CONTRACT                                                                                                    | Lour das gententionstructure       | which and the local | -2. P        |            | 1000     |    |
| メッセージドックス         | and the second                                                                                                    | FIGH WALL VIEW AND THE POINTS IN                                                                                                    |                                    | 1.100/01/02/10/0    | 01/249/04/1  | o cuidence | 2974     |    |
| 7 + 4 + 10 - 22   | 和許希望的基件                                                                                                    | in summer                                                                                                    |                                    |                     |              |            |          |    |
|                   | EFE 305 844                                                                                                    | <b>四</b> 间 X.81                                                                                                    |                                    |                     |              |            |          |    |
|                   | etra 9                                                                                                    | in manina m                                                                                                    |                                    |                     |              |            |          |    |
|                   | 2010                                                                                                    | prestates interes                                                                                                    | -                                  |                     |              |            |          |    |
|                   | Wit:                                                                                                    | 自由山田市等                                                                                                    |                                    | 25                  |              |            |          |    |
|                   | RH .                                                                                                    | 四高标准指示使用码循环连接                                                                                                    |                                    | 2                   |              |            |          |    |
|                   | *6Z%                                                                                                    | AT+3                                                                                                    |                                    |                     |              |            |          |    |
|                   | antenti(m)                                                                                                    | ÷rtester))                                                                                                    |                                    |                     |              |            |          | f  |
|                   | \$18.4(\$1(a))                                                                                                    |                                                                                                    |                                    |                     |              |            |          |    |
|                   | ćinżti                                                                                                    | 102                                                                                                    | 0(2)                               |                     |              |            |          |    |
|                   | 5 (1, 11, 12, 12, 12, 12)<br>5 (1, 11, 11, 12, 12)<br>5 (1, 11, 11, 12)<br>5 (1, 11, 12)<br>5 (1, 12)<br>5 (1, 12)<br>5 (1 | ○・1時ウエンに時代(ロニー)のご利用が存在す。<br>になら進行になったいのは、「かく何なく」でない。<br>なり、ないのは、いまった、日初の人を見た。う<br>すめ、などを知っていたいです。そこの、<br>したいではないに、「クラードを見たしています。」<br>らん」、1400円度にないアンラードを見たしています。」 | no-ton a norte aja t<br>anactancas | <sup>285</sup>      |              |            |          |    |
|                   |                                                                                                    |                                                                                                    | Ston-rig Transmig                  | 化转移                 | With a       | 9065       | -        | 1  |
| 适加非单一型            |                                                                                                    |                                                                                                    |                                    |                     | (850)        | 11810      | 0.000    | ij |
| 利用生活的影響           |                                                                                                    |                                                                                                    |                                    | 100                 |              |            | 1        | 1  |
| 83545             |                                                                                                    |                                                                                                    |                                    |                     |              |            |          |    |
| メンローンボックス         | and the second second se                                                                                                    |                                                                                                    |                                    | ##5.274CH           | IN STALL     |            | I NUM I  | _  |

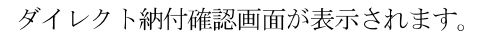

| レクト朝月建設 5000.000                                              | 2                                                                                                    |                        | -    |  |  |  |
|---------------------------------------------------------------|----------------------------------------------------------------------------------------------------|------------------------|------|--|--|--|
| 化物料的新作用                                                       | 1時11年195、1天道時後、10月1天之人<br>日本時にし、19月1年19月3日。1日夏間後山<br>時にていためた                                                                                                    |                        |      |  |  |  |
| <b>の</b> 可いたおけ 内容数型                                           |                                                                                                    |                        |      |  |  |  |
| タイレクト3利付を行います。<br>前行な口原が一切を発し<br>の予約を、400に行うい。<br>時代の初期後:個のた場 | 時時時間に説りがないかご確認したまい。<br>1. 構立された時時日の間から開始したすの<br>日には、後年時からかる場合が多りますのでご。                                                                                                    | で、前日までに適好金口<br>1度くたおい。 | Æ    |  |  |  |
| ind 先                                                         | 包括北视影響                                                                                                    |                        |      |  |  |  |
| 12日                                                           | 中告所得很没有原则所得很                                                                                                    |                        |      |  |  |  |
| • <b>6</b> 2.5                                                | <b>推正中世</b>                                                                                                    |                        |      |  |  |  |
| 建放用的(自)                                                       | ★和pocke33                                                                                                    |                        |      |  |  |  |
| 課税制務が至う                                                       |                                                                                                    |                        |      |  |  |  |
| 229名英                                                         | ぜんりいまたい                                                                                                    |                        |      |  |  |  |
| in/lif#                                                       |                                                                                                    | 10.00073               |      |  |  |  |
|                                                               | MTA SEEN, TUSA 6<br>* 97 MTERS 8<br>MTERS 10 MTERS 8<br>MTERS 10 MTERS 10 MTERS 1 | EPisson.               |      |  |  |  |
| - Investor                                                    |                                                                                                    | (OT#8)                 |      |  |  |  |
| Societisoc. and                                               | 818792                                                                                                    | sthermonitette         | - 21 |  |  |  |
|                                                               |                                                                                                    | 0C 44                  |      |  |  |  |
|                                                               |                                                                                                    |                        | シビル  |  |  |  |

「今すぐ納付を行う。」を選択した場合

|   | タイレクト時代確認 らくつんの                            | 0                                       | let.                                                                                                    |                                                                                                    |
|---|--------------------------------------------|-----------------------------------------|----------------------------------------------------------------------------------------------------|----------------------------------------------------------------------------------------------------|
|   | ダイレクトや行を出します。                              |                                         | -                                                                                                    |                                                                                                    |
|   | うすくに時代からうが3(うす<br>他们自動推進される方(3)の行          | で10日本理由。10世紀、10世紀<br>1日本理由。て19日を195。31  | CFにある。<br>変種時代に                                                                                                    |                                                                                                    |
|   | PTTERMEN, DOUBLES                          | EPPL/CS/CIEVA                           |                                                                                                    |                                                                                                    |
|   | タインクト納付 内容機関                               |                                         |                                                                                                    |                                                                                                    |
|   | タインクト納付着払います。<br>第月11日の日からの価格              | 新住内容に認いがないか                             | 「確認なおい。                                                                                                    |                                                                                                    |
|   | の成計をご確認したさい                                | いいま ほどほかかかる                             | きかがあいますの アニコモ(かたい)                                                                                                    |                                                                                                    |
|   | 柳竹光                                        | 自由北京和事                                  | HELE N. F. COLORDON                                                                                                    |                                                                                                    |
|   | 秋日                                         | 中方预算输入促进                                | NIX(FIX#16                                                                                                    |                                                                                                    |
|   | 100 aug 0                                  | 187 114                                 |                                                                                                    |                                                                                                    |
|   | Figures/ av                                | PRE-PE                                  |                                                                                                    |                                                                                                    |
|   | Distanting and                             | 1110004.33                              |                                                                                                    |                                                                                                    |
|   | BHORNE)                                    |                                         |                                                                                                    |                                                                                                    |
|   | 216根                                       | 1047/90922                              |                                                                                                    |                                                                                                    |
|   | <b>新柏(王)</b> 2218                          | 5                                       | 16,00044                                                                                                    |                                                                                                    |
| 3 | 2<br><u></u>                               |                                         |                                                                                                    |                                                                                                    |
|   | 2 ダイロ                                      | レクト納                                    | 付確認の画面で「                                                                                                    | ⊐<br>今すぐ納付を行う。」をチェックします。                                                                                                    |
|   | <mark>3</mark> 引き落                         | 客とし口!                                   | 座をクリックします                                                                                                    | ţ.                                                                                                    |
|   |                                            |                                         |                                                                                                    |                                                                                                    |
|   | 리キ                                         | オレトロ                                    | コロジャンション                                                                                                    | ていたい担合 この場佐はて再です                                                                                                    |
|   | ※ 51 ざ                                     | 溶とし                                     | 座か複数豆球され                                                                                                    | ししいない场合、この保TFIよ个安じ9。                                                                                                    |
|   |                                            |                                         |                                                                                                    |                                                                                                    |
|   | <b>4</b> OK                                | をクリッ                                    | っクします。                                                                                                    |                                                                                                    |
|   |                                            | . <b>-</b>                              |                                                                                                    |                                                                                                    |
|   | 5 確認>                                      | 、ッヤー·                                   | ジ表示で、はい                                                                                                    | をクリックします。                                                                                                    |
|   |                                            |                                         |                                                                                                    |                                                                                                    |
|   | 納付区                                        | 分番号证                                    | 通知が表示されます。                                                                                                    |                                                                                                    |
|   | 2 -7年/21-1日代 15(5-1<br>27-1んげ、485(5) 京で(V) | Caston Metalogian<br>Caston Metalogian  | NEC (FEATH   ECOLOGO<br>F#P-0-01(1) &F#60(1 #2(1)) X#5-54002(4                                                                                                    | 10003/M200(1) 4-5-4-201 B-8822(2) 44-201                                                                                                    |
|   | 1997-978 - 74                              |                                         |                                                                                                    | #1870270 3177Ck                                                                                                    |
|   | RITERN                                     | 約1世月霍易浦和開始                              | Q:文字論90                                                                                                    |                                                                                                    |
|   | n s                                        | 計学会てい対応で22                              | -0-F#64001973-0-F76954                                                                                                    |                                                                                                    |
|   | 均代情報記録                                     | 2-1-2-2-3-1-2-2-2-4<br>2-2-3-1-F-MITETS | 11日間の1日になって、1日にしました日本の人<br>日本語は1日へのから、1日によった日本の人<br>種類は1日へのあっています。                                                                                                    |                                                                                                    |
|   | 子鉄ダイレクト                                    | 電子申請希知時の支付                              | NUMBER OF SALES AND AND A STREET AND A STREET AND A ST |                                                                                                    |
|   | 著名可服一覧へ                                    |                                         |                                                                                                    |                                                                                                    |
|   | 2019 2                                     | X 16200KWEELCO                          |                                                                                                    |                                                                                                    |
| 0 | 646-3633K                                  | 地道部 方利用有自己营工                            | 24、金融山里上小和古海社以后的中午节节,他们自然已经(中香子                                                                                                    | TRADESE CITED VIE DATA                                                                                                    |
| 6 |                                            | 利用年期的長期                                 | 10-10310-331M                                                                                                    |                                                                                                    |
|   | 1.11                                       | ASSIST                                  | An ×S                                                                                                    |                                                                                                    |
|   | THE ROOM OF                                | 流行感号                                    | 1000 10100 10101                                                                                                    |                                                                                                    |
|   | Contraction of the Contraction             | #####                                   | con/n/w-w/w-m                                                                                                    |                                                                                                    |
|   |                                            | 80(1.T.)                                | Non Alar                                                                                                    | š.                                                                                                    |
|   |                                            | 218                                     | a construction and a second second second second second second second second second second second second second                                                                                                    | ex.                                                                                                    |
|   |                                            | AR BIT W                                | n - mts                                                                                                    |                                                                                                    |
|   |                                            | 14 BIS. //                              | PAL-PG                                                                                                    |                                                                                                    |
|   |                                            | PRIME D                                 | 1.756                                                                                                    |                                                                                                    |
|   |                                            | 10 (2019); m>                           |                                                                                                    |                                                                                                    |
|   |                                            | 100 H                                   | TX000P                                                                                                    |                                                                                                    |
|   |                                            | 国務電子中的-編展シス<br>(国務省子中的-総約)              | (7A (aーTas)の利用に関するアンケートを定地しておりますの1<br>ますん(キーTas)の利用に関するアンケートを定地しておりますの1                                                                                                    |                                                                                                    |
|   |                                            |                                         |                                                                                                    |                                                                                                    |
|   |                                            |                                         | Pre-                                                                                                    | The second second secon |
|   | iðmæ <b>n</b> ti                           |                                         |                                                                                                    | v.#(slap) (###12)                                                                                                    |
|   | 利用生体积影響                                    |                                         |                                                                                                    |                                                                                                    |
|   | 875/45                                     |                                         |                                                                                                    |                                                                                                    |
|   | 必須住 花園市及り                                  |                                         |                                                                                                    | The second second second second second second second second second second second second second second second se                                                                                                    |

**6** メニューボタンのメッセージボックスをクリックします。

7メッセージボックスに、ダイレクト納付完了通知が格納されているので、そのメッセージを選択し、詳細表示をクリックします。

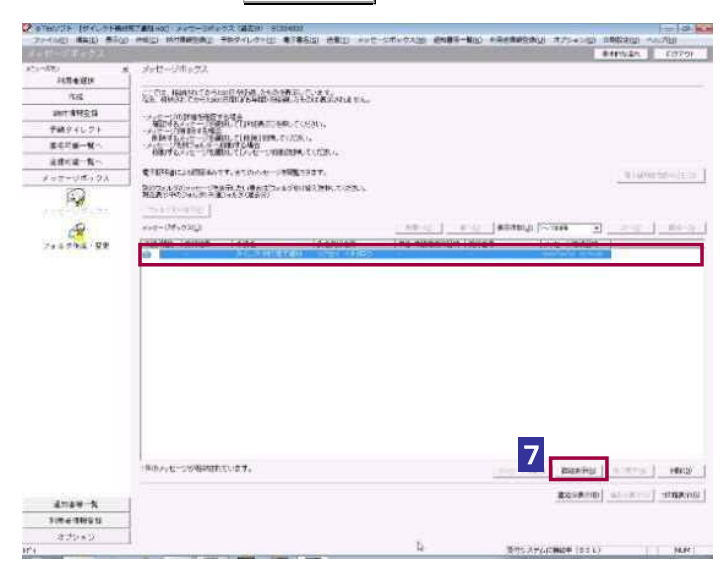

メッセージ詳細が表示されます。

| C attends (structure                                                                                                    | HR ALLHON POT                                                                                                    | **************************************                                                                                                    | (ボックス)() (市内市-製水) (市田市製作用)() デブレーン()                                                                                                    | - EST BERGE | -10.        |
|----------------------------------------------------------------------------------------------------|----------------------------------------------------------------------------------------------------|----------------------------------------------------------------------------------------------------|----------------------------------------------------------------------------------------------------|-------------|-------------|
| オッピーンボックス                                                                                                    | Contraction of the local distance of the local distance of the loc |                                                                                                    |                                                                                                    |             | 6.0701      |
| AC1-1580<br>AC目金田(H                                                                                                    | s sve-Jaarde                                                                                                    | G#80                                                                                                    |                                                                                                    |             |             |
| 12.62                                                                                                    | #1560,000 446 = 1073                                                                                                    | 188-17 F.                                                                                                    |                                                                                                    |             |             |
| amit: @192.13                                                                                                    | (1), 10 (1, 1, 1, 1, 1, 1, 1, 1, 1, 1, 1, 1, 1, 1                                                                                                    | 10-111-10011-172.0-11-192.                                                                                                    | and a second second second                                                                                                    |             |             |
| 学校ディレクト                                                                                                    |                                                                                                    | STATE CONTRACT AND STATE                                                                                                    | NAME OF THE OWNER OF THE OWNER OF THE OWNER OF THE OWNER OF THE OWNER OF THE OWNER OF THE OWNER OWNER OWNE |             |             |
| 第三百萬一號 /                                                                                                    | 新生活的建立的。<br>第二世纪年11世纪                                                                                                    | AND A COMPANY AND A COMPANY AN |                                                                                                    |             |             |
| 正式に第一覧へ                                                                                                    | 1.278.7040442540                                                                                                    | REPAIN SHOULD HET ROAD HIS BAD-DO                                                                                                    | nana #+                                                                                                    |             |             |
| 108-95-92                                                                                                    |                                                                                                    |                                                                                                    |                                                                                                    |             |             |
| A A A A A A A A A A A A A A A A A A A                                                                                                    | 2-6408.9 cz 2-4<br>8 cz 2-608.0 cz 2-4                                                                                                    | #1<br>#二週からのからたいの方でしました。                                                                                                    |                                                                                                    |             |             |
| 705775 . 59                                                                                                    | F. R 2003 ME -                                                                                                    | in a second second second second second second second second second second second second second second second s                                                                                                    |                                                                                                    |             |             |
|                                                                                                    | #8(8tt)                                                                                                    | 0264 4#302                                                                                                    |                                                                                                    |             |             |
| 8                                                                                                    | TTER H                                                                                                    | 10001200001000                                                                                                    |                                                                                                    |             |             |
|                                                                                                    | ·····祥月日'                                                                                                    |                                                                                                    |                                                                                                    |             |             |
|                                                                                                    | 87.8                                                                                                    | 10-631R761                                                                                                    |                                                                                                    |             |             |
|                                                                                                    | MAR .                                                                                                    | A STREET, MARKED AND A STREET, MARK                                                                                                    | L.                                                                                                    |             |             |
|                                                                                                    | #002.92                                                                                                    | COR.                                                                                                    |                                                                                                    |             |             |
|                                                                                                    | SHERING (D)                                                                                                    | म् <i>स</i> ः (ज                                                                                                    |                                                                                                    |             |             |
|                                                                                                    | amant E                                                                                                    |                                                                                                    |                                                                                                    |             |             |
|                                                                                                    | 2.BetofM                                                                                                    | x00PGmost.E.                                                                                                    |                                                                                                    |             |             |
|                                                                                                    |                                                                                                    | art. and art.                                                                                                    | n assessed anasonal manual counter                                                                                                    | d Western   | 1 march     |
|                                                                                                    |                                                                                                    |                                                                                                    |                                                                                                    | -           | atte at     |
|                                                                                                    |                                                                                                    |                                                                                                    |                                                                                                    |             | - and - (C) |
| 2010240                                                                                                    |                                                                                                    |                                                                                                    | ( 2005)                                                                                                    | 1612        | 39.6        |
|                                                                                                    | -                                                                                                    |                                                                                                    |                                                                                                    |             |             |
| A CONTRACTOR OF A CONTRACTOR OF A CONTRACTOR O | -                                                                                                    |                                                                                                    |                                                                                                    |             |             |
| -4.224.2.<br>Ini                                                                                                    | 4                                                                                                    |                                                                                                    | THE AVAILABLE OF T                                                                                                    | x           | No.         |

・送信時に「フォルダの選択」画面は表示されません。納付区分番号通知が格納されている フォルダに、ダイレクト納付完了通知が格納されます。 ヒント

8 ダイレクト納付の結果を確認します。

「納付日を指定して納付を行う。」を選択した場合

| Departments realized with                                               | 945                                                                                                    |
|-------------------------------------------------------------------------|----------------------------------------------------------------------------------------------------|
| 代的時代時代                                                                  | 人口2月27日。<br>「19月2日日」、「19世界」「19世界系へ<br>「19月1日日」、「19世界」「19世界系へ                                                                                                    |
|                                                                         |                                                                                                    |
| タイレク・銀行 門管理<br>ダイレク・銀行を行います<br>10年金口座からの場合<br>の読高をご確認たたう<br>お視が朝期間に遅れた。 | 8<br>、純化内容に思いなど、かご確認にない。<br>教は、確認されたが作用の解から開始しますので、作日までに物許会ロ<br>い。<br>違うには、延春時かかかを場合がありますのでご注意でださい。                                                                                                    |
| 納信先                                                                     | 仙台北視察等                                                                                                    |
| 粮居                                                                      | 中告济得能及(复调特别通信)33                                                                                                    |
| 申告区分                                                                    |                                                                                                    |
| REPORTS (CONTRACT)                                                      | 中和XX年分                                                                                                    |
| 課税期時(重)                                                                 |                                                                                                    |
| 登録名義                                                                    | ビイリションシ                                                                                                    |
| 納付金額                                                                    | 20,00049                                                                                                    |
| 2                                                                       | <ul> <li>納工支告を運用してにさい。</li> <li>「 今すてい時日を行った(型)</li> <li>※ お口も 日本のとしいが目的でな(型)</li> <li>※ お口も 日本のとしいが目的でな(型)</li> <li>※ 計目 注水日 - 日本のというの時間で、「日本の日本面をできません。</li> <li>※ 新田 日本 小日 - 日本の 一 日本の</li> <li>※ 「 一 日本の 一 日本の</li> <li>※ 「 一 日本の 一 日本の</li> <li>※ 「 一 日本の 一 日本の</li> </ul> |
| 金融振振名                                                                   | 預会推測   □使希号                                                                                                    |
|                                                                         |                                                                                                    |
| KORSEN KONEN AND                                                        |                                                                                                    |

2 ダイレクト納付確認の画面で「納付日を指定して納付を行う。」をチェックして、 納付日を指定します。

3 引き落とし口座をクリックします。

※引き落とし口座が複数登録されていない場合、この操作は不要です。

4 OK をクリックします。

**5** 確認メッセージ表示で、はい をクリックします。

納付区分番号通知が表示されます。

| 2 12/21 [BR 35 PH           | HERE AND AND A                 | (時間)(発展時間) 1000,000<br>(時代のレント(1) 第三単名(2) 大田(1) ショナー・5                                                           | decision emeterations and                                                                                      |                       | -        |
|-----------------------------|--------------------------------|----------------------------------------------------------------------------------------------------|----------------------------------------------------------------------------------------------------|-----------------------|----------|
| メンターに用いてた。                  | and the second second          | and the second second second second second second second second second second second second second second second | And a second second second second second second second second second second second second second second second | #tari.In              | 1237-6+  |
| メニードメー                      | 中国公督号道切时                       | 8(2)1当通200                                                                                                    |                                                                                                    |                       |          |
| 56                          | 89-51-258522                   | 0.0-F#84001#550-F380A                                                                                            |                                                                                                    |                       |          |
| inii SPikit                 | 1-0-1-1-6-10<br>1-0-1-1-1-0-00 | Martin Contraction Contractors                                                                                   |                                                                                                    |                       |          |
| FI324621                    | 第7世球明(四)第二百                    | 1日本市中に通信に大川市市の市中、大小市、大小市、                                                                                        | Courses and                                                                                                    |                       |          |
| 単名可能一覧へ                     | V.T.) # 3.4414 #154280         | NOT THE REPORT OF COMPANY AND A                                                                                  | OCITIZATIR #+                                                                                                  |                       |          |
| ·波信F和一致小                    | 计一门 新安林尔区大省开                   | ÷.                                                                                                    |                                                                                                    |                       | 10       |
| メッセージ水ックス                   | Retricentrince:                | 29、ティンクト統計を設計さました。我とした期日に変                                                                                       | RDANORMAL SHURT, 4 CO                                                                                          | 「副きょ、辛もテージン会体ですあっません。 |          |
| E.                          | HRAMHINE                       | eamennan                                                                                                    | 7                                                                                                    |                       |          |
| -6                          | 43×67.54                       | ER AL                                                                                                    | 7                                                                                                    |                       |          |
| 241.5#4.28                  | etta#                          | a aranana ana                                                                                                    |                                                                                                    |                       |          |
|                             | 使用時                            | 1109/394/2X -0.49 XX                                                                                             |                                                                                                    |                       |          |
|                             | RITA                           | 1公式的位置                                                                                                    |                                                                                                    |                       |          |
|                             | 348                            | 中世形特认及多用的目标等效                                                                                                    | 2                                                                                                    |                       |          |
|                             | ¢5E%                           |                                                                                                    |                                                                                                    |                       |          |
|                             | 144(MM1, E)                    | (decembrid)                                                                                                    |                                                                                                    |                       |          |
|                             | anime:m>                       |                                                                                                    |                                                                                                    |                       |          |
|                             | Stiest                         | 65.00                                                                                                    | ar.                                                                                                    |                       |          |
|                             | ★ 36:00至00元(0)                 | 984. NED0034 (TWF7,                                                                                              |                                                                                                    |                       |          |
|                             | 200-200tm192日                  | this <>= wo(P) < e ⊖                                                                                             |                                                                                                    |                       |          |
| 6                           | ÷8(06%                         | on an internation of the second second second second second second second second second second second second s   | 1                                                                                                    |                       |          |
|                             | 122167                         | ●30月1日<br>●31月1日                                                                                                 | -                                                                                                    |                       |          |
|                             | 1-221                          | I comment                                                                                                    | -                                                                                                    | and a second second   | 1        |
| AL 87                       |                                |                                                                                                    | A D P - P BET G M - J                                                                                          | 236 2000 9223         | a second |
| Line a state to a           |                                |                                                                                                    |                                                                                                    | Calabra analogo       | 14404    |
| 10000120                    |                                |                                                                                                    |                                                                                                    |                       |          |
| キャンキン<br>キャナーンボックスのごす 19代表・ |                                |                                                                                                    |                                                                                                    | Continues Inc.        | 1.000    |

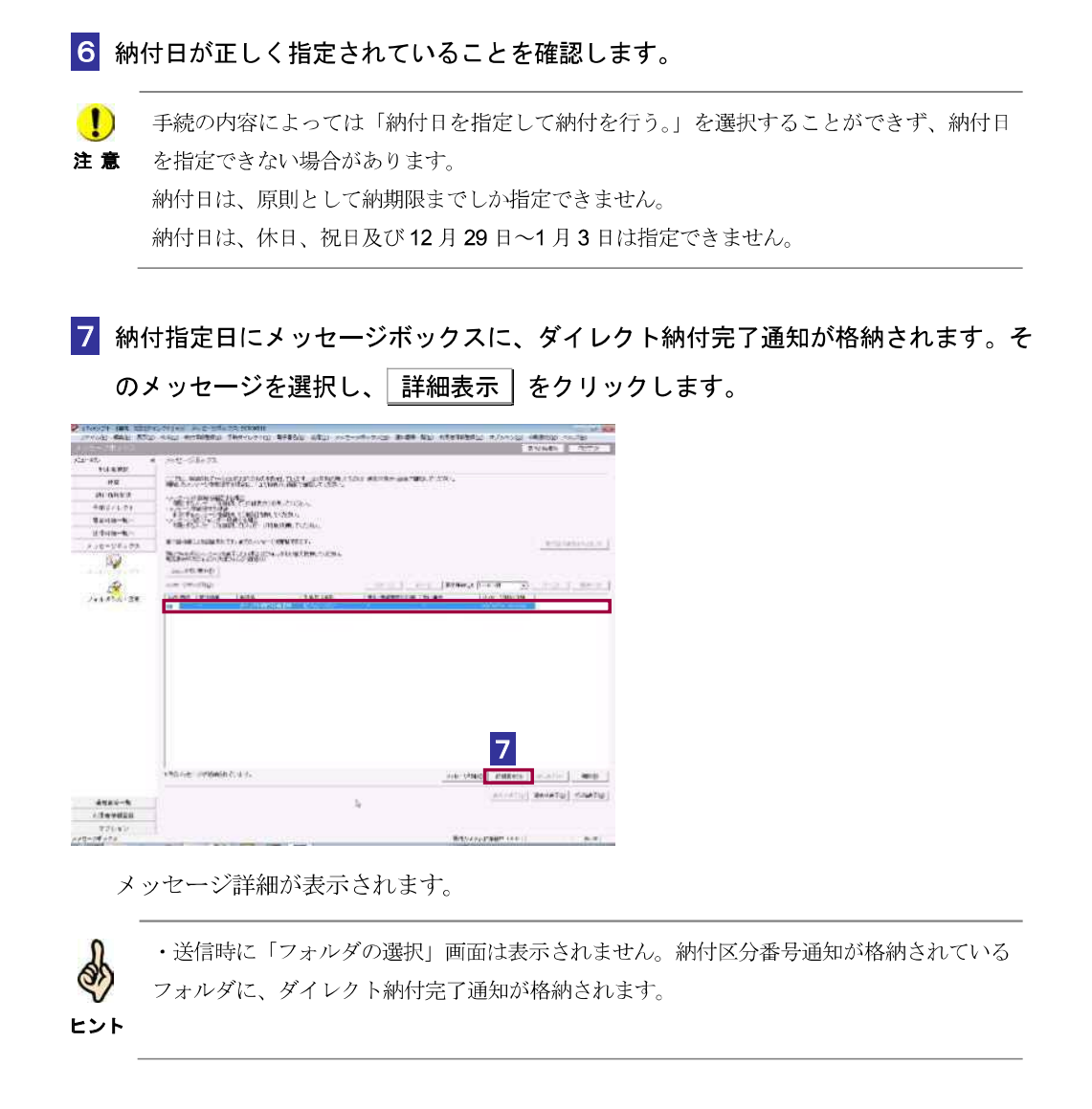

| and a second second | 1 (Friedlag) with 1 search 12 (12)                                         | 1907 (577) #1#10(2) EM(2) 277                                                            | C-DWOVALD) IBAIS                        | A CHOLOUNE             | 181930-81F(U) | 37535(0) | REPROZE AL (CD) | 62(8)     |
|---------------------|----------------------------------------------------------------------------|------------------------------------------------------------------------------------------|-----------------------------------------|------------------------|---------------|----------|-----------------|-----------|
| メラゼージボラウス           |                                                                            |                                                                                          |                                         |                        |               |          | 暴中的な流れ          | P570      |
| ニューポタン 3<br>利用者選択   | メッセージ詳細(受信)                                                                | 通知)                                                                                      |                                         |                        |               |          |                 |           |
| 作成                  | 受信結果の詳細は以下の                                                                | 2280 CT.                                                                                 |                                         |                        |               |          |                 |           |
| 納什情輕宜錄              | 送信したデータを全てタウ<br>(個人番号欄に記載され)                                               | シロードする場合は〔ダウンロード〕ボタス<br>と個人者号は、表示されません。)                                                 | ter management and the second state the | and the second         |               |          |                 |           |
| 予納ダイレクト             | <ul> <li>の入りでできたいります。</li> <li>都送する営利にたけする</li> <li>当時期にご思な利息等を</li> </ul> | 場合は10000011197、1000010011日のの中音<br>まに書を表示・日本(する場合は(まに書きに)ボタッ<br>通知でき信でも場合は「通知さ信(ボタッ) きけ書類 | 中21FAL9 公場日は(中日中<br>(PDF) 冬田川県信甘る場合()   | TFRCPTOCス。<br>ビイメージ連復対 | 27.5          |          |                 |           |
| 署名可能一覧へ             | 利用者法別番号等の通知<br>電子中請等証明書の交付                                                 | 増を表示・印刷する場合は〔運知書表示〕ポタン<br> 地論末する場合は【交付請求】ポタンを押してくたみ                                      |                                         |                        |               |          |                 |           |
| 送信可能一覧へ             | (注)電子中國等計明書(                                                               | は電子申請等を提出した日村で提出犬の税務署長の                                                                  | ्रास्य इ.                               |                        |               |          |                 |           |
| メッセージボックス           |                                                                            |                                                                                          |                                         |                        |               |          |                 |           |
|                     | CONTRACTOR OF THE                                                          | 22                                                                                       |                                         |                        |               |          |                 |           |
| 1988年1月日19月1        | メール詳細(クイレクト)相                                                              | <b>1</b> 2)                                                                              |                                         |                        |               |          |                 |           |
| -                   | ダイレクト統領による重要                                                               | 和国産からの利用が発行しました。                                                                         |                                         |                        |               |          |                 |           |
| フォルダ作成・変更           | 3 利用者遵知番号                                                                  | 1111111111111111                                                                         |                                         |                        |               |          |                 |           |
|                     | <b>兵名(名称)</b>                                                              | 17ビイ イチタロウ                                                                               |                                         |                        |               |          |                 |           |
|                     | 受付委号                                                                       | 1111111111111111111                                                                      |                                         |                        |               |          |                 |           |
|                     | 納付年月日                                                                      |                                                                                          |                                         |                        |               |          |                 |           |
|                     | 相付先                                                                        | 仙台北境務署                                                                                   |                                         |                        |               |          |                 |           |
|                     | FR.EI                                                                      | 中告所得纳及復興時別所得統                                                                            |                                         |                        | 2             |          |                 |           |
|                     | <b>学</b> 者区分                                                               | その他                                                                                      |                                         |                        |               |          |                 |           |
|                     | 課税期間(自)                                                                    | 平成33年分                                                                                   |                                         |                        |               |          |                 |           |
|                     | 課税期期(至)                                                                    |                                                                                          |                                         |                        |               |          |                 |           |
|                     | Canterta                                                                   | のの線行のの支店                                                                                 |                                         |                        |               |          |                 |           |
|                     | and the second                                                             |                                                                                          |                                         |                        |               |          |                 |           |
|                     |                                                                            | 22.0-KD 33                                                                               | 合致(1) 中非特别的意义                           | 法计学表示论                 | 0.6990        | 6-3880   | 建动建筑任何)         | 27.94.8   |
|                     |                                                                            |                                                                                          |                                         |                        |               |          |                 | Port in a |
|                     |                                                                            |                                                                                          |                                         |                        |               | < #5(g)  | EN SPICE)       | 1847()    |
| 通知書等一覧              |                                                                            |                                                                                          |                                         |                        |               |          |                 | -         |
| 利用者情報全緯             |                                                                            |                                                                                          |                                         |                        |               |          |                 |           |
| オゴション               |                                                                            |                                                                                          |                                         |                        |               |          |                 |           |

8 ダイレクト納付の結果を確認します。

指定日当日でも時間帯によっては納付が完了していない場合があります。その場合、一定時
 **注意** 間経過後、再度確認してください。

| こんな | ダイレクト納付の結果がエラーの場合は                                                                                             |  |
|-----|----------------------------------------------------------------------------------------------------|--|
|     | ダイレクト納付を行うと、受付システムでは納付したデータをチェックします。<br>問題がある場合には、メッセージボックスにダイレクト納付エラー通知を格納し<br>ます。<br>通知に記載されたエラー情報を確認してください。 |  |

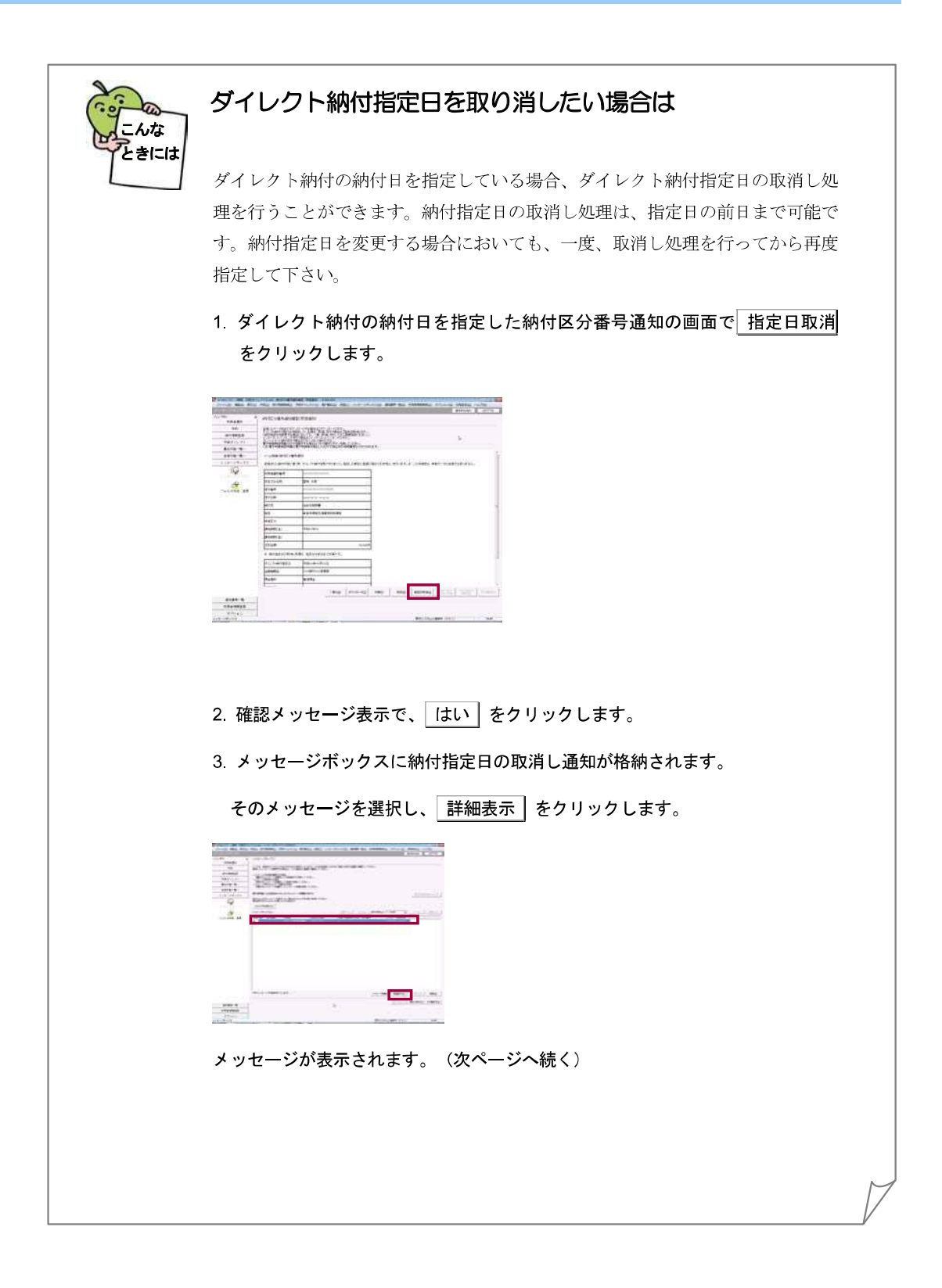

| A MARKET AND A REAL PROVIDED AND A REAL PROVIDED AND A REAL PROVID |
|----------------------------------------------------------------------------------------------------|
|                                                                                                    |
|                                                                                                    |
| 22 Intel & Sector Sector Secto |
| In Conception and Income and Income and Inco |
| Visibilitati internationali internationali internationa                                                                                                    |
| KARM. MANUAL                                                                                                    |
| trips -                                                                                                    |
| ern until 1998                                                                                                    |
| 1.5 Legislation (particular data )                                                                                                    |
|                                                                                                    |
|                                                                                                    |
|                                                                                                    |
| These parts parts that parts and the parts                                                                                                    |
|                                                                                                    |
| -8.6 980 880                                                                                                    |
| 2124-D                                                                                                    |
|                                                                                                    |

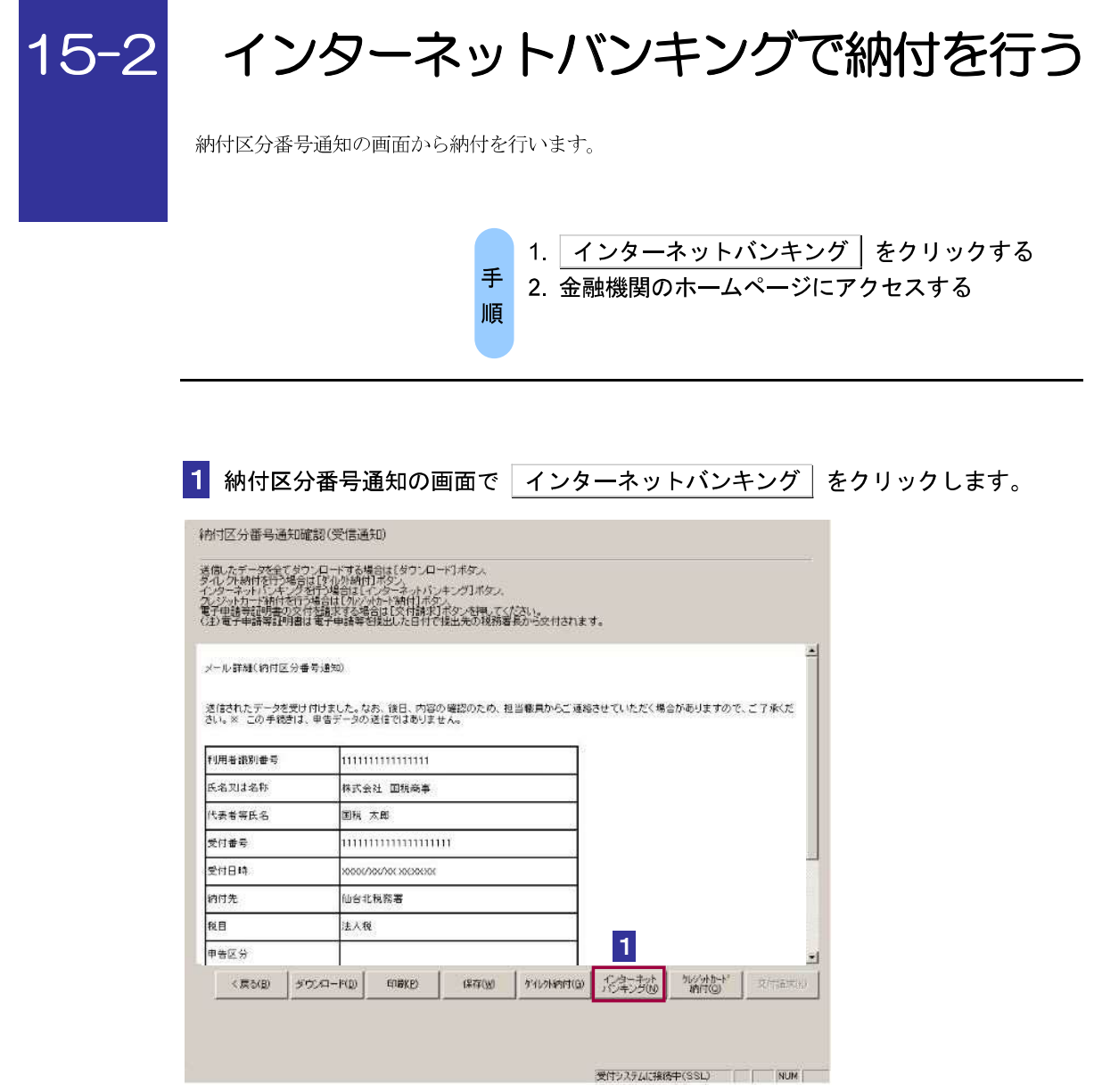

サイト外リンク接続に係るお知らせが表示されます。

| ( <u>A</u> ) (A) (B) | P・C 動物にメッセージ表示 SED ×                                                                               |                               | LaxYtempYCLF141.html | nimi Files¥ | C. #Prog | 9,00      |
|----------------------|----------------------------------------------------------------------------------------------------|-------------------------------|----------------------|-------------|----------|-----------|
|                      |                                                                                                    | へルプ(H)                        | E気に入り(A) ジール(T)      | 表印(V)       | 編集(F)    | 72-≮JU(F) |
|                      | これは4歳394807 小です。<br>ネットレジェングにより開催行う方は<br>でのは1050年でのでくれない。<br>2 2 2 2 2 2 2 2 2 2 2 2 2 2 2 2 2 2 2 | २७४-<br>२७४-२०म/              |                      |             |          |           |
|                      | しキング、モリイルバンキング3をご判測の際に以下のとお<br>人を取るか、印刷社れることをお勧めします。)                                              | 「ATMやインターネネバ<br>い入力してください。(権利 |                      |             |          |           |
|                      | minimum                                                                                            | 利用各國和當号                       |                      |             |          |           |
|                      | 国机大部                                                                                               | <b>庆客刘太老样</b>                 |                      |             |          |           |
|                      | MILLING MILLING                                                                                    | 使台窗号                          |                      |             |          |           |
|                      | 8000/88/88 30:30:30                                                                                | 交付日期                          |                      |             |          |           |
|                      | 仙台北横病署                                                                                             | 時付先                           |                      |             |          |           |
|                      | 中告所得税                                                                                              | <b>秋日</b>                     |                      |             |          |           |
|                      | 研究中省                                                                                               | 中专议分                          |                      |             |          |           |
|                      | 平成24年分                                                                                             | 3839月4月25(日)                  |                      |             |          |           |
|                      |                                                                                                    | 課税期間(至)                       |                      |             |          |           |
|                      | Pi000.01                                                                                           | 合計全額                          |                      |             |          |           |
|                      | 1(1)                                                                                               | uoutente <del>S</del>         |                      |             |          |           |
|                      | 54用名識別番号を入力してください。                                                                                 | 納付番号                          |                      |             |          |           |
|                      | 納税用確認要号を入力してください。                                                                                  | 建定番号                          |                      |             |          |           |
|                      | 00000000000                                                                                        | 納什医分                          |                      |             |          |           |
|                      | 平成如年如月四日                                                                                           | 有刘英敬                          |                      |             |          |           |

**2** メッセージを確認し OK をクリックします。

金融機関を選択する画面が表示されるので、該当の金融機関を選択します。

3 金融機関のホームページ内の指示にしたがって、納付の手続を行います。

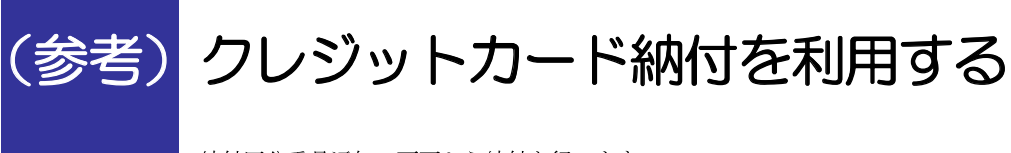

納付区分番号通知の画面から納付を行います。

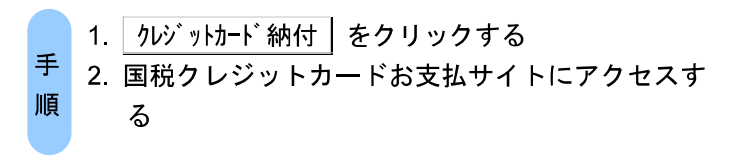

| 納付区分                                                                          | 予番号通知の画面で 21                                                                                                    | <u> ジットカード納付</u> をクリックします。 |
|-------------------------------------------------------------------------------|----------------------------------------------------------------------------------------------------|----------------------------|
| 的这分番号通知確                                                                      | 認(受信通知)                                                                                                    |                            |
| 5個したデータを全てタウ<br>マイレクト納付を行う場合に<br>ソターネットレード将付を行う<br>電子申請等証明書の文付<br>注)電子申請等証明書は | 、ロードする場合は「ダウンロード「ホダム<br>「アルが時日」ホタン<br>デル場合は「クタンオ・ハンキング」ホタス<br>場合は「ひいっかっ!時日」ホタン<br>発展する場合に反付け時日、ホタン<br>発展する場合に反付け時日、ホタン<br>電子申請等を提出した日付で提出先の様務署長から交 | 112712 J.                  |
| メール詳縫(約付区分番<br>遠信されたデータを受け)<br>さい。※ この手続きは、                                   | 与達知)<br>打けました。なお、後日、内容の確認のため、担当額具な<br>卑者データの送信ではありません。                                                                                             | ▲                          |
| 利用者識別番号                                                                       | 1111111111111111                                                                                                    |                            |
| 氏名刃は名称                                                                        | 林式会社 国税商事                                                                                                    |                            |
| 代表者等氏名                                                                        | 国税 太郎                                                                                                    |                            |
| 受付番号                                                                          | 111111111111111111                                                                                                    |                            |
| 受付日時                                                                          | X0006/96/96 X05X8306                                                                                                    |                            |
|                                                                               |                                                                                                    |                            |
| 納付先                                                                           | 仙台北視務署                                                                                                    |                            |
| 納付先<br>税目                                                                     | 仙台北視察著<br>                                                                                                    |                            |
| 納付先<br>税目<br>申告区分                                                             | 山台北税務署<br> 法人税<br>                                                                                                    | - 1 ,                      |
| 約付先<br>税目<br>申告区分<br><戻る(日) タワ                                                | (山台北税務署<br>注入税<br>ノロード(D) 印献(E) (保存(M) 外小/2)                                                                                                    | 1<br>971(1) パローラン<br>11    |

サイト外リンク接続に係るお知らせが表示されます。

|                                               |                 |                              | 10+2+ <b>x</b> .x |
|-----------------------------------------------|-----------------|------------------------------|-------------------|
| Con Con Contraction Files Web and CLF14L html | م               | - C ◎ 発商メッセージ表示: SC2 ×       |                   |
| プアイル(干) 補助(F) 表別(V) お気に入り(A) ジール(干) ヘルプ(P)    |                 |                              |                   |
|                                               |                 |                              |                   |
| 1782                                          | クレジットカードにより     | が前付を行う方は「OK」ボタンを押して、         |                   |
| 145                                           | 「「「国税」          | シットカードお支払サイト」は、              |                   |
|                                               | 国税のクレジット        | 4個正した約5支沈省が増高90              |                   |
|                                               | 2               | OK                           |                   |
|                                               | かいいわーいわ         | コンシュートの東京を閉じてくたみい            |                   |
|                                               | 2029FD-FM       | The Life Conmittenio Concert |                   |
| -                                             |                 |                              |                   |
|                                               | 11.00 10.00 M M | Distant Internet             |                   |
|                                               | 0,036-040       | Did x al                     |                   |
| R                                             | 1100-00         |                              |                   |
| ×                                             | (105)           | BBBB/SDVSBE SELENDER         |                   |
| 141                                           | 1176            | 让会北 <b>国代表</b>               |                   |
| PC PC                                         | H.              | AP#Wife(Figure 4.4)          |                   |
|                                               | 有区分             | WE TO N                      |                   |
| 181                                           | IEMITI(E)       | 平45,04.88 59                 |                   |
| 0 <sup>4</sup>                                | (E) (WRM)       |                              |                   |
| B                                             | 計金額             | 10.090円                      |                   |
| -                                             |                 |                              |                   |
| 5<br>1                                        | 1178.           | 起则找得要                        |                   |
| <u></u>                                       | 的主题             | 100.000/P3                   |                   |

**2** メッセージを確認し OK をクリックします。

3 国税クレジットカードお支払サイトの指示にしたがって、納付の手続を行います。

利用できるクレジットカードは、以下のいずれかのマークがついているものです。 Visa、Mastercard、JCB、American Express、Diners Club、TS CUBIC CARD

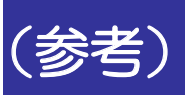

(参考) コンビニ納付(QRコード作成)を行う

納付区分番号通知の画面から e-Tax (受付システム) に移動し、納付用QRコードの作成(印刷)を行 います。

作成(印刷)した納付用QRコードをコンビニエンスストアのキオスク端末で読み取り、出力された バーコード (納付書) に現金を添えて、コンビニエンスストアの窓口でお支払いください。

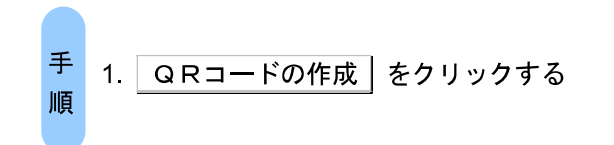

| 利用したモータを発くすな                                                                                                    | いたったは後期合成[ダウンロード]ボタン                                                                                                    |                                       |                          |                       |  |
|----------------------------------------------------------------------------------------------------|----------------------------------------------------------------------------------------------------|---------------------------------------|--------------------------|-----------------------|--|
| 2012年時代1月20日)<br>2019年末小り、1月2月1<br>1月2日年1月1日第回を行う<br>1月1日年時代に戻っており<br>1月1日時代日日日の大日<br>1月1日時代日日日の大日<br>1月1日日日日の大日<br>1月1日日日の大日<br>1月1日日の大日<br>1月1日日の<br>1月1日日の<br>1月1日日<br>1月1日日の<br>1月1日日<br>1月1日日<br>1月1日日<br>1月1日日<br>1月1日日<br>1月1日日<br>1月1日日<br>1月1日<br>1月1日日<br>1月1日<br>1月1日<br>1月1日<br>1月1日<br>1月1日<br>1月1日<br>1月1日<br>1月1日<br>1月1日<br>1月1日<br>1月1日<br>1月1日<br>1月1日<br>1月1日<br>1月1日<br>1月1日<br>1月1日<br>1月1日<br>1月1日<br>1月1日<br>1月1日<br>1月1日<br>1月1日<br>1月1日<br>1月1日<br>1月1日<br>1月1日<br>1月1日<br>1月1日<br>1月1日<br>1月1日<br>1月1日<br>1月1日<br>1月1日<br>1月1日<br>1月1日<br>1月11日<br>1月11日<br>1月111日<br>1月111日<br>1月111<br>1月1111<br>1月1111<br>1月1111<br>1月11111<br>1月11111<br>1月11111<br>1月11111<br>1月111111                                                                                                    | 1121の時間1752ム<br>第二論目にてめーキャルデムキング1米タス<br>場合目に加いまれや新作用本友ス<br>第四書書は日の一半年間ボタス<br>「酒書来する場合にして作用す」ボター返用。てくたき、<br>酒子申請等容量とした目でで独生先の規算書表の                                           | Somana v.                             |                          |                       |  |
|                                                                                                    | <b>書</b> 運転)                                                                                                    |                                       |                          | ^                     |  |
| TOTAL CONTRACTOR DESCRIPTION OF THE OWNER OF THE OWNER OWNER OWNER OWNER OWNER OWNER OWNER OWNER OWNER OWNER OWNER OWNER OWNER OWNER OWNER OWNER OWNER OWNER OWNER OWNER OWNER OWNER OWNER OWNER OWNER OWNE<br>THE OWNER OWNER OWNER OWNER OWNER OWNER OWNER OWNER OWNER OWNER OWNER OWNER OWNER OWNER OWNER OWNER OWNER OWNE<br>THE OWNER OWNER OWNER OWNER OWNER OWNER OWNER OWNER OWNER OWNER OWNER OWNER OWNER OWNER OWNER OWNER OWNER OWNER<br>THE OWNER OWNER OWNER OWNER OWNER OWNER OWNER OWNER OWNER OWNER OWNER OWNER OWNER OWNER OWNER OWNER OWNER OWNER<br>THE OWNER OWNER OWNER OWNER OWNER OWNER OWNER OWNER OWNER OWNER OWNER OWNER OWNER OWNER OWNER OWNER OWNER OWNER<br>THE OWNER OWNER OWNER OWNER OWNER OWNER OWNER OWNER OWNER OWNER OWNER OWNER OWNER OWNER OWNER OWNER OWNER OWNER<br>THE OWNER OWNER OWNER OWNER OWNER OWNER OWNER OWNER OWNER OWNER OWNER OWNER OWNER OWNER OWNER OWNER OWNER OWNE<br>THE OWNER OWNER OWNER OWNER OWNER OWNER OWNER OWNER OWNER OWNER OWNER OWNER OWNER OWNER OWNER OWNER OWNER OWNER<br>THE OWNER OWNER OWNER OWNER OWNER OWNER OWNER OWNER OWNER OWNER OWNER OWNER OWNER OWNER OWNER OWNER OWNER OWNER<br>THE OWNER OWNER OWNER OWNER OWNER OWNER OWNER OWNER OWNER OWNER OWNER OWNER OWNER OWNER OWNER OWNER OWNER OWNER<br>THE OWNER OWNER OWNER OWNER OWNER OWNER OWNER OWNER OWNER OWNER OWNER |                                                                                                    |                                       |                          |                       |  |
| · And the second second s                                                                                                    | のポタンより期付してください。後この手続きは、申告                                                                                                    | データの道道でするりません。                        |                          |                       |  |
| <ul> <li>小の日本に目前の2月<br/>第一日内容を確認し、以下</li> <li>※給付手続の重複にご<br/>層沢された時付手続から<br/>すのでご注意におい。</li> </ul>                                                                                                    | のポタンより場合してください。多この手続きは、中告<br>?注意ください。<br>そうしていばま、本面直または別フィノドウく外部ワイト                                                                                                    | データの透信ですみりません。<br>・)において、別注、時付手段をされ   | 1た場合、二重に傾付される<br>入       | おそれがみりま               |  |
| ・ シューロンドドリムン普<br>納付内留を確認し、以下<br>※給付手続の重想にこ<br>差してたご注意したさい。<br>すのでご注意したさい。<br>利用者激別番号                                                                                                    | の代のンドリ時代していたい。第二の手続きは、単告<br>「注意ください。<br>こしています。本面面または別ワインドウ(外部ウィー<br>26591071020380070                                                                                      | データの送信でするわません。<br>いにおいて、別道、時付手段をされ    | nた場合、二重に新付きれる<br>良       | おそれかみらま               |  |
| ・ 1994年1月1日(2013年)<br>時時の管修編記し、以下<br>総論分手編の重複にこ<br>歴史された3月4年後の等<br>変のでご注意でたまし、<br>利用者裏別留号<br>氏名又は名称                                                                                                    | のポシンボがらけしてください。今日の手続きは、中告<br>は豊ください。<br>モリンドのはま、本面面または3月フィンドウく外部ウィー<br>2651071020080070<br>混人                                                                               | データの送信でするりません。<br>+ )において、別述、時付手段を送れ  | nえ場合。二重に開付される<br>及       | Sendudi               |  |
| 小村田の村町10.2世<br>第時代学校編録し、以下<br>総論代手編の重観にこ<br>置以られた時代手続けう<br>すのでご注意でたまい。<br>利用者識別留号<br>氏名又は名称<br>代表者等氏名                                                                                                    | のギシンより時代してください。今日の手続着は、中日<br>"注意ください。<br>そうしたいます。本価値または利力マンドウく外部リーバ<br>269107/020080070<br>注入<br>あいつ                                                                        | データの波幅できるりません。<br>+ >にさいて、別後、時代半校をされ  | 12.場合、二重に開付される<br>↓<br>↓ | S ( N W ) I           |  |
| 小日本町、日本町、日本町、日本町、日本町、日本町、日本町、日本町、日本町、日本町、                                                                                                    | のイシンボが時代してくたさい。第二の手続着は、中告<br>"注意ください。<br>そうしています。本単面または第17 イルウく外帯ウィー<br>269107/1020880070<br>注入<br>あいう<br>2019/206102557718310                                              | データの連編でする以ません。<br>+>において、別道: 39付手袋をされ | にた場合、二重に傾付される<br>↓↓      | ō€ħ₩₩JI               |  |
| <ul> <li>小日本市場は日本市場の美術に大学業</li> <li>納日市営業額の、以下</li> <li>総合工業の工業が不満、利用主義の通信</li> <li>氏名可は名称</li> <li>代表書写氏名</li> <li>供表書写氏名</li> <li>受付音号</li> <li>受付日時</li> </ul>                                                                                                    | の代のレビル時代していたさい。第二の手続きは、単当<br>つままたたさい。<br>そうしています。本面面または第17 インドウ(外部ウィー)<br>2651071020880070<br>注入<br>あん<br>あいう<br>2015/12/06142537118310<br>2015/12/06142537                 | データの進展ではありません。<br>+>において、発達 30代手段を57  | n248 – 1100000000<br>G   | SCRUDUI               |  |
| 2 304400月11日2月<br>前的內容包裹說。以下<br>關於27,254月年60万個元:<br>第2077,254年623,5<br>4月用名第2018号<br>反名为过名符<br>代表書等反名<br>资付名号<br>资付日時<br>相符先                                                                                                    | のポジンボが時代してください。第二の手続きは、単当<br>つき受ください。<br>モリンドのはまで、本面面または3月7マンドラく外部ウィバ<br>2691071020080070<br>あ人<br>あいう<br>2019120610253718310<br>2019120610253718310<br>2019120610253718310 | データの進展ではありません。<br>F)において、別後 34竹半段を541 | ntidemicinficatio        | ಹೆಕ <b>ಗಿ ೮೫</b> ಲಕ್ಷ |  |

受付システムのQRコード作成(納付情報確認)画面が表示されます。

受付システムのQRコード作成(納付情報確認)画面で納付情報を確認の上、適宜入力 を行い、帳票表示・印刷を押下します。

| Inter en line al | an an an an an an an an an an an an an a                                                            | 9                   | · 40 . W. | #+] 0 ⊕ 0 |
|------------------|----------------------------------------------------------------------------------------------------|---------------------|-----------|-----------|
|                  | 288年7月6日 - 1885-2755 (a-faul)<br>受信システム                                                             |                     | D#C;#     |           |
|                  | QRコード作成                                                                                             |                     | (MCD)     |           |
|                  | <b>新行协制和武务</b> 家                                                                                    |                     |           |           |
|                  | TECNETQAD-FEMELET.<br>WIRKERD, POTALEAUDILT<br>R1. 08880280404, COMBINE<br>MD8. 16888-080 59248-110 | だまい<br>してください<br>さい |           |           |
|                  | 5.6 (8.6) WF (2/8)                                                                                  | .84                 |           |           |
|                  | N.R. 1646 227 1418                                                                                  |                     |           |           |
|                  | ****                                                                                                |                     | 148820    |           |
|                  | AN INDEC GUE                                                                                        | 8-3                 |           |           |
|                  | 8181                                                                                                |                     | (+A07)    |           |
|                  | \$181                                                                                               |                     | 12-8871   |           |
|                  | Prillips .                                                                                          | 401058              |           |           |
|                  | MOND.                                                                                               | 2.18                |           |           |
|                  | JANEARCHE COLD GALARD                                                                               | 85 2 8 4 R 1 B      | (#6821)   |           |
|                  | seases car land                                                                                     | 46 2 8 3 A 1 B      | (+6875)   |           |
|                  | *827                                                                                                |                     |           |           |
|                  | 8.8(2)                                                                                              | 2 2004              |           |           |
|                  | 1410                                                                                                | 2009                |           |           |

入力内容をもとに作成された **QR** コード(納付用)の画面を印刷し、書面の指示にした がって、コンビニエンスストアで納付の手続を行います。

### e-Tax・作成コーナーヘルプデスク

お問い合わせの前に
 ヘルプデスクへのお問い合わせ

ご利用方法

国税庁では、e-Taxソフト・確定申告書等作成コーナーの事前準備、送信方法、エラー解消などの使い方に関するお問い合わせに電話で対応する専門窓口 (税務相談等を除く、)として、e-Tax・作成コーナーヘルプデスクを設置しております。 ご利用の端末・環境に依存する問題が発生した場合などについては、お問い合わせ内容によっては解決方法をご案内できないこともございますので、予 めご承知おきください。

#### お問い合わせの前に

次の質問にはお答えできませんので、それぞれのお問い合わせ先にご確認ください。

税務相談等(申告の要否、申告等の内容に関する事項、税法関連事項等)に関するお問い合わせ

税務相談等に関する問い合わせにつきましては、最寄りの税務署をご利用ください。 なお、簡易なご質問はタックスアンサーが便利です。

税務相談等に関する問い合わせ(国税局・税務署を調べる)

#### 送信(提出)済みの申告・申請の処理状況及び還付金等の処理状況に関するお問い合わせ

e-Tax・作成コーナーヘルプデスクでは、個人情報を取り扱っておりませんので、恐れ入りますが、 送信(提出)先の税務署にお問い合わせください。

送信(提出)先の税務署を調べる

#### JPKIクライアントソフトに関するお問い合わせ

「公的個人認証サービスボータルサイト(外部サイト)」をご確認いただくか、「公的個人認証サービス利用者ヘルプデスク(外部サイト) 」へお問い合わせください。

マイナンバーカードの利用に係るICカードリーダライタの設定、パソコン操作などのお問い合わせ

「マイナンバー総合フリーダイヤル」へお問い合わせください。

#### 法人番号に関するお問い合わせ

法人番号に関するお問い合わせについては、法人番号公表サイトをご確認いただくようお願いいたします。

#### パソコンの基本操作等に関するお問い合わせ

パソコンのサービスセンター等へお問い合わせください。

https://www.e-tax.nta.go.jp/toiawase/toiawase2.htm3-

e-Tax・作成コーナーヘルプデスク | 【e-Tax】国税電子申告・納税システム(イータック... Page 2 of 3

国税庁が提供するe-Taxソフト等以外の会計・申告ソフトの操作等に関するお問い合わせ

各ソフトウェアのメーカーへお問い合わせください。

e-Tax・確定申告書等作成コーナーの事前準備、送信方法、エラー解消などの使い方以外のお問い合わせ

お問い合わせの多い事項は、ホームページに掲載しておりますので、ご活用ください。

- ◎ ヘルブデスクへのお問い合わせTOP10
- ◎ よくある質問(Q&A)
- ◎ 令和元年分 確定申告書等作成コーナーよくある質問

環境情報取得ツール

e-Tax・作成コーナーヘルプデスクでは、エラー解消に当たって、ご利用端末の環境の確認をさせていただくことがあります。 Windows端末をご利用の場合、以下の「環境情報取得ツール」をご利用いただくと、e-Taxをご利用いただくために必要なOS情報やInternet Ex plorer(プラウザ)の設定を確認することができます。 ご利用に当たっては、以下の操作マニュアルをご確認ください。

環境情報取得ツール (Windows/Internet Explorer用)(exe形式:約258KB)

環境情報取得ツール操作マニュアル (700)

別表\_対処方法一覧 🚥

#### ヘルプデスクへのお問い合わせ

| 【電話番号】                       | 全国一律市内通話料金                                        |  |
|------------------------------|---------------------------------------------------|--|
| and the second second second | n o outrout - o constructioner - protector deserv |  |

0570-01-5901 🔇

なお、間違い電話が多くなっておりますので、くれぐれもおかけ間違えのないようにご注意願います。

| 【受付時間】     |                  |
|------------|------------------|
| ・月曜日~金曜日   | 午前 9時から午後 5時     |
| (休祝日及び12月  | 129日~1月3日を除きます。  |
| (10120122) | 1290~1H30 @#68.9 |

・令和2年1月14日~4月16日まで

月曜日~金曜日 午前9時から午後8時(祝日を除きます。) 2月24日の祝日及び3月1日、8日、15日の日曜日 午前 9時から午後 8時 米 ご注意

・電話番号は、ナビダイヤル(0570)を省略せずに、お間違えのないよう十分にご確認の上、おかけください。

なお、間違い電話が多くなっておりますので、くれぐれもおかけ間違えのないようにご注意願います。 ・「0570」は、ナビダイヤルの番号です。e-Tax・作成コーナーヘルプデスクでは、最寄りの税務署に電話を掛ける場合と 同様の負担でご利用いただけ るよう、全国一律市内通話料金で掛けられるナビダイヤルで対応しています。 一般の固定電話からであれば、全国どこからでも、3分間8,5円(税込9,35円)のご負担でご利用いただけます。 ただし、携帯電話及びPH5からは20秒10円 (税込11円)の通話料金となります。

ご利用の電話機によっては、上記ナビダイヤルにつながらない場合があります。

その場合は、03-5638-5171をご利用ください。ただし、この場合には、通常の通話料金となります。

|                               | - (         | 利用方法        | 去                 |                  |        |      |      |
|-------------------------------|-------------|-------------|-------------------|------------------|--------|------|------|
|                               | -           | 1 37 137 37 |                   |                  |        |      |      |
|                               |             |             |                   |                  |        |      |      |
|                               |             |             |                   |                  |        |      |      |
| のお問い合わせ先へ電話を掛けると音声案内          | 」が流れますので、   | ご希望の「お      | 問い合わせ番!<br>詳細を声前に | 号① 及び②<br>ご確認くだ- | 」を押してく | ださい。 |      |
| 、 皆戸菜内の地中でも宗作9ることができま         | Can Krougen | パロイノビ留与の    | 杆捆%:学用(…)         | _ VERG < /C c    | 20%    |      |      |
|                               |             |             |                   |                  |        | a    |      |
| お問い合わせ番号①                     |             |             |                   |                  |        |      |      |
|                               |             |             |                   |                  |        |      |      |
| 1 個人の方                        |             |             |                   |                  |        |      |      |
|                               | · •         |             |                   | 28               |        |      |      |
|                               | 2.2         |             |                   | _                | E      |      |      |
| お問い合わせ番号②                     |             |             |                   |                  |        |      | 100  |
|                               |             | _           |                   |                  |        |      | -    |
| 1 e-Taxソフトの使い方に関するお問い合        | わせ          |             |                   |                  |        |      |      |
| 事前準備セットアップの方法、送信方法、ユ          | こラーに関する質問   | 問、一般的な使     | い方                |                  |        |      |      |
|                               | 7           |             |                   |                  |        | × 1  |      |
|                               | SOBNEVE     |             |                   |                  |        |      |      |
| 事前準備セットアップの方法、送信方法、コ          | こラーに関する質問   | 問、一般的な使     | い方                |                  |        |      | 1.11 |
|                               | e 10 -      | an Rei P    |                   |                  |        |      |      |
| 8 その他のお問い合わせ                  |             |             |                   |                  |        |      |      |
| 8 その他のお問い合わせ                  |             |             |                   |                  |        |      |      |
| 8 その他のお問い合わせ<br>上記1~3以外の質問の場合 | 8           | 1           |                   | _                |        |      |      |